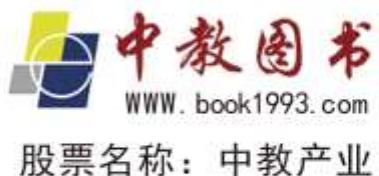

股票代码: 833110

# 网上馆配会

## ● 平台使用手册

客服电话 400-0531-123

≫网上馆配会荐购选采服务平台

≫网上馆配会数据采访服务平台

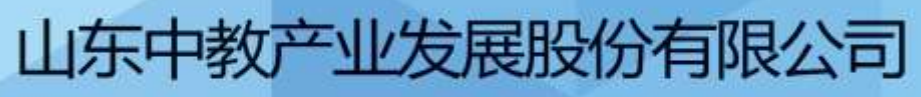

Shandong middle education industry development Limited by Share Ltd 山东省重点文化产业项目

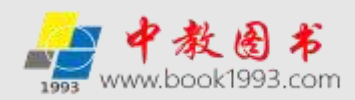

#### 目 录

| 网上馆配会                              | 11 |
|------------------------------------|----|
| 荐购选采服务平台功能架构简介                     | 13 |
| 荐购选采服务平台图书馆采编人员使用说明                | 15 |
| 一. 注册篇                             | 16 |
| 二.登陆篇                              | 17 |
| 1. 会员帐号登陆(读者荐购图书使用)                | 17 |
| 2. 图书馆采编人员管理权限登陆(采编人员选采图书及管理荐购和选采的 | 书目 |
| 专用)                                | 18 |
| 三. 选采篇                             | 20 |
| 1. 单本选采方式                          | 20 |
| 2. 批量选采方式(含图书馆员批量选采快捷通道登陆选采方式)     | 20 |
| (1) 中图法分类书目批量选采                    | 23 |
| (2) 出版社书目批量选采                      | 23 |
| (3) 出版商书目批量选采                      | 24 |
| (4) 书单推荐书目批量选采                     | 25 |
| (5)视频直播书单批量选采                      | 27 |
| (6)荐购排行榜书目批量选采                     | 29 |
| 3. 采集器单品选采方式                       | 29 |
| 4. 采访数据批量下载方式                      | 30 |
| (1) 出版社可供书目批量下载(Excel 格式)          | 30 |
| (2) 出版商可供书目批量下载(Excel)             | 31 |
| (3) 出版社(商)采访数据批量下载(ISO格式)          | 31 |
| 四. 管理篇                             | 33 |
| 1. 管理中心                            | 33 |
| (1)管理权限登陆                          | 33 |
| (2) 修改基本资料                         | 35 |
| (3) 修改管理密码                         | 36 |
| (4) 荐购/选采管理使用说明                    | 36 |

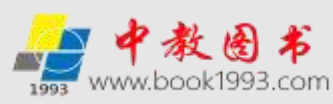

|       |                             | _    |
|-------|-----------------------------|------|
| 2. =  | 荐购/选采书目处理及下载                | . 36 |
|       | (1)读者荐购模式书目处理及下载操作说明        | 38   |
|       | ①读者荐购书目反馈前的查询和下载            | 38   |
|       | ②读者荐购书目的反馈                  | 38   |
|       | a 自定义反馈模式                   | 39   |
|       | b 批量反馈模式                    | 39   |
|       | ③读者荐购书目反馈后的查询及下载            | 40   |
|       | (2)采编选采模式书目处理及下载操作说明        | 41   |
|       | ①采编选采模式说明                   | 42   |
|       | ②采编选采模式书目处理及下载方式            | 42   |
|       | a不在线生成订单(下载的选采书目不带复本/需线下填写) | 42   |
|       | b 在线生成订单(下载的选采书目带复本和订单批次号)  | 43   |
| 3. 1  | 邮寄&现取订单处理(需要图书馆支持申请开通)      | . 46 |
|       | (1) 邮寄荐购订单审核                | 46   |
|       | (2)现场取书订单审核                 | 47   |
|       | (3) 在线邮寄/现场取书荐购订单信息下载       | 48   |
| 4. 2  | 外部订单管理                      | . 48 |
| 荐购选采服 | 务平台读者荐购使用说明                 | . 50 |
| 一. 读者 | 皆登陆方式                       | . 50 |
| 二.读者  | 皆登陆后荐购图书使用说明                | . 52 |
| 1. 7  | 六大目录分类模式                    | . 52 |
|       | (1) 中图法目录模式                 | 52   |
|       | (2) 出版社目录模式                 | 53   |
|       | (3) 出版商书目模式                 | 54   |
|       | (4) 拟出版目录模式                 | 54   |
|       | (5) 基教幼教目录                  | 55   |
|       | (6) 数字资源目录                  | 55   |
| 2.    | 六大特色服务频道                    | . 55 |
|       | (1)新书资讯                     | 55   |

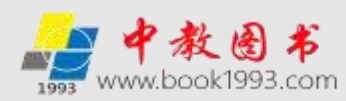

| (2) 书单推荐                  | 55 |
|---------------------------|----|
| (3) 出版社直播间                | 55 |
| (4) 读者荐购排行榜               | 56 |
| (5)党政党建读物专区               | 56 |
| (6) 大码洋经典文献专区             | 56 |
| 3. 六大拓展服务专区               | 56 |
| (1) 推荐出版社专区               | 56 |
| (2) 重点出版社专区               | 56 |
| (3) 地方版专区                 | 56 |
| (4)专业社专区                  | 57 |
| (5)电子书荐购选采专区              | 58 |
| (6) 纸电同步荐购选采专区            | 58 |
| 4. 纸质书荐购、电子书荐购、纸电同步荐购操作步骤 | 59 |
| (1) 纸质书荐购                 | 59 |
| (2)电子书荐购、纸电同步荐购           | 61 |
| (3) 查看荐购结果及采编反馈结果         | 62 |
| 5. 图书荐购在线邮寄(需要图书馆支持并申请开通) | 63 |
| 6. 图书荐购现场取书(需要图书馆支持并申请开通) | 65 |
| 荐购选采服务平台出版社使用说明           | 66 |
| 一. 后台登陆                   | 66 |
| 二.资料修改                    | 66 |
| 三. 书目管理                   | 67 |
| 四. 导入管理                   | 69 |
| 五. 数据统计                   | 71 |
| 数据采访服务平台简介                | 73 |
| 图书馆采编人员使用说明               | 74 |
| 一. 按照联盟汇总数据下载             | 75 |
| 二. 采访数据下载(IS0格式)          | 75 |
| 三. 采访数据下载(EXCEL 格式)       |    |

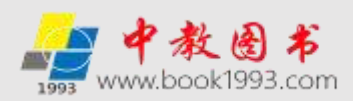

| 0242 | 、古はも |
|------|------|
| 服务   | ・具帆  |

| 四. 打 | 安出版社汇总下载 | 5 |
|------|----------|---|
|------|----------|---|

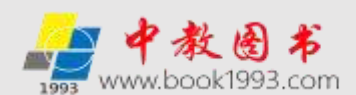

#### 公司简介

山东中教产业发展股份有限公司成立于 1993 年,是国家教育部及全国二十五个教育部门 共同投资创建的企业。2015 年 7 月,公司在全国中小企业股份转让系统挂牌上市(股票简称: 中教产业,股票代码: 833110),成为国内登陆资本市场、基于 020 模式专业提供图书教材策 划发行、互联网+教材服务+馆配服务以及为各类学校专业提供校园信息化整体解决方案和多媒 体教育装备的软硬件开发和系统集成的文化教育企业,并拥有"中教"商标的所有权。

公司是首批山东省重点文化企业,是中国书刊发行业协会会员单位和中国教育装备行业 协会会员单位以及山东省书业商会常务副会长单位和全国馆配区域联盟理事长单位,通过了 IS09001 质量管理体系认证、IS014001 环境管理体系认证和 OHSAS18001 职业健康安全管理体 系认证,连续多年获得工商局颁发的"守合同、重信用"企业称号。2011年12月,公司获批 山东省重点文化企业; 2012 年 10 月, 公司被评为山东省十佳最具成长性文化创意企业; 2014 年初,公司被评为发展文化产业先进单位;2014年2月,在国家新闻出版广电总局发布的《2013 年出版物发行产业发展报告》中,中教图书网在电子商务行业排名中列全国第九位;2014年3 月,公司荣获第二届山东省新闻出版奖;2014年12月,在2014年度全国优秀馆配商评选中, 公司被评为"杰出潜力馆配商",在 2015 至 2020 连续六个年度被评为"省级优秀馆配商", 并在 2021 年度被评为"全国优秀馆配商"; 2015 年 1 月,中教图书荐购选采服务平台获批山 东省重点文化产业项目; 2016年1月, 公司董事长魏立文荣获 2006年-2015年中国馆配行业 最具影响力人物提名奖; 2016 年 3 月 31 日, 公司被中国书刊发行业协会批准设立为"科技类 图书发行现采基地"; 2016 年 5 月, 公司旗下的"中教"商标被评为"济南市服务名牌"; 2016年11月,公司董事长魏立文当选山东省书业商会常务副会长;2016、2019、2020、2021 年度,公司被评为"全国优秀教材经销商";2017年10月,公司董事长魏立文当选全国馆配 区域联盟理事长,中教网上馆配会(www.wsgph.com)平台成为全国馆配区域联盟统一的行业 服务平台。2017年11月,公司被评为"山东省十佳优秀商会企业";2016年度至2021年度, 公司自主研发的中教云图书管理平台连续入选《山东省中小学幼儿园电教软件推荐目录》,并 于 2017 年 12 月被评为山东省新闻出版广电影视产业重点项目; 2017 年 11 月, 公司自主设计 开发的能够广泛应用于各种室内室外球类赛事及学校运动会、体育课和校园文体活动的中教智 慧操场管理系统正式商用: 2018 年 11 月, 公司在第四届中国电子商务产业博览会上荣获"互 联网+"应用创新服务奖。2019年1月,公司荣获"改革开放40年民营书业四十强企业"; 2019 年 1 月, 公司董事长魏立文荣获"改革开放 40 周年中国馆配行业领军人物" 称号; 2019

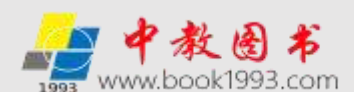

年12月,公司创新服务模式,自主研发的专业服务于图书馆、学校教材管理部门和任课教师 并适用于广大师生和社会读者的"中教云智能选采机"正式投入使用。

为顺应教材和馆配市场的发展需要,公司创新服务模式,在中教图书网上线了产品新、 规模大、品种全的专业服务于图书馆和读者的荐购选采服务平台和专业服务于图书馆采编 人员的馆配数据采访服务平台以及专业服务于学校和任课教师的教材巡展网上行平台。这 三个服务平台旨在常态化地为客户和出版社免费提供互动服务,着力打造科学化、现代化的 图书和教材选采新模式。随着这三个服务平台的逐渐完善,公司开始常态化地举办中教网上 馆配会和教材巡展网上行,在业内首创了馆配服务和教材服务网络化的先河。目前,教材 巡展网上行已经为山东、浙江、江苏、江西、广东等23个省的近800所高校的教师提供服 务;网上馆配会作为全国馆配区域联盟统一的行业服务平台,在常态化地举办的同时,还循 环推出各个出版社的网上专场,并定期举办全国馆配区域联盟线上线下同步选采会,在全国 已有2500多家高校和公共图书馆以及3900多家中小学图书馆、资料室在使用网上馆配会平 台。同时,为配合网上馆配会的举办,公司与部分图书馆共同开展了主题为 "您的眼光, 我的选择"、"您选书,我买单"的图书馆读者线上线下荐购活动。另外,为了适应不同的 选采习惯和需要,公司常态化地在中教图书配送中心开展图书现场选采活动,产品以新书为 主,采取适时滚动更新,使图书馆的选采工作有效实现线上线下的同步互动,开启了馆配服 务线上线下纸电同步选采的3.0时代。

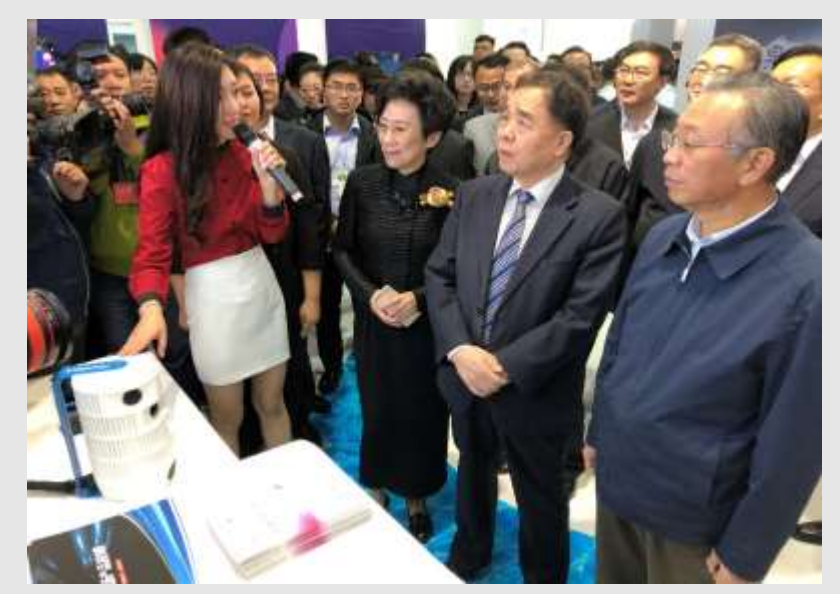

山东省委书记刘家义、省长龚正陪同新闻出版署原署长柳斌杰同志 参观指导中教智慧操场、中教云及中教网上馆配会和教材巡展网上行等系列产品

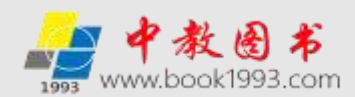

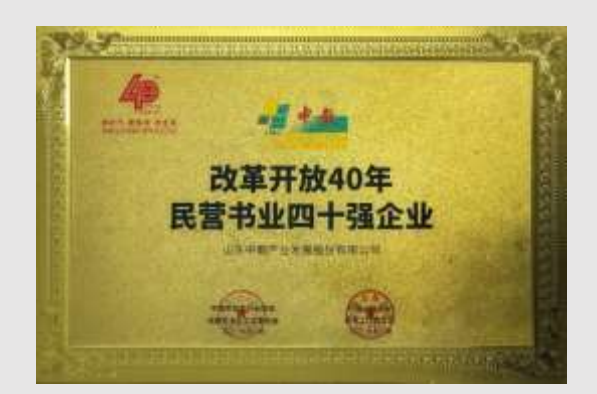

公司荣获改革开放 40 年民营书业四十强 企业

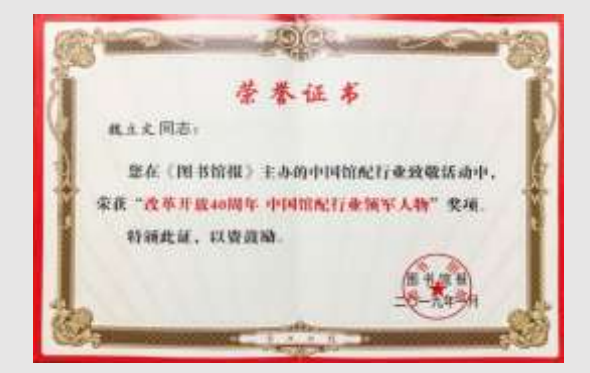

公司董事长魏立文荣获改革开放 40 年中 国馆配行业领军人物

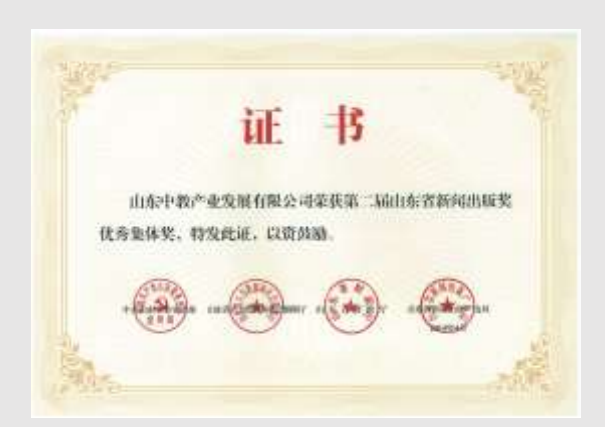

公司荣获山东省新闻出版奖优秀集体奖

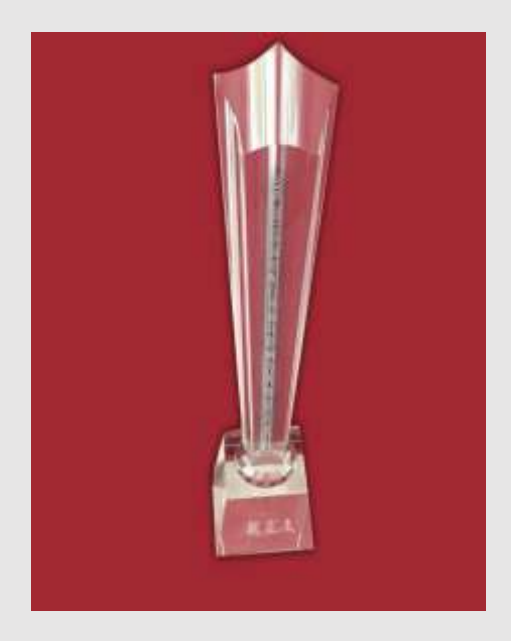

公司董事长魏立文荣获 2006-2015 中国馆配行业最具 影响力人物

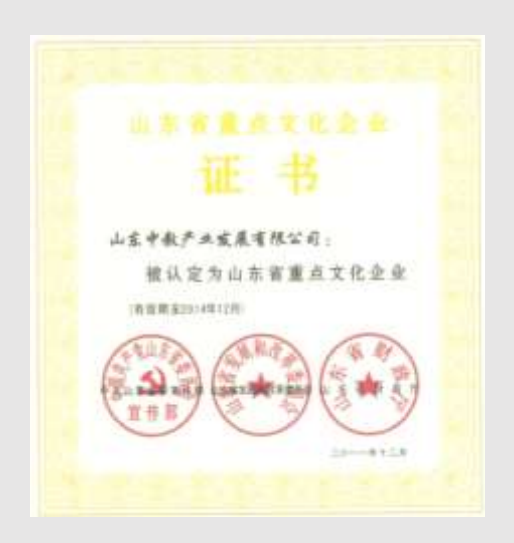

公司荣获山东省重点文化企业

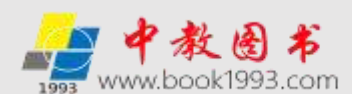

进入 2020 年,受新冠疫情影响,历年的线下馆配会和教材巡展无法正常举办。在中国书 刊发行业协会指导下,公司联合八大社、科技社联盟、大学社联盟在线上举办了 2020 和 2021 年度的"全国网上馆配会"和"全国教材巡展网上行"活动,实现了疫情防控和便捷选采的完 美契合,彰显了公司为打赢疫情防控战,勇担一份责,共尽一份力的情怀,努力为"后疫情时 期"馆配服务和教材建设提供创新服务。2021 年 1 月,公司凭借疫情期间的出色表现荣获"抗 击疫情.复工复产先进单位"称号,在中国书刊发行业协会和中国编辑协会主办的"十三五" 民营书业推荐活动中被评为"十三五"民营书业新技术影响力企业。2021 年 3 月,公司荣获 "2020 民营书业年度最佳渠道商"和"2020 年度影响力馆配企业",公司董事长魏立文荣获 "2020 年度中国馆配行业最具影响力人物"称号。2021 年 8 月,公司入选山东省 2021 科技 型中小企业名单。2021 年 12 月,公司荣获"2021 年度民营书业全民阅读推广单位"称号。

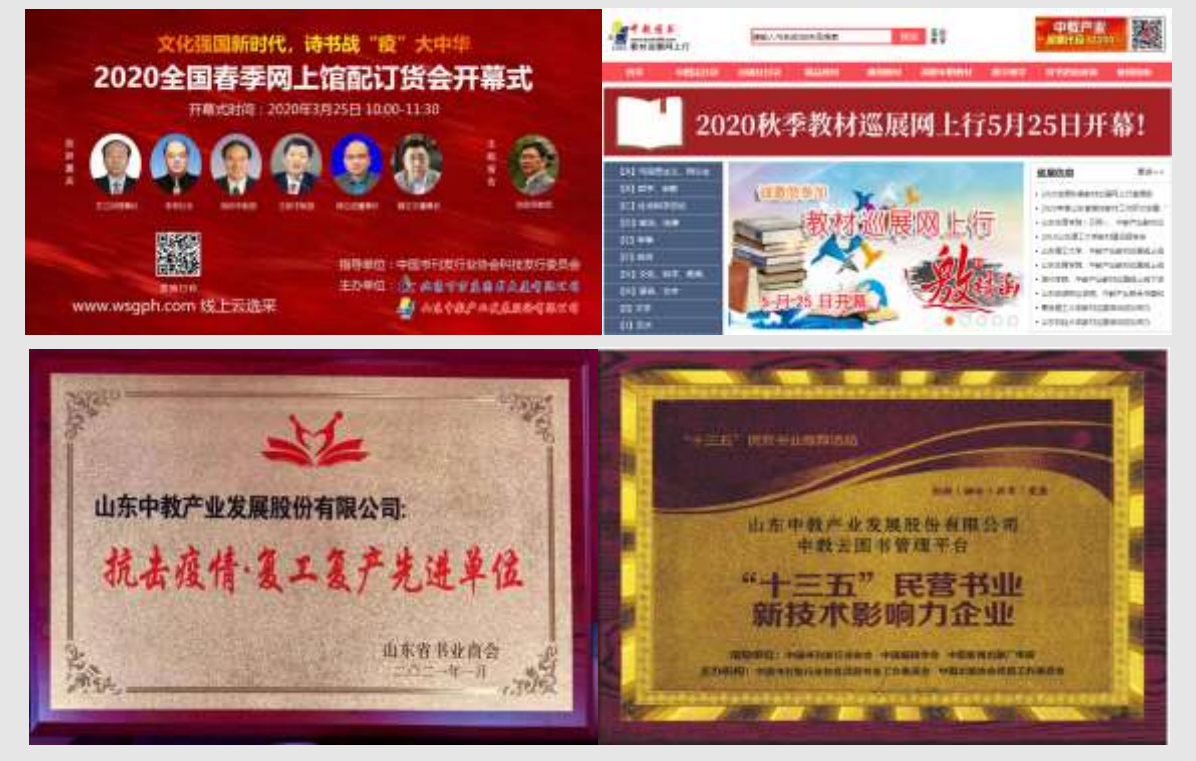

公司荣获"抗击疫情 复工复产先进单位"称号

公司荣获"十三五"民营书业新技术影响力企业

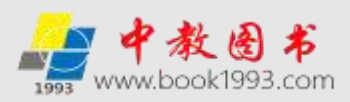

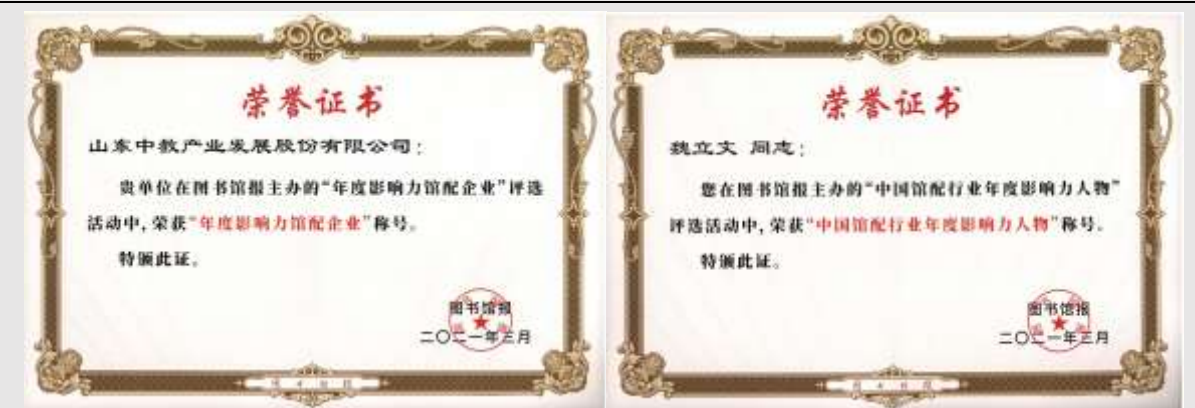

公司荣获 2020 年度影响力馆配企业

董事长魏立文荣获 2020 年度中国馆配行业最具影响力人物

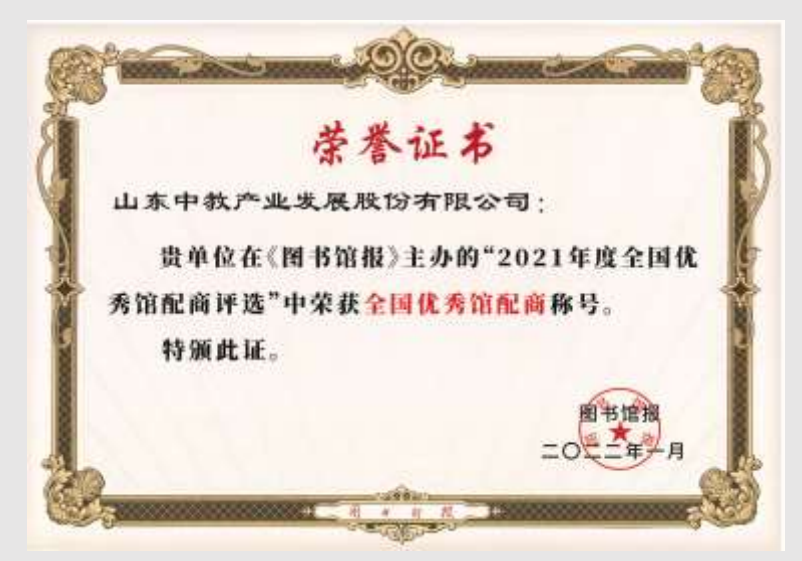

公司荣获 2021 全国优秀馆配商

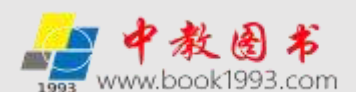

#### 网上馆配会

网上馆配会 (http://www.wsgph.com/) 服务平台致力于成为馆配行业的共享服务平台, 面向所有的大中小学图书馆、资料室及公共图书馆和有图书采购需求或推荐阅读需求的单位 免费开放,注册会员即可常态化使用。网上馆配会包含专业服务于图书馆和读者的荐购选采 服务平台和专业服务于图书馆采编人员的馆配数据采访服务平台两部分;图书馆荐购选采服 务平台是以文字、图片和视频为展现形式,既可为图书馆采编人员提供选采服务,又可为图 书馆读者提供荐购服务;馆配数据采访服务平台是以 Marc 数据为展现形式,是图书馆的采 编人员的专属服务平台。

图书选采工作直接影响着图书馆(资料室)整体藏书的质量,也直接关系到图书馆为读 者提供高质量的图书信息服务的能力。而图书馆的采编人员由于自身所学专业等原因,仅凭 个人判断很难准确满足读者的品种需求。随着互联网信息服务的高速发展,馆配会的网络化 做为馆配市场的创新模式已成为市场所需、人心所向。首先,网上馆配会具有成本低、品种 全、产品新、人数不限、时间灵活、常态选书的优势。其次,网上馆配会解决了图书馆和出 版社一直困扰的出版信息不通畅以及适合馆配的最新、热点、重点图书不能第一时间知会图 书馆和读者的问题,可以极大的提高图书馆的读者对于选书的参与度,使图书馆的品种采购 更加需求化、精准化、终端化、专业化,有效提高馆藏借阅率。

为更好地为图书馆及读者提供优质、便捷的服务,国内 13 个省的 14 家馆配服务单位发 起成立了全国馆配区域联盟,并创新服务模式,在中教网上馆配会(www.wsgph.com)的基 础上共同推出了馆配行业的网络服务平台一全国馆配区域联盟网上馆配会服务平台,作为数 据传输和馆配服务的共同对外服务平台,旨在免费提供图书馆、读者和出版社之间的选采互 动服务,开启了馆配服务纸质书线上线下同步选采的 2.0 时代。进入 2018 年下半年,随着 国内重量级的内容提供商科学出版社、电子工业出版社、北京大学出版社、清华大学出版社、 化学工业出版社、机械工业出版社等重点出版社电子资源开始进入馆配市场,加速推动了馆 配服务模式的发展变化,即在纸质书线上线下同步选采服务的基础上,馆配服务将向着纸质 书选采、电子书选采和纸电同步选采的复合选采服务模式转变。2019 年 2 月,在做好纸质 书线上线下同步选采服务和电子书选采服务的同时,公司发挥技术和资源优势,在网上馆配 会平台上线了纸电同步选采服务专区,开启了馆配服务线上线下纸电同步选采的 3.0 时代。

经过四年多的运行,网上馆配会已开始常态化 7\*24 地举办。截至 2022 年 2 月,平台拥 有国内 500 多家出版单位的最新可供图书书目和采访数据,已与科学出版社、电子工业出版

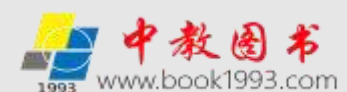

社、北京大学出版社、清华大学出版社、人民邮电出版社、机械工业出版社、化学工业出版 社、中国人民大学出版社、北京理工大学出版社等全国 79 家重点出版社实现了**可供书目**的 EDI 对接,与 492 家出版社实现了可供书目的模版对接,实现了出版社**可供书目**数据与网上 馆配会服务平台书目数据的同步,对馆配服务到书率的提高起到了有效保障,使网上馆配会 服务平台与出版社之间可供书目的数据同步时间从原来的 30 天缩短为 EDI 对接的出版社适 时同步,模版对接的出版社 15 天同步。即节省了大量的人力成本,也提高了馆配服务的质 量。目前,全国已有 2500 多家高校和公共图书馆以及 3900 多家中小学图书馆、资料室在使 用平台,得到了用户的广泛好评。网上馆配会的平台功能和使用说明如下:

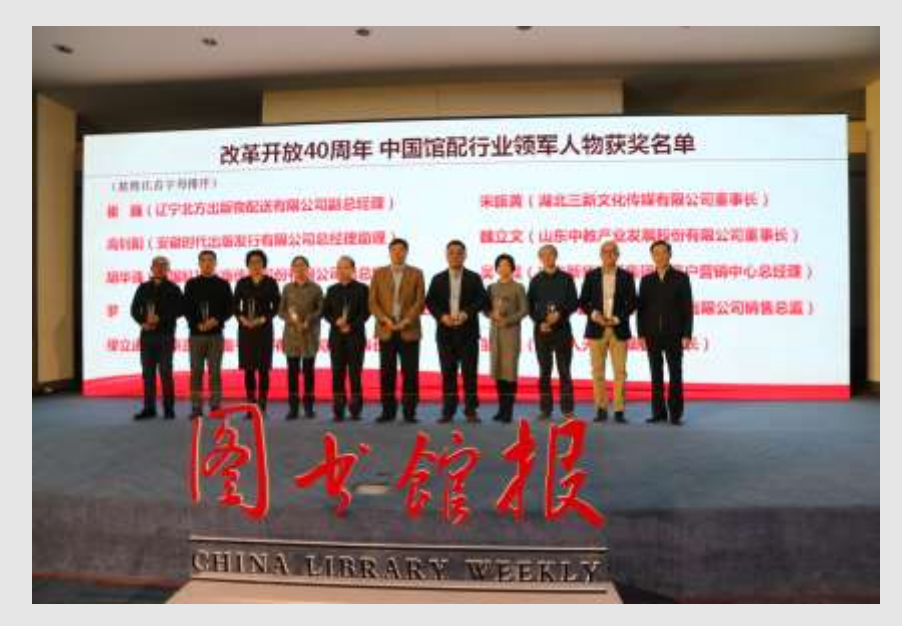

公司董事长魏立文荣获改革开放 40周年中国馆配行业领军人物

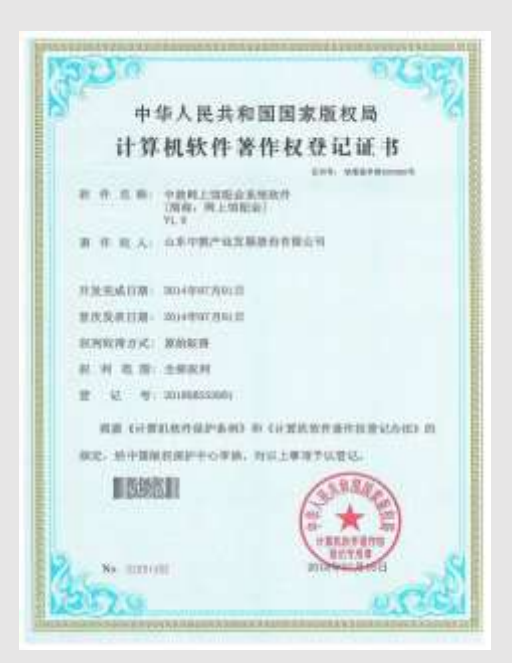

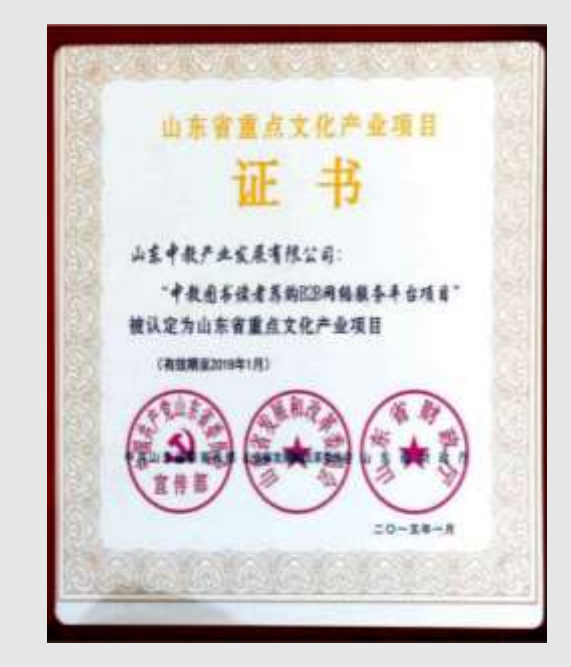

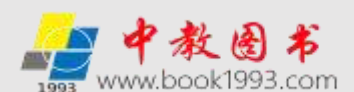

#### 荐购选采服务平台功能架构简介

网上馆配会荐购选采服务平台是网上馆配会的核心平台,服务对象为图书馆及其读者, 既可为图书馆采编人员提供单本选采、批量选采、采集器单品选采等多种方式的选采服务 以及出版社可供数据(Excel和 ISO 格式)批量下载和出版商书目批量下载等服务功能,又 可为图书馆读者提供荐购服务。平台是以文字、图片和视频为展现形式,旨在免费提供图 书馆、读者、出版社之间的选书互动服务,着力打造科学化、现代化的图书选采新模式。该 **服务平台的图书产品按出版社和中图分类法分类**,可以常态化的向读者提供国内 400 多家 出版社的图书产品信息,并可按专业、书名、作者、出版社和中图分类法进行产品搜索、选 择。同时,平台还设立了行业动态、专家讲堂、图书馆巡礼等信息服务专区以及出版商书 目、拟出版书目、基教幼教目录、数字资源目录、新书资讯、书单推荐、荐购排行榜、出 版社直播间、出版社推荐专区、重点出版社专区、地方版专区、专业社专区、党政党建读 物专区、大码洋经典文献专区、电子书荐购选采专区、纸电同步荐购选采专区等特色产品 服务频道,具备专家推荐功能:平台在实现**读者和采编人员纸质书荐购/洗采、电子书荐购** /选采和纸电同步荐购/选采服务模式的同时,支持读者和采编人员单本荐购/选采、采编人 员批量选采和采集器单品选采、荐购/选采品种在线适时馆藏查重、采编人员荐购/选采订 单处理以及出版社可供数据(Excel和ISO格式)批量下载和出版商书目批量下载、外部订 单管理等服务功能,图书馆采编人员可随时登陆网站后台下载读者和采编人员为本馆荐购/ 选采的书目并生成订单,同时可将读者荐购书单的处理结果实时反馈读者。

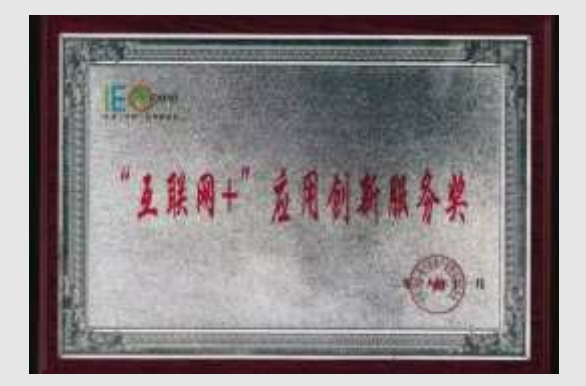

互联网+应用创新服务奖

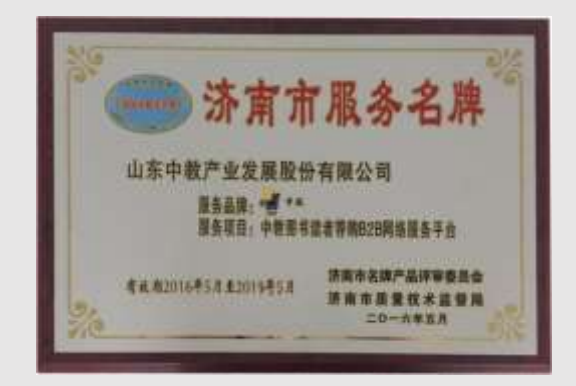

济南市服务名牌

#### 荐购选采服务平台功能架构见下图

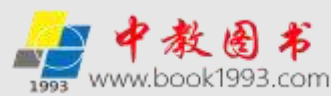

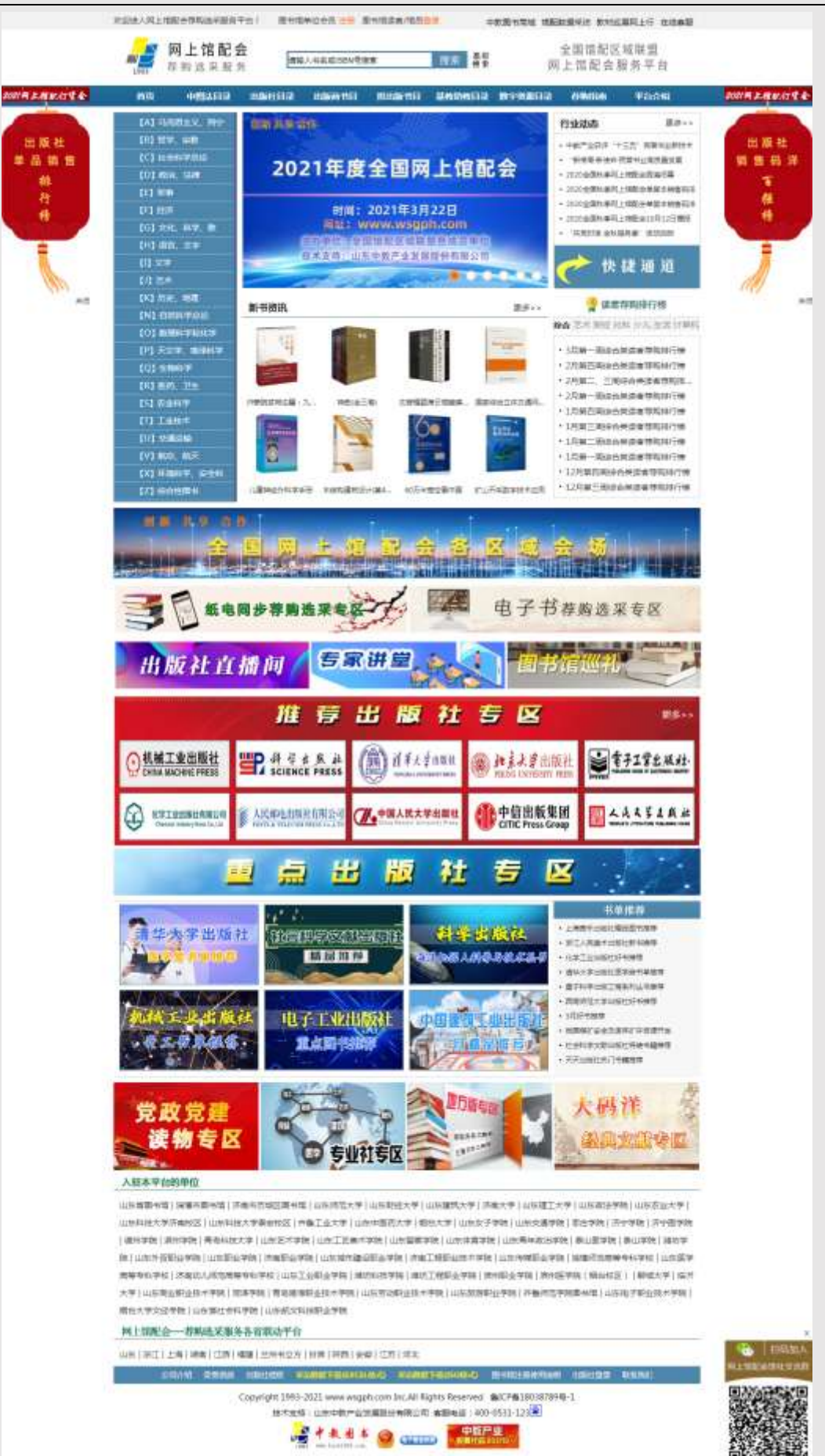

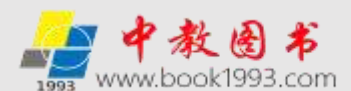

#### 荐购选采服务平台图书馆采编人员使用说明

**网上馆配会荐购选采服务平台采用会员模式,注册会员即可常态化免费使用**。会员注册 成功后,图书馆可告知**读者**可以通过会员帐号(公用用户名和密码)登陆平台荐购图书(如 果贵馆网站上的读者荐购已与本平台链接,可告知读者直接登陆贵馆网站上的"读者荐购" 即可进入荐购选采服务平台荐购图书,无需再通过会员帐号登陆)。

**会员账号权限**:读者单本荐购图书以及查询图书馆的反馈情况。不限荐购次数,无需 重复填写荐购人信息。

图书馆采编人员通过会员帐号(公用用户名和密码)登陆平台后,输入图书馆采编专属 的管理密码即可完成管理权限登陆。登陆管理权限后即可在平台选采图书及下载、处理选采 的图书或在平台下载、反馈读者荐购的图书。登陆流程如下:输入会员账号和密码登录--> 点击页面顶端"会员中心"-->左侧"管理中心"-->"管理权限登陆"。

管理密码权限:修改基本资料、采编人员单本或批量选采图书及下载、处理选采的图书或在平台下载、反馈读者荐购的图书(包含纸质书荐购、电子书荐购、纸电同步荐购)、邮寄&现取订单处理以及出版社可供数据(Excel和ISO格式)批量下载和出版商书目批量下载等服务功能。

特别提示:图书馆采编人员登陆管理权限也可通过直接点击"图书馆员批量选采快捷通道"(在使用快捷通道前,请首先在"图书馆单位会员注册"完成注册,也可在"图书馆员批量选采快捷通道"内 完成注册),输入会员账号和管理密码(如果贵馆网站上的读者荐购已与本平台链接,且是从贵馆网站 的读者荐购进入的本平台,只需输入管理密码即可)进入采编人员管理模式。快捷通道见下图:

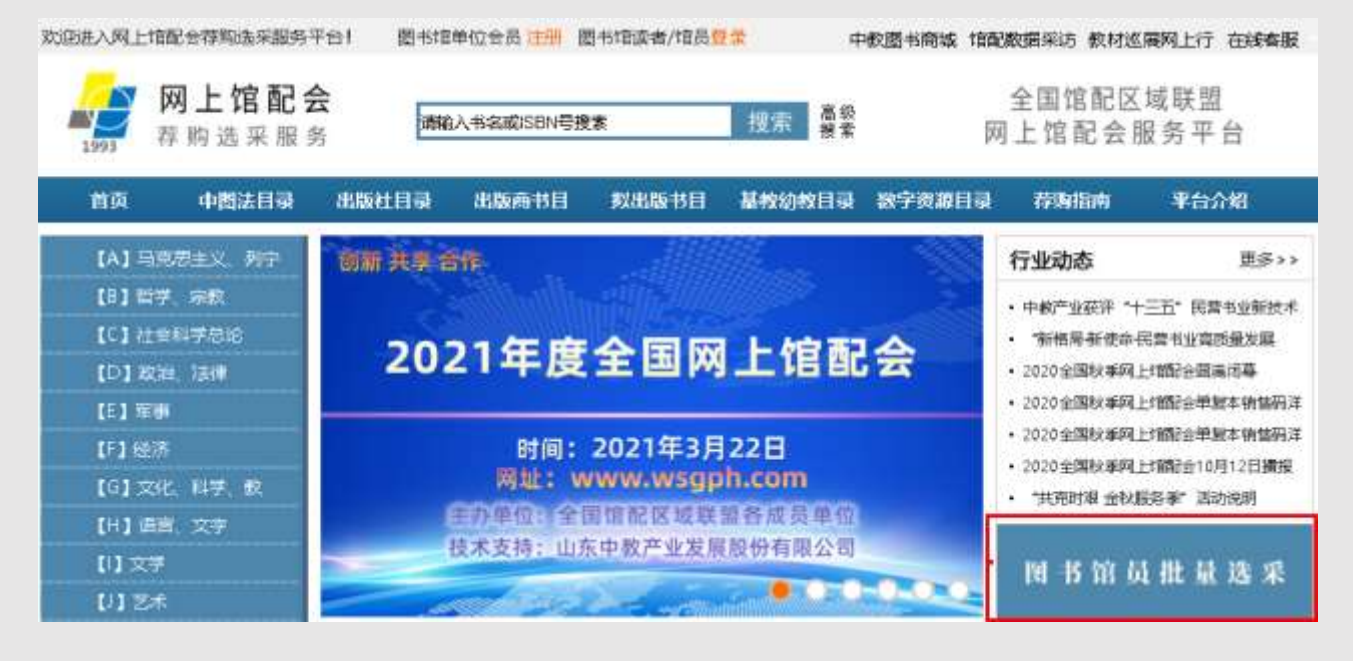

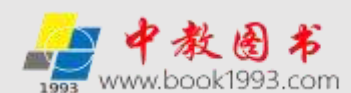

一. 注册篇

图书馆(包括资料室以及有图书采购需求或推荐阅读需求的单位,以下简称图书馆)拟 使用网上馆配会荐购选采服务平台时,请详细填写会员注册信息,待核实会员资料后,免费 开通**会员账号权限和管理密码权限**。也可致电 400-0531-123 联系平台工作人员协助注册。

荐购选采服务平台地址: http://www.wsgph.com

打开荐购选采服务平台首页,点击图书馆单位会员注册,填写单位基本信息并提交,即 可成为网上馆配会荐购选采服务平台会员。点击位置见下图:

| MUCHES CARLS HARD TO PARTY AND | 2954-121            | 日本位金長 注册 日书電波            | 者/范田士文         | 中較歷                | 书帶城 馆配数据采访 数材巡察网上行 春户縣                       | 勝 |
|--------------------------------|---------------------|--------------------------|----------------|--------------------|----------------------------------------------|---|
| <b>网上馆</b><br>神助选来!            | 已会<br>服务            | 創入村名式ISBN号提素             | 搜              | (木) 高級<br>被学       | 全国馆配区域联盟<br>网上馆配会服务平台                        |   |
| 点击进入后如                         | 口下图:                |                          |                |                    |                                              |   |
| 当前位置:网站首页                      | > 会员中心 > 🔹          | €员注册                     |                |                    |                                              |   |
| 本平台致力于成为<br>荐阅读需求的单位开f         | )馆配行业的共享<br>放,注册会员即 | 電服务平台,面向所有<br>可常态化免费使用。y | 的大中小学<br>印怨需要使 | ·图书馆、资料<br>用本平台,请i | 室及公共图书馆和有图书采购需求或<br><sup>羊细填写注册</sup> 信息,谢谢! | 甜 |
| 请各位读者不要以                       | 个人名义注册,             | 如果需要给图书馆存                | 购图书,可          | 直接使用图书             | <b>馆公用账号登录,谢谢!</b>                           |   |
| 發展账号:                          |                     |                          | -              | 字母、数字或下            | 「划兵                                          |   |
| 發景電码:                          |                     |                          | 1              | 6-12位,字母或          | 数字                                           |   |
| 重复登录密码:                        |                     |                          | -              |                    |                                              |   |
| 曾理密码:                          |                     |                          | -              | 用于荐购书目下            | 「戴以及穆购书目处理結果反馈等。                             |   |
| 重复管理密码:                        |                     |                          |                |                    |                                              |   |
| 联系人姓名:                         |                     |                          | -              | 请填写联系人保            | .嗯.                                          |   |
| 联系人职务:                         | 职务 ▼                |                          |                | 请从左侧选择您            | 的职务或者自填                                      |   |
| 性别:                            | ● 先生 ◎ ☆            | z± "                     |                |                    |                                              |   |
| 密码保护问题:                        | 请选择密码               | G保护问题▼ -                 |                | 选择密码保护问            | <b>成果 G</b>                                  |   |
| <b>密码保护普案</b> :                |                     |                          | *              | 找回密码时使用            | а.                                           |   |
| 单位名称:                          |                     |                          | -              | 清正确填写单位            | 2名称                                          |   |
| 所在地区:                          | 请选择所在地              | - 20                     |                |                    |                                              |   |
| 详细地址:                          |                     |                          |                |                    |                                              |   |
| 曲印政编码;                         |                     |                          |                |                    |                                              |   |
| 联系电话:                          |                     |                          | -              | 请留下联系信息            | ,方便我们跟踪后续服务。                                 |   |
| 联系传真:                          |                     |                          |                |                    |                                              |   |
| 手机带码:                          |                     |                          | -              |                    |                                              |   |
| 电子邮箱:                          |                     |                          |                |                    |                                              |   |
| 单位网址:                          |                     |                          |                |                    |                                              |   |
| 验证药吗 :                         |                     | 1613                     |                |                    |                                              |   |

特别提示:请填写详细的单位信息,以便于我们向您提供更优质的服务。

信息填写完整以后,点击"立即注册单位会员",即可完成单位会员注册,并实现读者

荐购功能和图书馆采编人员的选采功能及图书馆采编人员的管理功能。

二.登陆篇

网上馆配会荐购选采服务平台有**会员账号(公用用户名和密码)和管理密码**两个登陆 权限。图书馆可以把会员账号(公用用户名和密码)公示给读者荐购图书使用。管理密码为 图书馆采编人员专用,用于管理权限的登陆。

**会员账号权限**:读者单本荐购图书以及查询荐购图书被图书馆的反馈情况。不限荐购 次数,无需重复填写荐购人信息。

管理密码权限:修改基本资料、采编人员单本或批量选采图书及下载、处理选采的图书或在平台下载、反馈读者荐购的图书(包含纸质书荐购、电子书荐购、纸电同步荐购)、邮寄&现取订单处理以及出版社可供数据(Excel和ISO格式)批量下载和出版商书目批量下载等服务功能。

1. 会员帐号登陆(读者荐购图书使用)

会员帐号 (公用用户名和密码)登陆方式有以下两种

①如果图书馆网站与网上馆配会(www.wsgph.com)的"网上馆配会荐购选采服务"平台 未实现链接,需按照图书馆注册的会员帐号(公用用户名和密码)登陆,点击位置见下图:

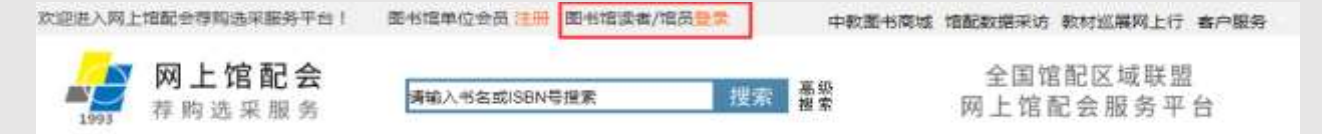

点击"登陆"后见下图:

| 政府存职书目                                                                                                    | 当前位置:网站首页 > 会员登录                                                                                                    |
|----------------------------------------------------------------------------------------------------|----------------------------------------------------------------------------------------------------|
| 读者当前荐购                                                                                                    |                                                                                                    |
| 读者荐购历史                                                                                                    |                                                                                                    |
|                                                                                                    | 株号<br>                                                                                                    |
| 管理中心                                                                                                    | 1213                                                                                                    |
| 管理权限登录                                                                                                    | 验证网 4143                                                                                                    |
| 荐戴/选采管理使用说明                                                                                                    | - 望泉 (在世                                                                                                    |
| 荐购/选采书目处理及下载                                                                                                    |                                                                                                    |
| and shall all shall all have been                                                                                                    |                                                                                                    |
| 和5-140003.9k<br>书目批量选采(中國分类法)                                                                                                    | 本平台致力于成为馆配行业的共享服务平台,面向所有的大中小学图书馆、资料室及公共图书馆和有图书<br>购需求或推荐阅读需求的单位开放,注册会员即可常态化免费使用。                                                                                                    |
| 书目批量选采(中面分类法)<br>书目批量选采(中面分类法)<br>书目批量选采(出版社)                                                                                                    | 本平台致力于成为馆配行业的共享服务平台,面向所有的大中小学图书馆、资料室及公共图书馆和有图书<br>购需求或推荐阅读需求的单位开放, <b>注册会员即可常态化免费使用。</b> <ol> <li>         善款的读者、如果你需要表现图书、请向你所能差额的图书情或资料室室取本平台的公田会员账号、登财     </li> </ol>                                                                                                    |
| 和日本目代型选择(中國分类法)<br>书目批量选择(中國分类法)<br>书目批量选采(出版社)<br>书目批量选采(出版商)                                                                                                    | 本平台致力于成为馆配行业的共享服务平台,面向所有的大中小学图书馆、资料室及公共图书馆和有图书<br>购需求或推荐阅读需求的单位开放,注册会员即可常态化免费使用。<br>1、尊敬的读者,如果您需要荐购图书,请向您所拟荐购的图书馆或资料室家取本平台的公用会员账号。登班<br>可养购                                                                                                    |
| 市民中和化社成業<br>书目批量选采(中面分类法)<br>书目批量选采(出版社)<br>书目批量选采(出版商)<br>书目批量选采(书单推荐)                                                                                                  | 本平台致力于成为馆配行业的共享服务平台,面向所有的大中小学图书馆、资料室及公共图书馆和有图书<br>购需求或推荐阅读需求的单位开放,注册会员即可常态化免费使用。<br>1、尊敬的读者,如果您需要存购图书,请向您所拟存购的图书馆或资料室家取本平台的公用会员账号,登起<br>可存购。<br>2. 善敬的图书馆说明人员,如果你需要在平台许论图书及下载,处理许平的图书成在平台下载,反常读者表                                                                                                    |
| 市民中和市地区は本<br>书目批量选采(中電分类法)<br>书目批量选采(出版社)<br>书目批量选采(出版商)<br>书目批量选采(常純排行物)<br>书目批量选采(存純排行物)                                                                               | 本平台致力于成为馆配行业的共享服务平台,面向所有的大中小学图书馆、资料室及公共图书馆和有图书<br>购需求或推荐阅读需求的单位开放,注册会员即可常态化免费使用。<br>1、尊敬的读者,如果您需要荐购图书,请向您所拟荐购的图书馆或资料室家取本平台的公用会员账号,登起<br>可荐购。<br>2、尊敬的图书馆采编人员,如果您需要在平台选采图书及下载。处理选采的图书或在平台下载。反馈读者帮                                                                                                    |
| 市民中和市地区はは<br>书目批量选采(中国分类法)<br>书目批量选采(出版社)<br>书目批量选采(出版商)<br>书目批量选采(书単推荐)<br>书目批量选采(存取排行物)<br>平時数据就量下值                                                                    | 本平台致力于成为馆配行业的共享服务平台,面向所有的大中小学图书馆、资料室及公共图书馆和有图书<br>购需求或推荐阅读需求的单位开放,注册会员即可常态化免费使用。<br>1、尊敬的读者,如果您需要荐购图书,请向您所拟荐购的图书馆或资料室家取本平台的公用会员账号,登录<br>可荐购。<br>2、尊敬的图书馆采编人员,如果您需要在平台选采图书及下载。处理选采的图书或在平台下载。反错读者帮<br>的图书,须使用管理密码登录。流程如下:输入会员账号和密码登录>点由页面顶端"会员中心">左                                                                                                    |
| 书目批量选采(中委分类法)<br>书目批量选采(出版社)<br>书目批量选采(出版社)<br>书目批量选采(书单推荐)<br>书目批量选采(常购排行物)<br>书目批量选采(常购排行物)<br>来訪款原始目下結<br>版社可供数据批量下载(Excel)                                           | 本平台致力于成为馆配行业的共享服务平台,面向所有的大中小学图书馆、资料室及公共图书馆和有图书<br>购需求或推荐阅读需求的单位开放,注册会员即可常态化免费使用。  1、尊敬的读者,如果您需要存购图书,请向您所拟荐购的图书馆或资料室家取本平台的公用会员账号,登述<br>可荐购。  2、尊敬的图书馆采编人员,如果您需要在平台选采图书及下载。处理选采的图书或在平台下载。反错读者帮<br>的图书,须使用管理密码登录。流程如下:输入会员账号和密码登录>点击页面顶端"会员中心">左<br>值"管理中心">*管理权限登陆"。  3、尊敬的资料室或有图书采购需求单位的图书管理人员,如果您需要在平台选采图书及下载。处理选采的图                                                  |
| *日日代世紀2003年<br>书目規量选采(中國分美法)<br>书目規量选采(出版社)<br>书目批量选采(出版商)<br>书目批量选采(存购排行物)<br>书目批量选采(存购排行物)<br>年50款或批量下载<br>版社可供数据批量下载(Excel<br>版 元可供数据批量下载(Excel<br>版 元可供数据批量下载(Excel) | 本平台致力于成为馆配行业的共享服务平台,面向所有的大中小学图书馆、资料室及公共图书馆和有图书<br>购需求或推荐阅读需求的单位开放,注册会员即可常态化免费使用。  1、尊敬的读者,如果您需要存购图书,请向您所拟荐购的图书馆或资料室家取本平台的公用会员账号,登述<br>可荐购。  2、尊敬的图书馆采编人员,如果您需要在平台选采图书及下载、处理选采的图书或在平台下载、反馈读者帮<br>的图书,须使用管理密码登录,流程如下:输入会员账号和密码登录>点击页面顶端"会员中心">左<br>個"管理中心">管理权限登陆"。  3、尊敬的资料室或有图书采购需求单位的图书管理人员,如果您需要在平台选采图书及下载、处理选采的图<br>书,须使用管理密码登录,流程如下:输入会员账号和密码登录>点击页面顶端"会员中心">左侧"管 |

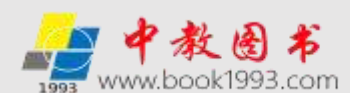

输入会员帐号(公用用户名和密码)进入**读者荐购模式,完成会员权限**登陆**,读者可以 单本荐购图书。**见下图(以山东建筑大学图书馆为例):

| 1993   | 中国法日录                  | 出版社日录   | 出版商书目         | 取出版书目  | 制动物 | 如录 | 数字资源日录   | 荷熟指南          | 平台介紹         |   |
|--------|------------------------|---------|---------------|--------|-----|----|----------|---------------|--------------|---|
|        | <b>网上馆配会</b><br>荐购选采服务 |         | 清输入书名或ISBN号搜索 |        | 搜索  | 高级 | 50       | 全国馆配区<br>上馆配会 | ☑域联盟<br>服务平台 |   |
| 尊敬的用户山 | 由东建筑大学图书馆,后            | 已成功要录【读 | 者荐购模式】 🔶      | 男中心 退出 |     | 4  | 教图书商城 馆配 | 数据采访 教材法      | 医展网上行 客户器    | 朝 |

②如果图书馆网站与网上馆配会(www.wsgph.com)的"网上馆配会荐购选采服务"平 台已经链接开通荐购服务功能,图书馆采编人员可直接通过点击图书馆网站上的"读者荐购" 进入"网上馆配会荐购选采服务"平台。用此种方法登陆无需输入会员帐号,能够直接进入 读者荐购模式,完成会员权限登陆,读者可以单本荐购图书并实现馆藏的实时在线查重。见 下图(以山东建筑大学图书馆为例):

| 山东建筑大学<br>Shandong Jianzhu University                                                                                    | A 18                                                                                                    |
|----------------------------------------------------------------------------------------------------|----------------------------------------------------------------------------------------------------|
| 前端目示 数据环 电子规刊 电子型书 交級支抵 和的银书法<br>间明:重抗国家纸本图书、期刊和部分电子图书。           查找途径:         量 名         ●           查询内容:         查询 | 前四 关于图形情 资源动态 服务互动 发生工作 入课报用 >>           通知公告         资源动态           关于使用WebVPN能外访问图书情况源的通知           图书馆关于中国社会科学文届等3个数据面的试用通知           图书馆转号为全体党员上"不忘初心、审记使或"安整党课           山东城市建设职业学纲图书馆未找我进行"信息素希"教育主题:           我检测书馆馆屋咨询宾支部到山东和网数或交流 |
| <br>(2)<br>(2)<br>(2)<br>(2)<br>(2)<br>(2)<br>(2)<br>(2)                                                                 | 日本 一 本 通 一 本 通 一 本 通 一 本 通 一 本 通 一 本 通 一 本 通 一 本 通 部 面 市 油 級 私 工 助 学 法者 留 面 間 市 油 油 見 新 主 入 油 教 面 1 本 1 本 1 本 1 本 1 本 1 本 1 本 1 本 1 本 1                                                                                                    |

2. 图书馆采编人员管理权限登陆(采编人员选采图书及管理荐购和选采的书目专用)

#### 管理权限登陆有以下两种具体方式:

第一种 登陆会员帐号后,点击会员中心。如下图:

| 尊敬的用户 山 | 」东建筑大学图书馆,您                              | 记成功登录【 <b>读</b> 者 | 皆荐购模式] 🚖    | 员中心退出 | 4              | 救困书商城 馆配器   | 数据采访 教材巡 | 属网上行客户服 | 傍 |
|---------|------------------------------------------|-------------------|-------------|-------|----------------|-------------|----------|---------|---|
| 1993    | 网上馆配会<br>荐购选采服务 <sup>请输入书名或ISBN号搜索</sup> |                   | 搜索 高级<br>搜索 | 网     | 全国馆配区<br>上馆配会) | 域联盟<br>服务平台 |          |         |   |
| 首页      | 中國法目录                                    | 出版社目录             | 出版商书目       | 拟出版书目 | 基教幼教日录         | 数字资源目录      | 荐购指南     | 平台介绍    |   |

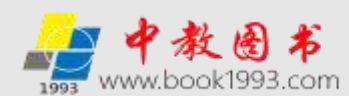

点击左侧"管理中心"导航栏下方的"管理权限登陆",页面跳转如下图提示:

| 读者荐购书目                           | 当前位置:网站普页 > > 管理权限登录                                  |
|----------------------------------|-------------------------------------------------------|
| 读者当前荐购<br>读者荐购历史                 | 您访问的功能仅面向图书管理人员开放,如果您是本单位管理人员请输入管理密码通过验证后再接作。         |
| 管理中心<br>管理权限登录<br>荐购/选乐管理使用说明    | 如果您需要修改管理密码清登录管理权限进入"采输选采模式"后,到左侧"管理中心"-"管理权限登录"页面修改。 |
| 荐购/选采书目处理及下载                     | 管理変码 お記録理密码                                           |
| APT COL AN UN ADD WANTS          | 验证码 8836                                              |
| 书目批量选采(中图分类法)                    | ( <u>11</u> )                                         |
| 输入图书馆采纳                          | 扁人员的管理密码即可进入 <b>采编选采模式,完成管理权限登陆</b> 。如下图:             |
| 等敬的用户山东建筑大学要书馆;                  | ③已成功登录【梁编选采模式】 会员中心 退出 中数图形商域 馆配数据采访 数材巡展网上行 春户服务     |
| → 网上馆配:<br><sup>2993</sup> 荐购选采服 | 会 全国馆配区域联盟<br>务 중 → → → → → → → → → → → → → → → → → → |
| 首页 中國法目录                         | 出版社目录 出版商节目 拟出版节目 基效幼校目录 数字资源目录 荐数指南 平台介绍             |

#### 第二种 通过"图书馆员批量选采快捷通道"登陆管理权限

图书馆采编人员**登陆管理权限**也可通过直接点击"图书馆员批量选采快捷通道"(在使用快捷通道前,请首先在"图书馆单位会员注册"完成注册,也可在"图书馆员批量选采快捷通道"内完成注册),输入会员账号和管理密码(如果贵馆网站上的读者荐购已与本平台链接,且是从贵馆网站的读者荐购进入的本平台,只需输入管理密码即可)进入采编人员管理权限。快捷通道见下图:

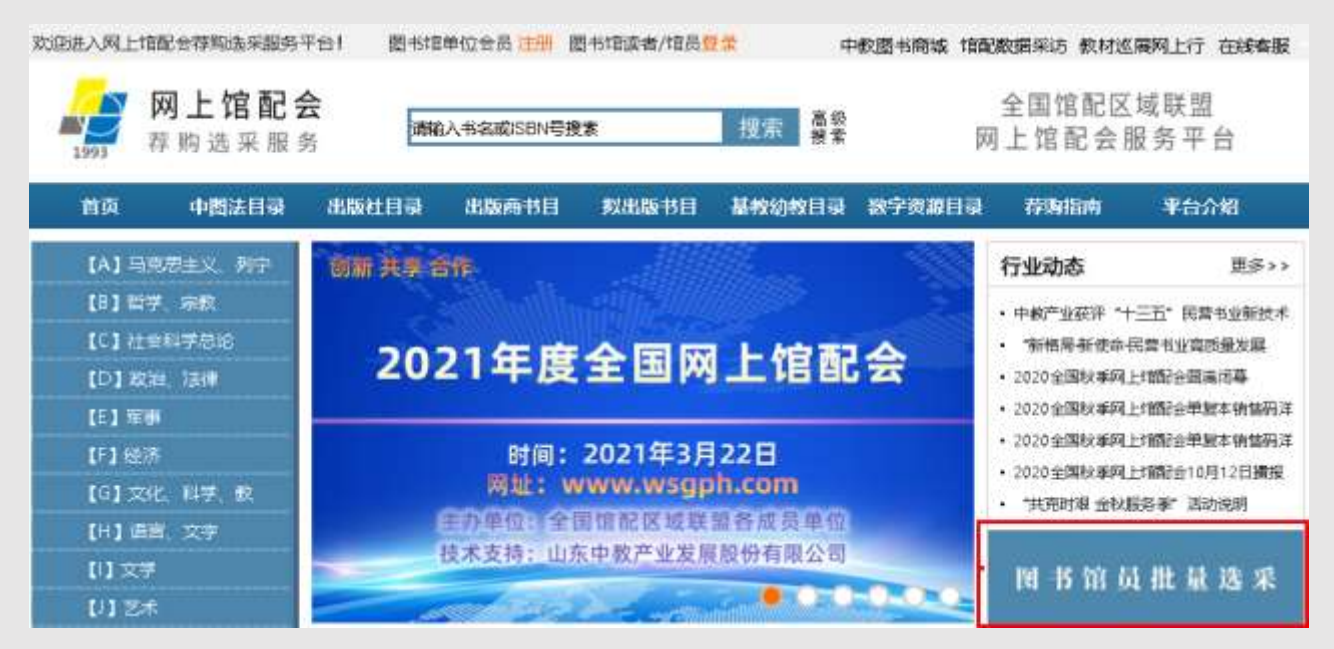

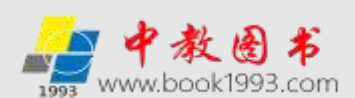

三. 选采篇

图书馆采编人员使用网上馆配会荐购选采服务平台时,有单本选采、批量选采和采集 器单品选采三种选采方式以及出版社可供数据(Excel 和 ISO 格式)批量下载和出版商书目 批量下载等服务功能。登陆管理权限(网页顶端显示"采编选采模式"。见下图)即可使 用单本选采方式和批量选采方式选采图书,也可使用出版社可供数据(Excel 和 ISO 格式) 批量下载和出版商书目批量下载等服务功能。采集器单品选采方式是图书馆采编人员在平 台选采图书时唯一不用注册会员的方式,是图书馆采编人员的专用选采方式。

| <b>勝敬的用户</b> 山 | 山东建筑大学塑书馆,您     | 已成功登录【兼              | 编选采模式】 🚖    | 周中心 還出 | #                  | 收置书商城 馆配 | 数据采访 散材巡       | (展网上行 春户服    | 务 |
|----------------|-----------------|----------------------|-------------|--------|--------------------|----------|----------------|--------------|---|
| 1993           | 网上馆配会<br>荐购选采服务 | <del>с</del><br>, лч | )人书名或ISBN号册 | £π.    | 提索 <mark>高级</mark> | [61]     | 全国馆配区<br>上馆配会) | .域联盟<br>服务平台 |   |
| 首页             | 中國法目录           | 出版社目录                | 出版商节目       | 拟出版书目  | 基数幼教目录             | 数字资源目录   | 荐购指南           | 平台介绍         |   |

#### 1. 单本选采方式

采编人员使用单本选采方式时,需要登陆管理权限,网页顶端显示"采编选采模式"。 在登陆管理权限后即可通过六大目录分类模式、六大特色服务频道及六大拓展服务专区搜 家、选采图书(产品搜索方法与读者荐购一样,但采编选采必须登陆管理权限。具体使用方 法详见下面"荐购选采服务平台读者荐购使用说明"部分)。本方式只允许采编人员单本提 交选采,不限选采次数,无须重复填写选采人等信息。为方便区分采编选采与读者荐购的书 目,采编选采书目的选采类型默认为"采编选采"(如下图)

| 题名                       | ISBN          | 出版社       | 作者        | 出版日期     | 定价     | 选采类型    | 荐购时间       |
|--------------------------|---------------|-----------|-----------|----------|--------|---------|------------|
| 当代历史哲学和史学理论:人物、派别、焦<br>点 | 9787520152525 | 社会科学文献出版社 | 王晴佳,张旭鹏著  | 2020/4/1 | 198.00 | 采编选采纸质书 | 2020-05-04 |
| 中国民营企业社会责任报告。2019        | 9787520159814 | 社会科学文献出版社 | 高云龙,徐乐江主编 | 2020/4/1 | 128,00 | 采编选采纸质书 | 2020-05-04 |
| 中国影视产业发展报告, 2019         | 9787520160018 | 社会科学文献出版社 | 司君主编      | 2020/4/1 | 138,00 | 采编选采纸质书 | 2020-05-04 |
| 隋唐佛教文化史论                 | 9787520160070 | 社会科学文献出版社 | 介永强署      | 2020/4/1 | 118.00 | 吴编译平组新书 | 2020-05-04 |

2. 批量选采方式(含图书馆员批量选采快捷通道登陆选采方式)

**采编人员使用批量选采方式时,需要登陆管理权限,网页顶端显示"采编选采模式"**。 批量选采是图书馆采编人员的专用图书选采方式,适用于采编人员大量选采图书,可以实现 选采图书与馆藏的适时在线查重。管理权限登陆后,采编人员可通过中图法分类批量选采、 出版社批量选采、出版商批量选采、书单推荐批量选采、视频直播书单批量选采、荐购排行 榜批量选采六种模式查找相关书目进行多品种批量提交,在批量提交时无须重复填写选采人 等信息。为方便区分采编选采与读者荐购的书目,采编选采书目的选采类型默认为"采编选 采"(如上图)

#### 特别推荐

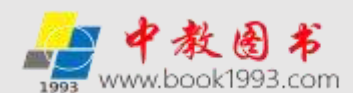

#### 图书馆采编人员通过"图书馆员批量选采快捷通道"登陆选采方式

为了便于图书馆采编人员快捷选采图书并处理荐购/选采的书单,采编人员可直接点击 "图书馆员批量选采快捷通道"。在使用快捷通道前,请首先在"图书馆单位会员注册"完 成注册(也可在"图书馆员批量选采快捷通道"内完成注册),输入会员帐号(公用用户名 和密码)和管理密码(如果贵馆网站上的读者荐购已与本平台实施链接,且是从贵馆网站的 读者荐购进入的本平台,只需输入管理密码)即可使用。见下图:

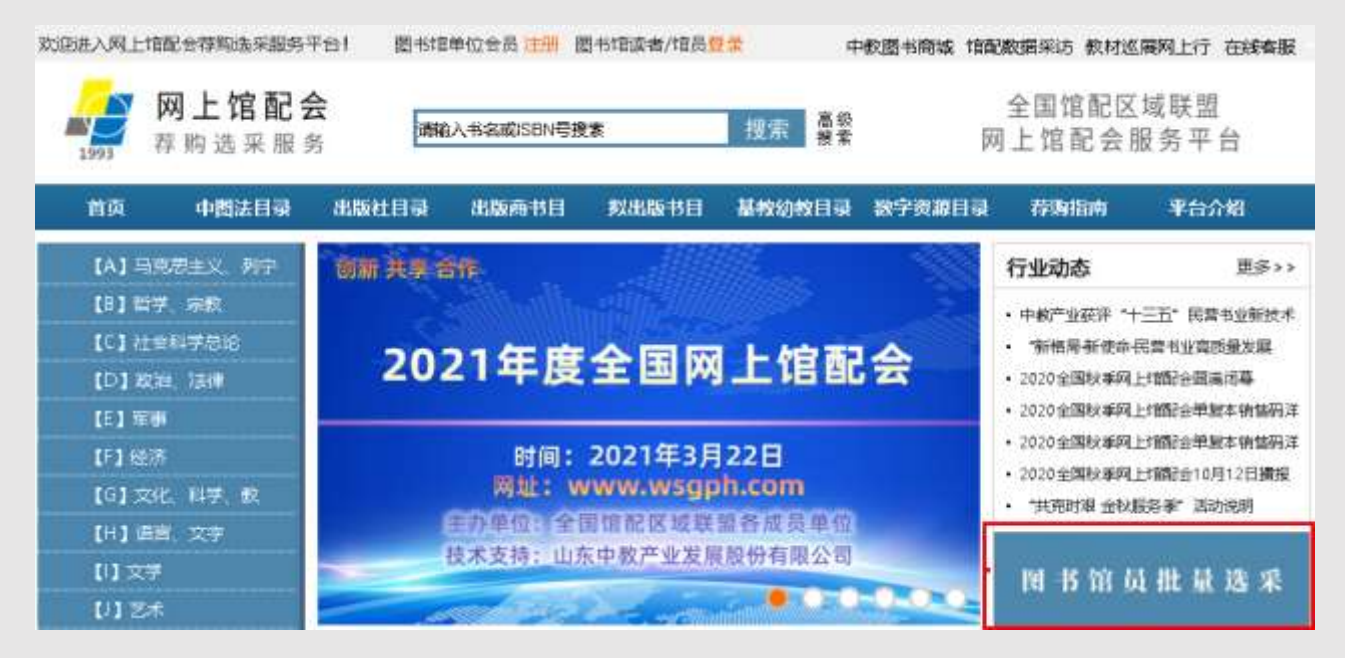

点击"图书馆员批量选采快捷通道"。见下图:

| 被者得時书目        | 当前位置:网站首页 > 图书馆员批量选采目录0                                                                                        |
|---------------|----------------------------------------------------------------------------------------------------|
| 读者当前荐购        |                                                                                                    |
| 读者荐购历史        | 尊敬的图书馆老师,您好!欢迎使用网上馆配会服务平台。                                                                                     |
| 世理中心          | 如需使用"副书馆员批量选采快捷通道",请点击下方注册按钮完成注册,成为单位会员(完成会员注册后,可将用<br>户名密码通知读者,读者即可给贵馆实施读者荐购)。                                |
| 管理权限登录        | 如您已注册成为会员单位,可直接输入用户名、密码登陆。                                                                                     |
| 荐购/选采管理使用说明   | The second second second second second second second second second second second second second second second s |
| 荐购/选采书目处理及下载  | 株 兮                                                                                                    |
|               | 密码                                                                                                    |
| 机反书批团选采       | 验证码 5783                                                                                                    |
| 书目批量选架(中國分类法) |                                                                                                    |

输入会员帐号(公用用户名和密码),点击进入管理权限登陆页面(如果贵馆网站上的 "读者荐购"已与本平台实施链接,且是从贵馆网站的"读者荐购"进入的本平台,点击"图 书馆员批量选采快捷通道"直接进入管理权限登陆页面)。见下图:

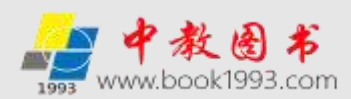

| 读者存购书目       | 端前位置:网站首页 > 图书馆5 | 6批量选采目录1      |              |             |
|--------------|------------------|---------------|--------------|-------------|
| 读者当前荐购       |                  |               |              |             |
| 读者帮购历史       | 尊敬的图书馆老师,您好!欢迎(  | 使用网上增配金服务平台   | 8            |             |
|              | 您已成功完成会员登录,如果    | 使用"图书馆员批量选择   | 采快捷通道",请完成管理 | 里权限验证后即可使用。 |
| 管理中心         |                  | Aug 100-10170 |              |             |
| 管理权限整灵       |                  | 尼油菜料          |              |             |
| 荐购/选采管理使用说明  |                  | 验证的           | 3171         |             |
| 荐购/选采书目处理及下载 |                  |               | <b>夏</b> 港   |             |

#### 输入管理密码,点击登陆即可实施批量选采。见下图:

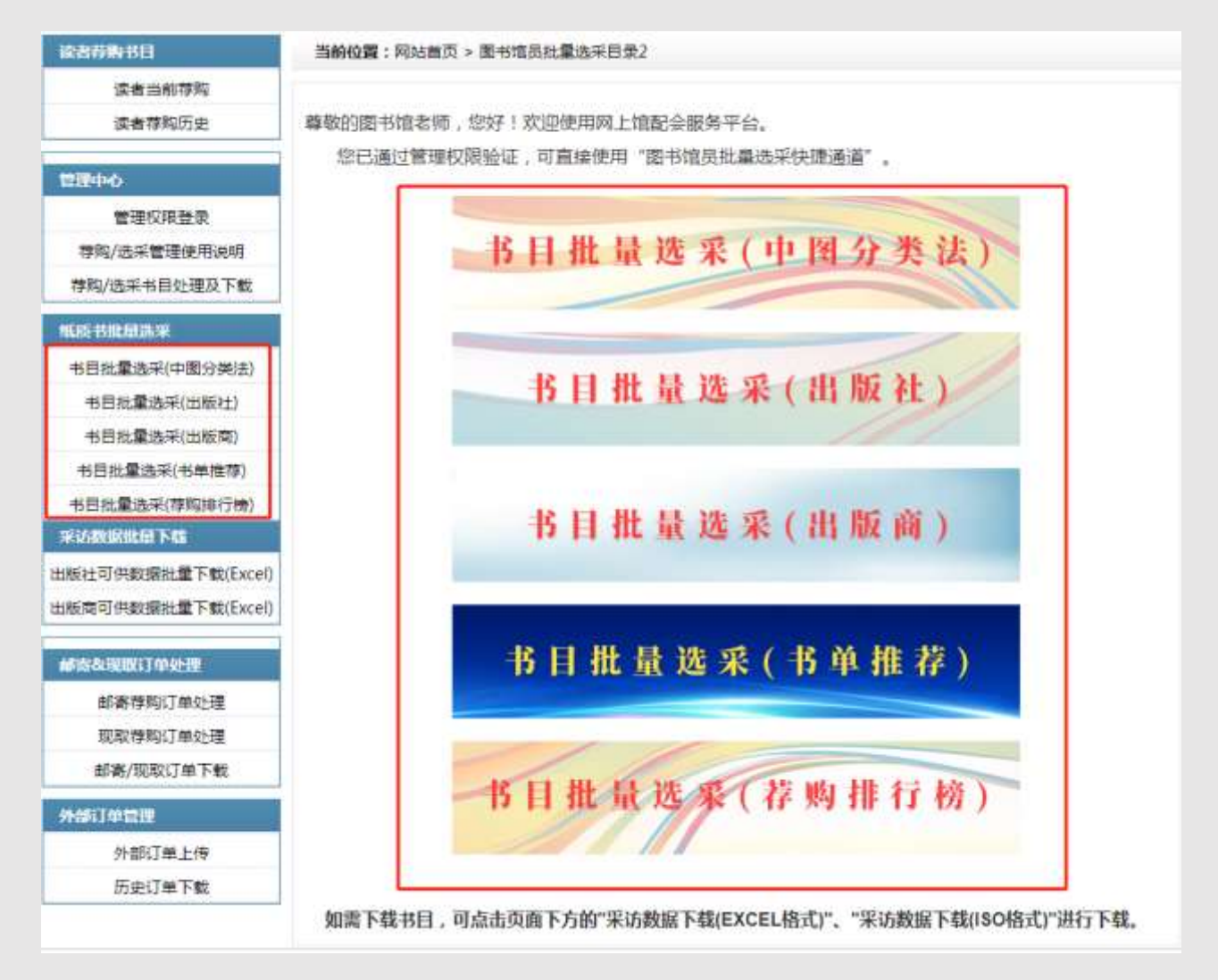

批量选采分为六种模式,即中图法分类书目批量选采、出版社书目批量选采、出版商书 目批量选采、书单推荐书目批量选采、视频直播书单批量选采、荐购排行榜书目批量选采。 **批量选采必须在登陆管理权限(网页顶端显示"采编选采模式")后**,在需选采的书目前面 打钩,最后点击页面下方的批量选采按钮提交即可。批量选采时已经选采过的图书,在书名 前会有"【已荐购】"的标识,避免重复选采。

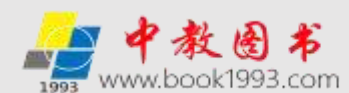

(1) 中图法分类书目批量选采

进入会员中心,点击左侧"纸质书批量选采"导航栏下方的"书目批量选采(中图分类法)"进入中图法分类选择页面,根据中图法分类细分查找,在书目前打钩后,点击批量选采按钮提交即可。如下图:

| 波書荐购书目                                   | 当前位置: 首页 > 中图法 全部 分类索引 (按照出版时间先后顺序排序) 点击返回                                                                                                    |
|------------------------------------------|----------------------------------------------------------------------------------------------------|
| 读者当前荐购<br>读者荐购历史                         | 下级分类: [A] 马克思主义、列宁主义、毛泽东思想、邓小平理论 [B] 哲学、宗教 [C] 社会科学总论 [D] 政治、<br>法律 [E] 军事 [F] 经济 [G] 文化、科学、教育、体育 [H] 语言、文字 [J] 文学 [J] 艺术 [K] 历史、地<br>理 [N] 自然科学总论 [O] 数理科学和化学 [P] 天文学、地球科学 [Q] 生物科学 [R] 医药、卫生 [S] 农业 |
| 管理中心                                     | 科学【T】工业技术【U】交通运输【V】航空、航天【X】环境科学、安全科学【Z】综合性图书                                                                                                    |
| 管理权限登录<br>荐购/选采管理使用说明                    | 《 【已存购】考博英语名校真题格解及全直预测试卷<br>博士研究生入学考试命题研究组编著 / 2020 - /机械工业出版社 定价:¥98 ISBN: 9787111651123                                                                                                    |
| 荐购/选采书目处理及下载                             | ■ 4周攻克考博英语听力、词汇、完形、改错周计划                                                                                                    |
| NS HILBAR                                | 博士研究生入学考试命题研究组编著 / 2020-5-1 /机械工业出版社 定价: ¥55 ISBN: 9787111651291                                                                                                    |
| 书目批量选架(中图分类法)                            |                                                                                                    |
| 书目批量选采(出版社)                              | ◎ 使性緊張:全世界优先的企业如何成为供应随起机<br>(美)尤西·谢菲(Yossi Sheffi)著 / 2020-5-1 /机械工业出版社 定价:¥89 ISBN: 9787111649083                                                                                                    |
| 书目批量选采(出版南)                              |                                                                                                    |
| 书目批量选采(书单推荐)<br>书目批量选采(荐胸排行榜)            | ■ 美元儀投資実品<br>王龙著 / 2020-5-1 /机械工业出版社 定价:¥69 ISBN: 9787111651321                                                                                                    |
| 用访教派批批 下級                                |                                                                                                    |
| 出版社可供数据批量下载(Excel)<br>出版商可供数据批量下载(Excel) | □ 全国勘察设计注册公用设备工程师(威通空调)专业考试历年直题详解<br>清风注考编著 / 2020-1-1 /机械工业出版社 定价:¥99 ISBN: 9787111650492                                                                                                    |
| 邮告表现取订单处理                                | □ 扬速:软件定义制造<br>赵敏,宁振波著 / 2020-5-1 /机械工业出版社 定价:¥89 ISBN: 9787111650133                                                                                                    |
| 邮寄荐购订单处理<br>现取荐购订单处理<br>邮寄/现取订单下载        | ※ 数字化组织打造<br>史博等编管 / 2020-5-1 /机械工业出版社 定价:¥88 ISBN: 9787111650010                                                                                                    |
| 外部订单管理                                   | ■ Scratto 3.0少儿编程与逻辑思维训练<br>快学习3 育编著 / 2020-5-1 /机械工业出版社 定价:¥79.8 ISBN: 9787111649793                                                                                                    |
| 历史订单下载                                   | □ 全法 批量法采提交                                                                                                    |
|                                          | 重页 << 2 3 4 5 6 7 8 9 10 11 >> 尾页                                                                                                    |

(2) 出版社书目批量选采

进入会员中心,点击左侧"纸质书批量选采"导航栏下方的"书目批量选采(出版社)"进入出版社选择页面,选择需要批量选采的出版社(可以通过出版社拼音首字母查找快速定位),点击进入。如下图:

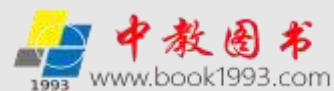

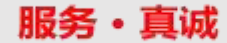

| SSTORN DEL       | <b>当时位置:</b> 阿站實页 > 出版社批量 | (存购导航列表(请后由需要批量存购的出 | 版社省称)                         |
|------------------|---------------------------|---------------------|-------------------------------|
| 读者当崩荐购<br>读者荐购历史 | 按照出版社與音蘭字母查找 A B          | CDEFGHIJKLMNOPG     | 1 R S T U V W X Y Z 全部        |
| 1980 A. A.       | 科学出版社                     | - 北京大学出版社           | ·清华大学出版社                      |
|                  | - 化学工业出版社                 | 人民邮电出版社             | ·机械工业出版社                      |
| 管理权限登录           | 电子工业出版社                   | 中信出版社               | <ul> <li>北京师范大学出版社</li> </ul> |
| 荐购/选采管理使用说明      | 北京航空航天大学出版社               | 北京理工大学出版社           | ·暨南大学出版社                      |
| 序购/选采书目处理及下载     | ·对外经济贸易大学出版社              | ·北京体育大学出版社          | • 中国传媒大学出版社                   |
| B. HREMAN        | 北京邮电大学出版社                 | 中国旅游出版社             | <ul> <li>人民体育出版社</li> </ul>   |
| 自日批量选采(中國分类法)    | - 华夏出版社                   | ·北京工业大学出版社          | ·经济科学出版社                      |
| 书目批量选采(出版社)      | 中国人民大学出版社                 | • 中央广播电视大学出版社       | • 中国广播影视出版社                   |
| 书目批量选采(出版简)      | - 时事出版社                   | - 山东人民出版社           | ·高等教育出版社                      |
| 书目批量选來(书单推荐)     | 首都经济贸易大学出版社               | 上海译文出版社             | ·浙江科学技术出版社                    |
| 相目批量选采(存购排行榜)    | 北京美术摄影出版社                 | · 宁夏人民出版社           | - 学苑出版社                       |

进入批量选采页面后,还可以再根据中图法分类细分查找,同样在书目前打钩后,点击

批量选采按钮提交即可。如下图:

| 读者得勤书目                                               | 当前位置: 首页 > 出版社书目索引 > 清华大学出版社书目索引(按照出版时间先后顺序排序) 点击返回                                                                            |
|------------------------------------------------------|----------------------------------------------------------------------------------------------------|
| 读者当前荐购                                               | 中國法分类: [A] 马克思主义、列宁主义、毛泽东思想、邓小平理论 [B] 哲学、宗教 [C] 社会科学总论 [D] 政                                                                   |
| 读者荐购历史                                               | 治、法律 [E] 军事 [F] 经济 [G] 文化、科学、教育、体育 [H] 语言、文字 [J] 文学 [J] 艺术 [K] 历<br>史、地理 [N] 自然科学总论 [O] 数理科学和化学 [P] 天文学、地球科学 [Q] 生物科学 [R] 医药、卫 |
| 2014-0                                               | 生 [S] 农业科学 [T] 工业技术 [U] 交通运输 [V] 航空、航天 [X] 环境科学、安全科学 [Z] 综合性图书                                                                 |
| 管理权限登录<br>荐购/选采管理使用说明                                | 【已存购】中级财务会计<br>林建、图牌、张罗湾、刘服序、关案近、白政侠 / 2020-1 /清华大学出版社 定价: ¥59 ISBN: 9787302543763                                             |
| 荐购/选采书目处理及下载                                         | 例 税买务                                                                                                    |
| 组版书版团选采                                              | 王建聞 伊虹 / 2020-5-1 /南临大学出版社 定价: ¥58.8 ISBN: 9787302537649                                                                       |
| 书目批量选采(中图分类法)<br>书目批量选采(出版社)<br>书目批量选采(出版商)          | □ 再少年无人机 穿越机基础<br>北东小飞手故商科技有限公司 / 2020-5-1 /清华大学出版社 定价:¥49.ISBN: 9787302542544                                                 |
| 书目批量选采(书单推荐)<br>书目批量选采(荐购排行榜)                        | Scratch趣味编程: 孩子的第一本编程启蒙书 小甲鱼系列<br>小甲鱼 / 2020-4-1 /高华大学出版社 定价: ¥79 ISBN: 9787302541257                                          |
| 来访教派批量下载<br>出版社可供数据批量下载(Excel)<br>出版商可供数据批量下载(Excel) | □ AutoCAD 2020中文版土木工程设计从入门到精通<br>CAD/CAM/CAE技术期型 / 2020-4-1 /清华大学出版社 定价: ¥89.8 (SBN: 9787302545675                             |
| 修改起现取订单处理                                            | □ 金融营销学<br>知道 / 2020-4-1 /请朱大学出版社 定价: ¥39 ISBN: 9787302550440                                                                  |
| 邮寄荐购订单处理<br>现取荐购订单处理<br>邮寄/规取订单下载                    | ■ 新务礼仪<br>11倍 / 2020-4-1 /清华大学出版社 座初: ¥46 ISBN: 9787302546856                                                                  |
| 外部订单管理<br>外部订单上传                                     | ▲ Aute CAD 2020中文版目林晃观设计从入门到精道<br>AD/CAL/CAE技术評型 / 2020-4-1 /海华大学出版社 空价; ¥89.8 ISBN: 9787302547082                             |
| 历史订单下载                                               | □ 全法 批量选采提交                                                                                                    |
|                                                      | 首页 1 2 3 4 5 6 7 8 9 10 >> 尾页                                                                                                  |

(3) 出版商书目批量选采

进入会员中心,点击左侧"纸质书批量选采"导航栏下方的"书目批量选采(出版商)" 进入"网上馆配会出版商/馆配中盘可供书目"页面。本页面内为**网上馆配会平台合作出版** 

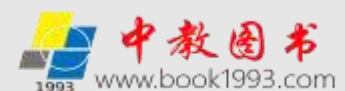

**商/馆配中盘的现货品种**。在这个模式下所有库位编号内的品类,都是按中图法分类,按出版时间排序,点击库位目录编号进入对应库位进行批量选采。如下图:

| 读者存购书目                        | 当前位置: 网站首页 > 网上馆配会出版商作配中盘可供书目批量选采                    |
|-------------------------------|------------------------------------------------------|
| 读者当前荐购<br>读者荐购历史              | 网上馆配会出版商/馆配中盘可供书首 读                                  |
| 能理中心                          | 使用資明:讀完出库位目录编号进入对应库位进行批量选手。                          |
| 管理权限登录<br>荐购/法采管理使用说明         | 【1-汇总】【1-1-人夫】【1-2-人夫】【1-3-人夫】                       |
| 荐啊/选采书目处理及下载                  | 【2-汇总】【2-1-京城新安】【2-2-董庆指文】【2-3-贝壳】【2-4-康悦尚】【2-5-中尚图】 |
| 纸质书批量选采                       | 【2-6-奎文晤】【2-7-上海九次】                                  |
| 书目批量逸采(中國分类法)<br>书目批量选采(出版社)  | [6-区域联盟] [7-区域联盟] [9-区域联盟]                           |
| 书目批量选采(出版商)                   | 【8·汇总】 【8-1·区城联盟】 【8-2·区城联盟】 【8·3·区城联盟】              |
| 书目批量选采(书单推荐)<br>书目批量选采(荐购排行榜) | 【12-汇总】 【12-1-木林森】 【12-2-木林森】 【12-3-木林森】             |

点击库位编号如下图:

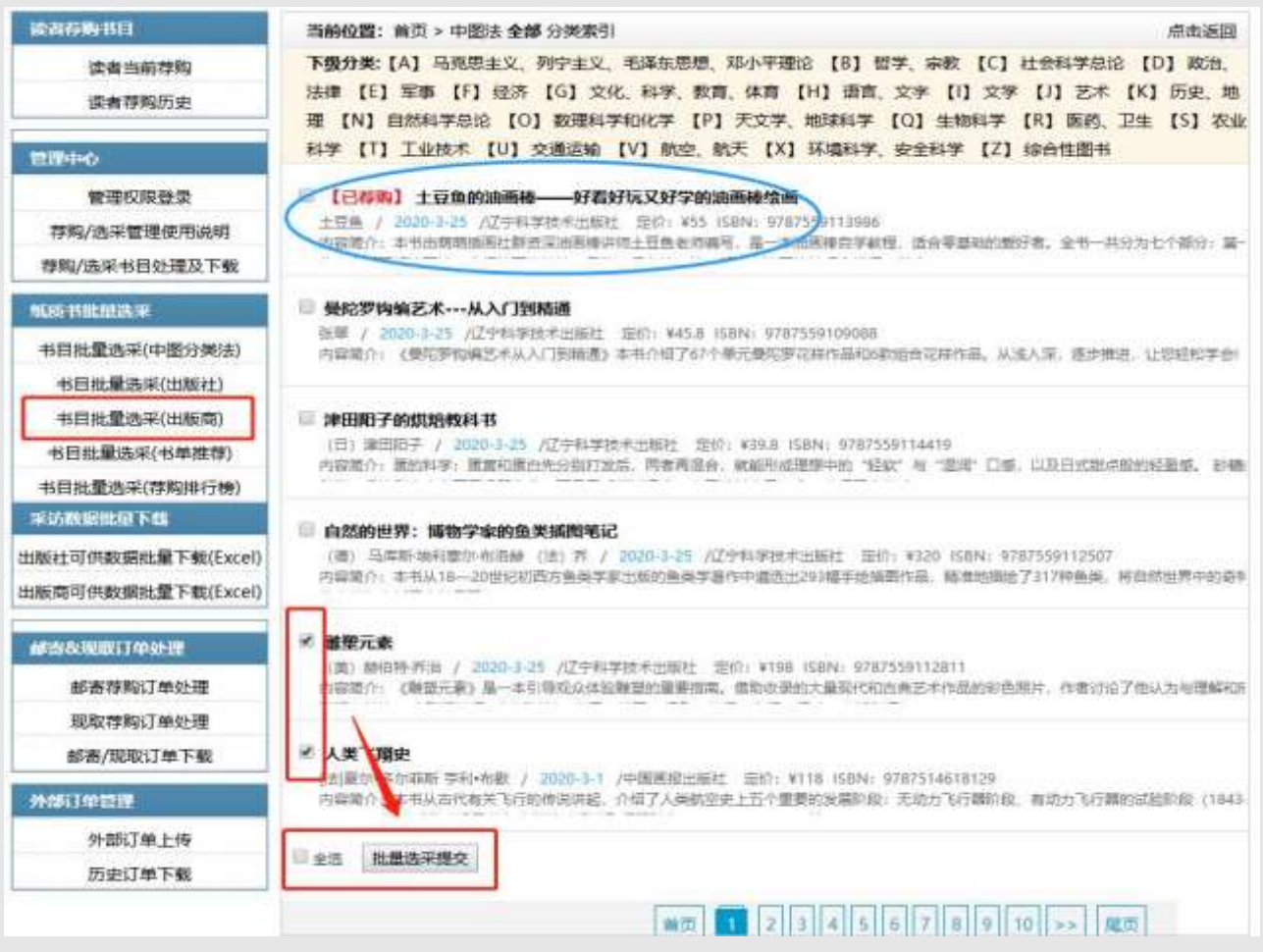

(4) 书单推荐书目批量选采

先通过首页"书单推荐"栏目,点击书单列表选择感兴趣的书单进入书单推荐明细。

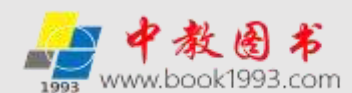

如下图:

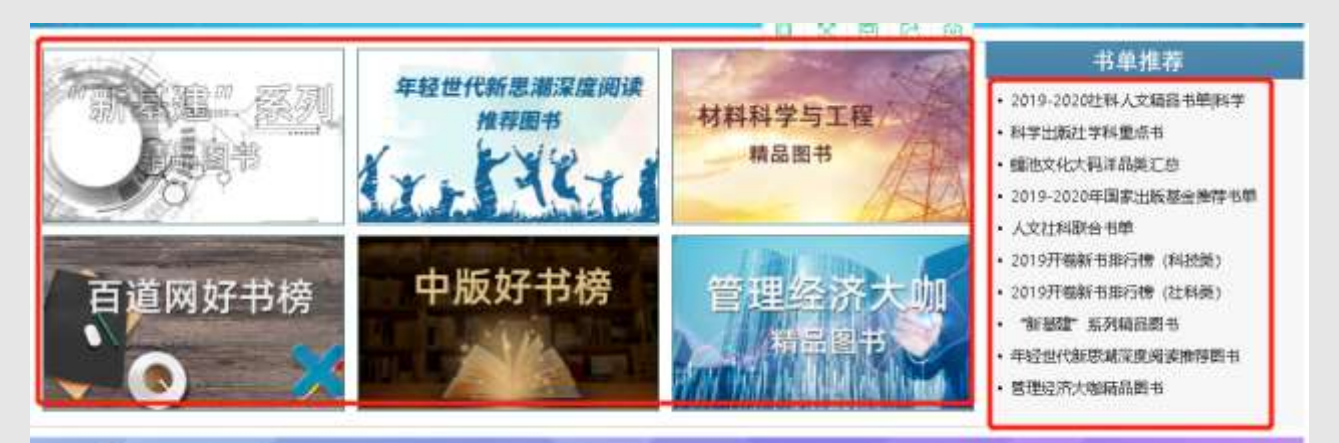

根据需要在书名前打钩,然后点击书单最下面的批量选采按钮,批量选采当前页书目。 也可以直接点击下面的全选按钮,全部选择当前页书目,进行批量选采。如下图:

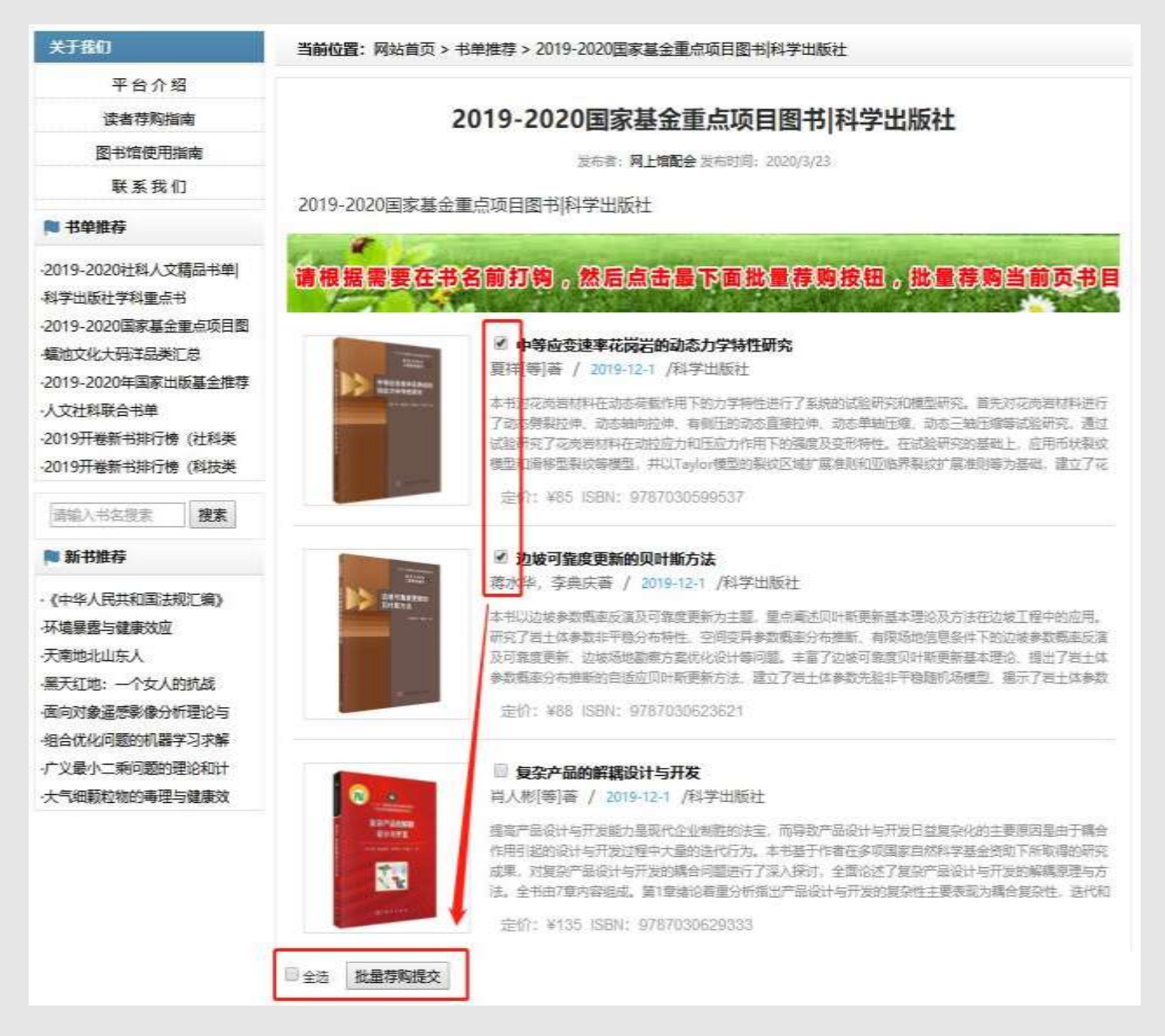

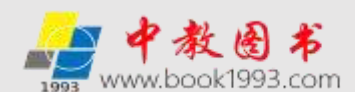

(5) 视频直播书单批量选采

先通过首页"出版社直播间"栏目点击进入,如下图:

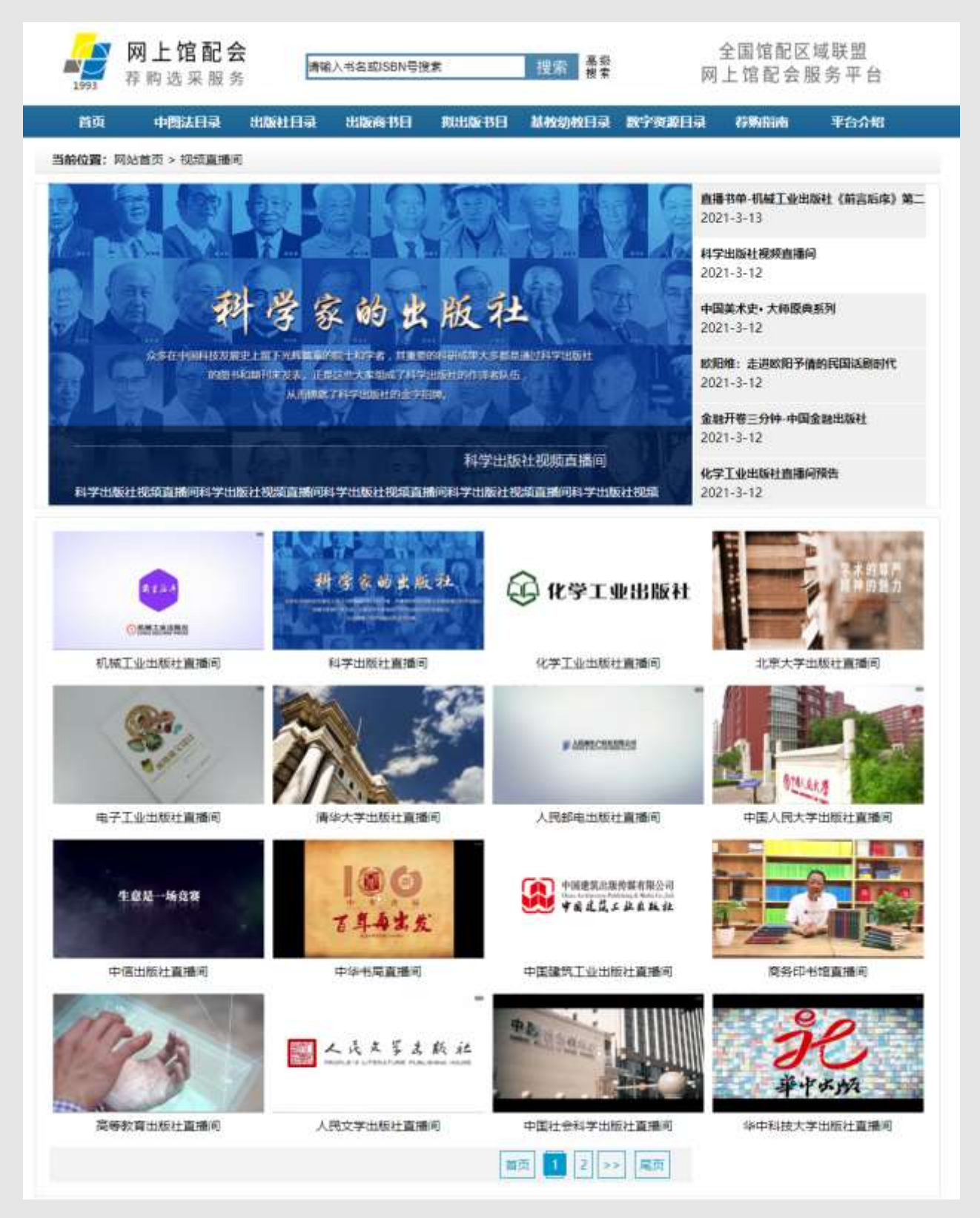

点击进入出版社直播间,在下图红框寻找感兴趣的视频直播(以科学出版社为例):

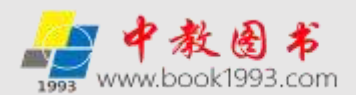

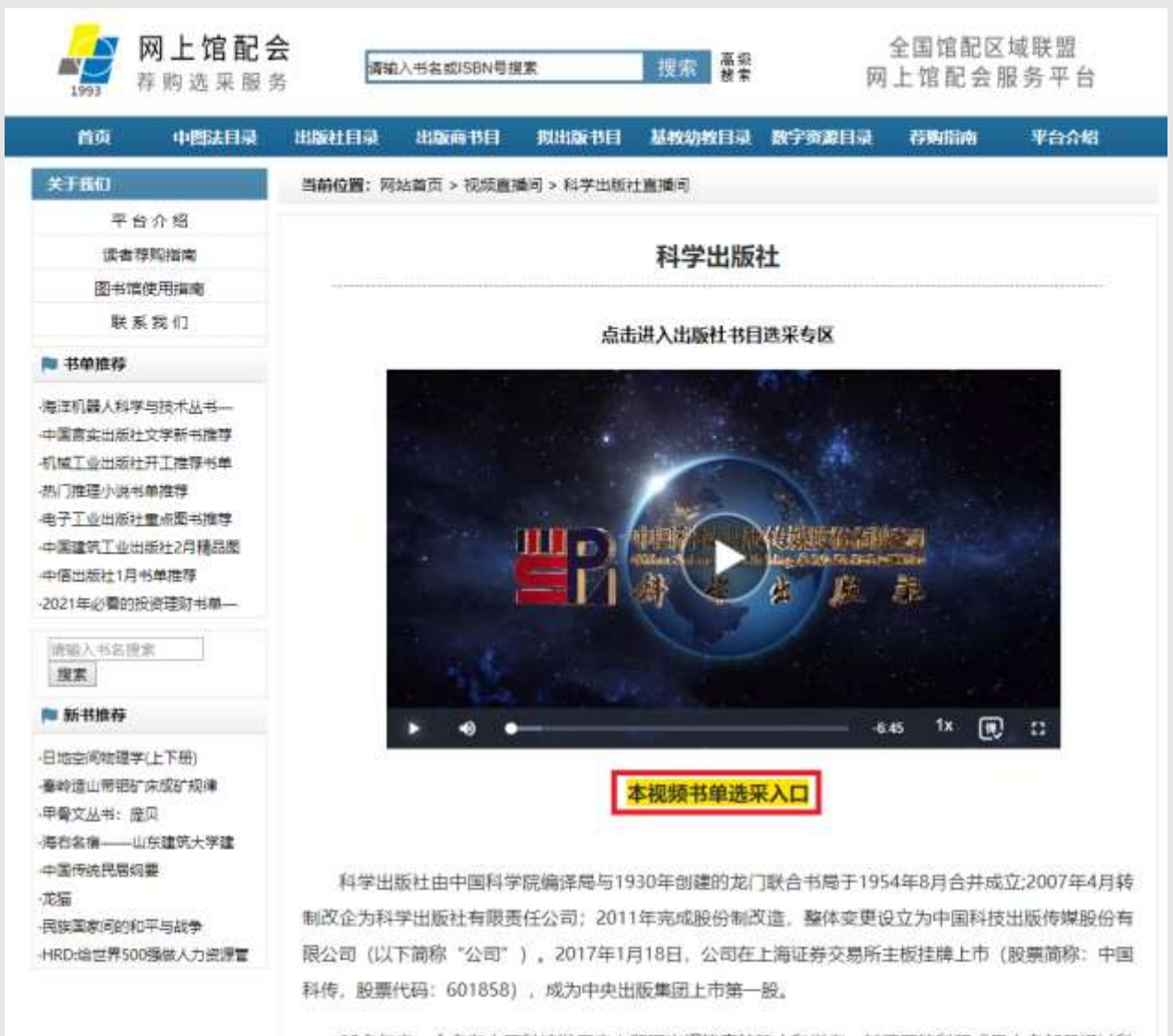

60多年来,众多在中国科技发展史上留下光辉奠章的院士和学者,其重要的科研成果大多都是通过科 学出版社的图书和期刊来发表的。华罗庚、钱学森、陈景润、屠呦呦、袁隆平……正是这些大家组成了科 学出版社的作译者队伍,从而铸就了"科学家的出版社"这一出版品牌。60多年来,科学出版社作为新中 国科技出版的"国家队",与新中国科技事业一路同行,见证和记录了新中国科技发展的历程与成就。

|            | 视频直播书单列表                           |  |
|------------|------------------------------------|--|
| 直播书单-科学出版社 | 《协和急诊疑难病例解析》 (2021/3/13)           |  |
| 直播书单-科学出版社 | 《天然药物化学史话》9787030616111 (2021/3/1) |  |
| 直播书单-科学出版社 | 《同理心与健全人格》 (2021/2/23)             |  |
| 直播书单-科学出版社 | 《医药高等数学》 (2021/2/19)               |  |
| 直播书单-科学出版社 | 《秦巴山脉绿色循环发展战略研究》 (2021/2/16)       |  |
| 直播书单-科学出版社 | 《心灵之友:中学生心理健康DIY》 (2021/2/13)      |  |
| 直播书单-科学出版社 | 《数字营销类系列丛书》 (2021/2/1)             |  |
| 直播书单-科学出版社 | 《科学的故事系列丛书》 (2021/1/8)             |  |

选择任一期"直播书单"或"本视频书单选采入口",点击进入视频直播/录播书单页

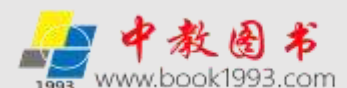

### 面,图书馆老师可观看视频并对直播/录播书单进行单本和批量选采,直播过程中有红包互动等各种衍生活动。如下图(以科学出版社为例):

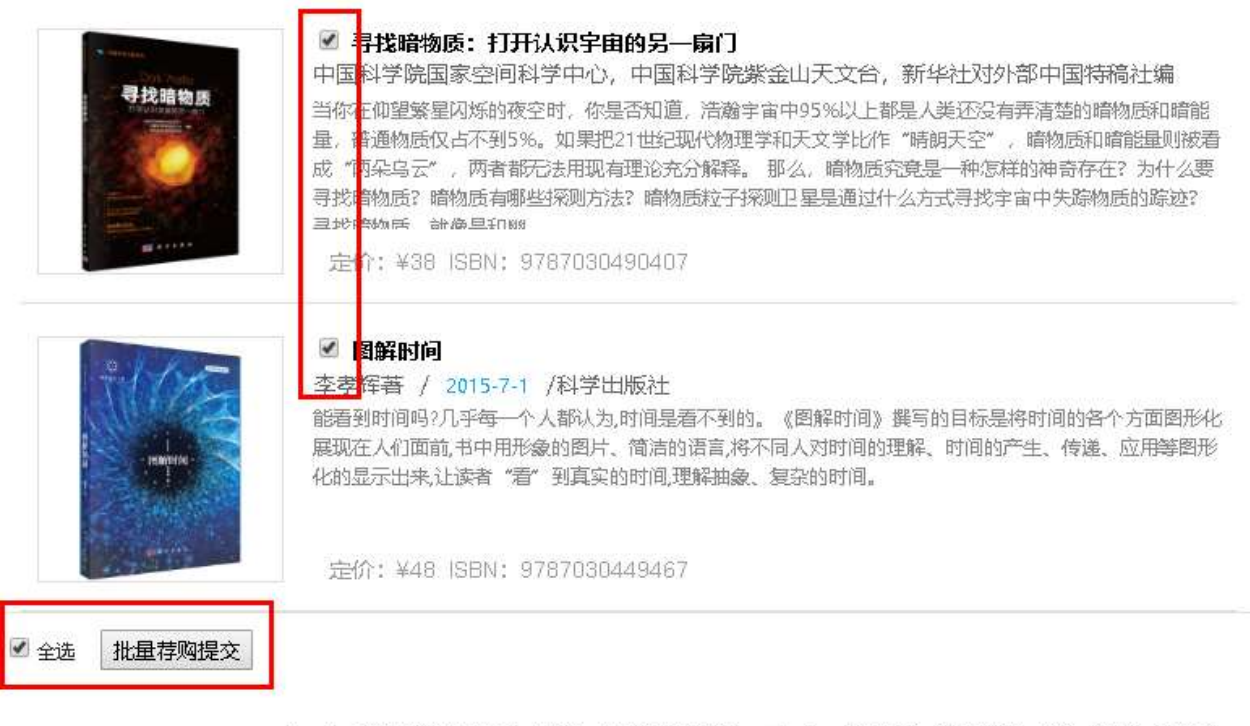

上一条: 直播书单-机械工业出版社《机械设计编编版》 下一条: 直播书单-科学出版社《数字营销类系列丛书》

#### (6) 荐购排行榜书目批量选采

先通过首页"荐购排行榜"栏目,点击进入荐购排行榜榜单列表,如下图:

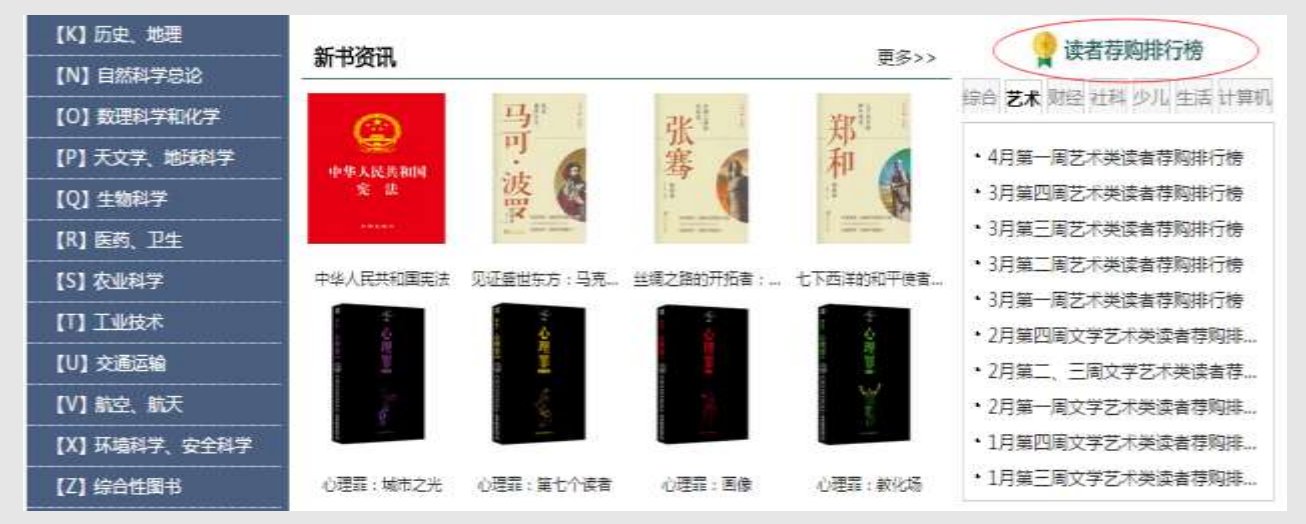

选择任一期榜单,点击进入榜单内书单列表进行批量选采。具体方式参见"④书单推荐 书目批量选采"。

3. 采集器单品选采方式

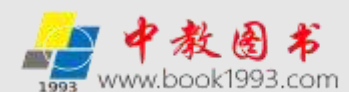

本选采方式是图书馆采编人员在荐购选采服务平台选采图书时唯一不用注册会员的方 式,是图书馆采编人员的专用选采方式。图书馆采编人员在图书产品页用采集器扫码即可完 成馆藏查重和单品种选采。如下图:

| 关于我们                                                                                           |                | Scrapy网络爬虫实战                                      |                           |
|------------------------------------------------------------------------------------------------|----------------|---------------------------------------------------|---------------------------|
| 平台介绍                                                                                           |                | 定 价:59元                                           |                           |
| 读者荐购指南                                                                                         |                |                                                   |                           |
| 图书馆使用指南                                                                                        | V V            |                                                   | 纠成节存为                     |
| 联系我们                                                                                           |                | 作者:东郭大猫                                           | 出版时间:2019/9/1             |
| 📁 新书资讯                                                                                         |                | ISBN : 9787302536208                              | 出 版 社 : 清华大学出版社           |
| ·持久性有机污染物(POPs)研究派<br>·立冬<br>·科学出版社 新书推荐<br>·十一月新书推荐<br>·中宣部2019年主题出版璽点出版物<br>·中信出版社 2019年新书推荐 | A Scrapy网络爬虫实战 | 中國法分獎:<br>页码:<br>班號:股版紙<br>版次:<br>开本:16开<br>商品库位: | 9 7 8 7 3 0 2 5 3 6 2 0 8 |

4. 采访数据批量下载方式

**"采访数据批量下载"是图书馆采编人员批量下载采访数据的专用通道**。"采访数据批量下载"包含出版社可供书目数据批量下载(Excel)和出版商可供书目批量下载(Excel) 以及出版社(商)采访数据批量下载(ISO格式)三个服务模块。

(1) 出版社可供书目批量下载(Excel 格式)

采编人员使用本下载方式时,需要登陆管理权限,网页顶端显示"采编选采模式"。使 用方式如下:

点击"出版社可供数据批量下载(Excel 格式)"详见下图:

| 采访数据此图下载           |       |                 |                 |           |             |
|--------------------|-------|-----------------|-----------------|-----------|-------------|
| 出版社可供数据批量下载(Excel) |       |                 |                 |           |             |
| 出版商可供数据批量下载(Excel) |       |                 |                 |           |             |
| 邮告&现取订单处理          |       |                 |                 |           |             |
| 邮寄荐购订单处理           |       |                 |                 |           |             |
| 现取荐购订单处理           |       |                 |                 |           |             |
| 邮寄/现取订单下载          |       |                 |                 |           |             |
| 升部订单管理             |       |                 |                 |           |             |
| 外部订单上传             |       |                 |                 |           |             |
| 历史订单下载             |       |                 |                 |           |             |
| 公司介绍 美書遺属          | 出版社授权 | 果幼数据下载(EXCEL增长) | 采访数据下载(ISOIEst) | HIRATER P | \$(\$\$\$M) |

从上图两个红框处均可点击进入,图书馆采编人员可以按照出版时间、出版社、中图分 类法任意组合下载。详见下图:

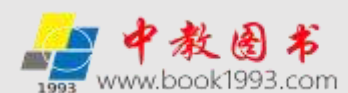

| 读者存购书目       | 当前位置:网站首页 > 出版 | 社可供數据批  | 置下载(Excel) |   |            |   |
|--------------|----------------|---------|------------|---|------------|---|
| 读者当前荐购       | -              |         |            |   |            |   |
| 读者荐购历史       | 清选择时间:         | 2020年 * | 请选择月份▼     |   |            |   |
| 管理中心         | 请选择出版社:        | 全部地区    |            | , | 全部出版社      | ٠ |
| 管理权限登录       |                | ==責选择:  | 中國法一級大美==  |   | 3 <b>9</b> | 1 |
| 荐购/选采管理使用说明  | 中園法分类:         | ==清选择4  | ≠圜法二级小类==▼ |   |            |   |
| 尊與/选采书目处理及下载 |                | ==请选择:  | 中图法三级小类≕■▼ |   |            |   |
| 电场 书账册选家     |                |         | 下载         |   |            |   |

出版时间中年份为必选项,月份可选。

为方便查找出版社,出版社先按照出版社所在地省份分类。

当选择全部出版社时,中图法分类必须至少选择一个大项。

当选择单一出版社时,中图法分类为可选项,可以下载当前选择出版社指定年份的全 部数据。

(2) 出版商可供书目批量下载(Excel)

"网上馆配会出版商/馆配中盘可供书目"中全部为网上馆配会平台合作出版商/馆配中 盘的现货品种。采编人员使用本下载方式时,需要登陆管理权限,网页顶端显示"采编选采 模式"。图书馆采编人员点击库位编号可以直接下载。如下图:

| 读者获购书目             | 当前位置:网站首页 > 出版商可供数据批量下载(Excel)                          |
|--------------------|---------------------------------------------------------|
| 读者当前荐购<br>读者荐购历史   | 网上馆配会出版商/馆配中盘可供书目                                       |
| 世理中心               |                                                         |
| 管理权限登录             | 也用說明:清点由库位且最適易下數对应库位采访数据。                               |
| 荐购/选采管理使用说明        | [1-汇总] [1-1-人天] [1-2-人天] [1-3-人天]                       |
| 荐购/选采书目处理及下载       | 【2-汇总】【2-1-京城新安】【2-2-重庆指文】【2-3-贝壳】【2-4-博悦阁】【2-5-中尚图】    |
| 纸质书批建选束            |                                                         |
| 书目批量选采(中图分类法)      | [2-6-奎文阁] [2-7-上海九久]                                    |
| 书目批量选采(出版社)        | [6-区域联盟] [7-区域联盟] [9-区域联盟]                              |
| 书目批量选采(出版商)        | 【8-汇总】 【8-1-区域联盟】 【8-2-区域联盟】 【8-3-区域联盟】                 |
| 书目批量选采(书单推荐)       |                                                         |
| 书目批量选采(荐购排行榜)      | 【12-汇总】 【12-1-木林森】 【12-2-木林森】 【12-3-木林森】                |
| 采访数据批量下载           | 【13-区城联盟】                                               |
| 出版社可供数据批量下载(Excel) |                                                         |
| 出版帶可供数据批量下载(Excel) | 【14-汇总】 【14-1-区域联盟】 【14-2-区域联盟】 【14-3-区域联盟】             |
| 邮寄を現職订单处理          | 【15-汇总】【15-1-区域联盟】【15-2-区域联盟】【15-3-区域联盟】【15-4-区域联盟】     |
| 邮寄荐购订单处理           | 【16-汇息】 【16-1-区域联盟】 【16-2-区域联盟】 【16-3-区域联盟】 【16-4-区域联盟】 |

(3) 出版社(商)采访数据批量下载(ISO格式)

点击页面最下方红框处"采访数据下载(ISO 格式)", 会跳转到"网上馆配会数据采访

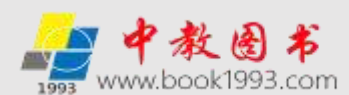

服务"平台,可下载出版社可供采访数据(MARC格式)。具体使用请参见:网上馆配会数据 采访服务平台 二.采访数据下载(ISO格式).(网上馆配会数据采访服务平台采用会员制, 注册后需经审核通过后方可使用下载功能)。

网上馆配会——荐购选采服务各省联动平台

山东|浙江|上海|湖南|江西|福建|兰州书立方|甘肃|陕西|江苏知识|安徽|江苏华茂博文

公司介绍 華間治療 出版社模校 平均数据下载在XCELK50 平均数据下载(ISOM35) 医书馆生间使用说明 出版社型体 联系我们

Copyright 1993-2020 www.wsgph.com Inc.All Rights Reserved 技术支持:山东中教产业发展股份有限公司 客服电话: 400-0531-123 🕿

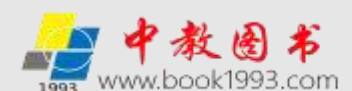

四. 管理篇

图书馆采编人员使用管理功能,需要在使用**会员帐号(公用用户名和密码)**登陆平台后进入"会员中心"(如果贵馆网站上的"读者荐购"已与本平台实施链接,可通过点击图书馆网站上的"读者荐购"登陆"网上馆配会荐购选采服务"平台,进入"会员中心"),点击"管理权限登陆",输入"管理密码",进入**采编选采模式,完成管理权限登陆**。如下图:

| 尊敬的用户山                       | 床讓筑大学園书馆,总      | 《已成功意爱【读       | 者有购模式】           | 設中の「通用」                      | 4               | 教图书商城 憶配器 | 数据采访 教材巡       | 《黑网上行 客户服务   |
|------------------------------|-----------------|----------------|------------------|------------------------------|-----------------|-----------|----------------|--------------|
| 1993                         | 网上馆配名<br>荐购选采服务 | み 講論           | (入书名或ISBN号)      | 皇紫                           | 提索 幕录           | <b>50</b> | 全国馆配区<br>上馆配会) | [域联盟<br>服务平台 |
| 首页                           | 中國法目录           | 出版社目录          | 出版商书目            | 酸出版书目                        | 基較幼教目录          | 数字资源目录    | 荐购指南           | 平台介绍         |
| 读者符略书                        | a               | 当前位置:网         | 站首页 >> 图书馆       | 領料                           |                 |           |                |              |
| 读曲                           | 当前荐购<br>荐购历史    | 单位名称:<br>带购地址: | 山东建筑<br>http://w | i大学面书馆<br>www.tsacfw.com/log | jin/%d=10 ( 魚發問 | は援用 )     |                |              |
| 管理中心<br>管理<br>荐和/选环<br>荐和/选采 |                 |                |                  |                              |                 |           |                |              |

管理密码权限: 修改基本资料、采编人员单本或批量选采图书及下载、处理选采的图书或在平台下载、反馈读者荐购的图书(包含纸质书荐购、电子书荐购、纸电同步荐购)、邮寄&现取订单处理以及出版社可供数据(Excel和ISO格式)批量下载和出版商书目批量下载等服务功能。具体使用方式请参见下文详解:

- 1. 管理中心
- (1) 管理权限登陆

管理权限登陆有两种具体方式:

第一种 登陆会员帐号后,点击会员中心。如下图:

| 尊敬的用户し | 山东建筑大学图书馆,您            | 已成功登录【读        | 者荐购模式] 🚖   | 员中心退出 | 4           | 救困书商城 馆配 | 数据采访 教材巡      | 《展网上行 客户服    | 洀 |
|--------|------------------------|----------------|------------|-------|-------------|----------|---------------|--------------|---|
| 1993   | <b>网上馆配会</b><br>荐购选采服务 | <b>人</b><br>行前 | 入书名或ISBN号推 | 國家    | 搜索 高級<br>援索 | 网        | 全国馆配区<br>上馆配会 | [域联盟<br>服务平台 |   |
| 前页     | 中图法目录                  | 出版社目录          | 出版商书目      | 拟出版书目 | 基教幼教日录      | 数字资源目录   | 荐购指南          | 平台介绍         |   |

点击左侧"管理中心"导航栏下方的"管理权限登陆",页面跳转如下图提示:

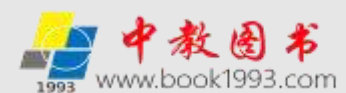

| 读者荐购书目           | 当前位置:网站普页 > > 管理权限登录    |                                |
|------------------|-------------------------|--------------------------------|
| 译者当前荐购<br>读者荐购历史 | 河沟间的功能仅面向图书管理人员开放,如果识导; | ★单位管理人员遗输入管理密码通过验证后面操作。        |
| 管理中心             | 如果您需要修改管理密码清登录管理权限进入"采输 | 选采模式"后,到左侧"管理中心"-"管理权限登录"页面修改。 |
| 管理权限登录           |                         |                                |
| 荐购/选采管理使用说明      |                         |                                |
| 荐购/选采书目处理及下载     | 管理密码                    | 彩记曾理密码                         |
| 纸质书批标选来          | 检证码                     | 8836                           |
| 书目批量选采(中图分类法)    | 6                       | 18                             |
| 输入图书馆采           | 扁人员的管理密码即可进入 <b>采编选</b> | <b>采模式,完成管理权限登陆</b> 。如下图:      |
| 如田川市山市の東非人子第一部員  | の口はの豆水 [本端近本信入]         | 中較重制開近 電動設備米巧 教材巡廣网上行 春戶服务     |
|                  |                         |                                |

#### 第二种 通过"图书馆员批量选采快捷通道"登陆管理权限

图书馆采编人员登陆管理权限也可通过直接点击"图书馆员批量选采快捷通道"登录。 在使用快捷通道前,请首先在"图书馆单位会员注册"完成注册(也可在"图书馆员批量选 采快捷通道"内完成注册),输入会员帐号(公用用户名和密码)和管理密码(如果贵馆网 站上的读者荐购已与本平台实施链接,且是从贵馆网站的读者荐购进入的本平台,只需输入 管理密码)即可完成管理权限登陆。见下图:

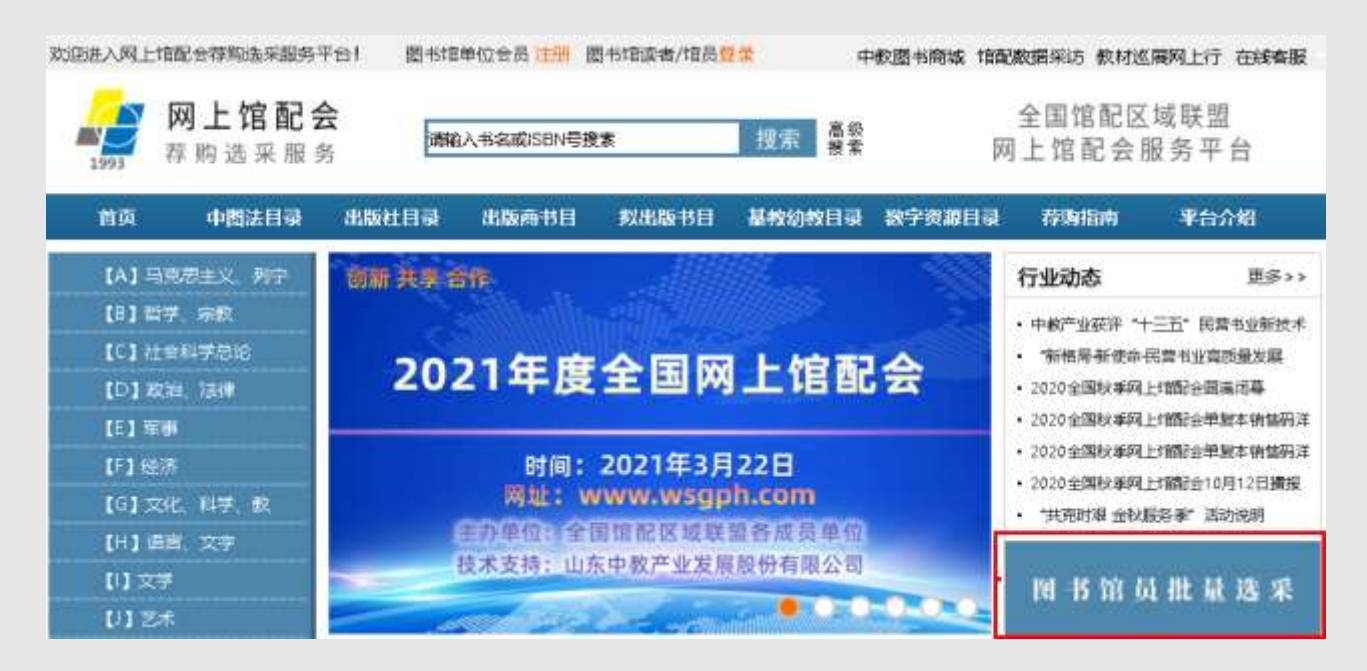

点击"图书馆员批量选采快捷通道"。见下图:

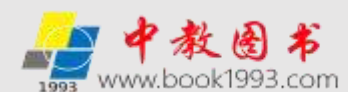

| <b>读者存购书</b> 目              | 当前位置:网站首页 > 图书馆员批量选采目录0                                                        |   |
|-----------------------------|--------------------------------------------------------------------------------|---|
| 读者当前荐购                      |                                                                                |   |
| 读者荐购历史                      | 尊敬的图书馆老师,您好!欢迎使用网上馆配会服务平台。                                                     |   |
| 管理内容を見                      | 如需使用"菌书馆员批量选采快捷通道",请点击下方注册按钮完或注册,成为单位会员(完成会员注册后,可将<br>户名密码通知读者,读者即可给贵馆实施读者特购)。 | 用 |
| 律购/选采管理使用说明<br>荐购/选采书目处理及下载 | 如心口注而成为苦风单位,可量便幅入用产者。因为豆间。<br>账 号                                              |   |
| 机医书能量选采                     | 2 码<br>No.TIN                                                                  |   |
| 书目批量选举(中面分类法)               | 5185<br>680                                                                    |   |

输入会员帐号(公用用户名和密码),点击进入管理权限登陆页面(如果贵馆网站上的 "读者荐购"已与本平台实施链接,且是从贵馆网站的"读者荐购"进入的本平台,点击"图 书馆员批量选采快捷通道"直接进入管理权限登陆页面)。见下图:

| 读者存购书目       | 踏 <b>前位置:</b> 阿站首页 > 慶书馆员批量选采目录1              |
|--------------|-----------------------------------------------|
| 读者当前荐购       |                                               |
| 读者荐购历史       | 尊敬的跟书馆老师,您好!欢迎使用网上馆配会服务平台。                    |
|              | 想已成功完成会员登录,如斋使用"图书馆员批量选采快遭通道",请完成管理权限验证后即可使用。 |
| 管理中心         |                                               |
| 管理权限登录       | 管理医时                                          |
| 荐购/选采管理使用说明  | 验证6号 3171                                     |
| 带购/选采书目处理及下载 | - 製造                                          |

输入管理密码,点击登陆即可完成管理权限登陆。

(2) 修改基本资料

登陆管理权限后,见下图红框中"修改资料"。

| <b>能者存购书目</b>                                 | 当前位置:网站首页 >>图书馆资料                                                   |
|-----------------------------------------------|---------------------------------------------------------------------|
| 读者当前存购<br>读者荐购历史                              | 单位名称: 山东建筑大学图书馆<br>専門地址: http://www.tsacfw.com/login/7id=10(免登团链提用) |
| 管理中心<br>管理权限登录<br>荐四/选采管理使用说明<br>荐购/选采书目处理及下载 | 译细地址:                                                               |
| 纸质书能图选采                                       | 单位网址:                                                               |
| 书目批量选采(中国分类法)<br>书目批量选采(出版社)<br>书目批量选采(出版商)   | 修改资料                                                                |
| 书目批量选采(书单推荐)<br>书目批量选采(存购排行榜)<br>学说的财好后下作     | 温馨提示:您已进入采输选采模式<br>在此模式下,您可在平台选采图书及下载、处理选采的图书或在平台下载、反馈读者荐购的图书。      |

点击红框中"修改资料",页面跳转如下图提示:

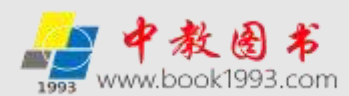

| <b>读者存购书日</b>                                            | 当前位置:网站首                | 页 > 会员中心 >我的资料                                       |
|----------------------------------------------------------|-------------------------|------------------------------------------------------|
| <del>读者当前荐购</del><br>读者荐购历史                              | 豐註無号:<br>登誌次数:          | book1993<br>2711                                     |
| 管理中心                                                     | 最后登档:                   | 2020/5/4 2:43:31                                     |
| 管理权限登录                                                   | 单位名称:<br>洋田地址:          | 山东建筑大学图书馆                                            |
| 得购/选来管理使用限明<br>得购/选采书目处理及下载                              | 107.000/00-000 ·        |                                                      |
| 电经书批团选采                                                  | 歴家唱話:                   |                                                      |
| 书目批量选采(中國分类法)<br>书目批量选采(出版社)<br>书目批量选采(出版商)              | 联系传真:<br>电子邮箱:<br>单位网址: |                                                      |
| 书目批量选采(书单推荐)<br>书目批量选采(荐购排行榜)                            | 以下書<br>酸素人姓名:<br>酸素人即务: | 4作为平台国站使用,不过外公开。************************************ |
| 米レラダン時代に加工ドム<br>出版社可供数据批量下数(Excel)<br>出版面面供数据批量下数(Excel) | 性則:<br>手机导码:            | ◎ 先主  ◎ 女士                                           |
| 「「「「「「」」」」」」」」」」」」」」」」」」」」」」」」」」」」」」」」                   | ★码保护问题:<br>表码保护署案:      | 我最喜爱的食物?                                             |
| 邮寄荐购订单                                                   |                         | 更新资料                                                 |

填写需要修改的内容,点击"更新资料"即可完成内容修改。基本资料中的联系人信息 仅用于平台回访使用,不对荐购读者公开。

(3) 修改管理密码

登陆管理权限后,点击左侧"管理中心"导航栏下方的"管理权限登陆",页面跳转如 下图提示,点击红框中"修改管理密码"即可完成修改。

| 读者荐购书目       | 当前位置:网站首页 > > 管理权限登录          |
|--------------|-------------------------------|
| 读者单前荐购       |                               |
| 读者荐购历史       | 算歌的图书端老师好:您已经登录管理权限。 点击统改管理案码 |
| 管理中心         |                               |
| 管理权限整条       |                               |
| 荐购/选采管理使用说明  |                               |
| 荐购/选采书目处理及下载 |                               |

(4) 荐购/选采管理使用说明

登陆管理权限后,点击左侧"管理中心"导航栏下方的"荐购/选采管理使用说明",可查看详细的平台使用说明。

2. 荐购/选采书目处理及下载

登陆管理权限后,点击左侧"管理中心"导航栏下方的"荐购/选采书目处理及下载", 即可进入读者荐购书目和采编人员选采书目的处理及下载等功能页面。详见下图
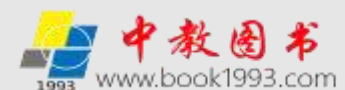

#### 读者存购书目

读書 当前荐购 读者 荐购历史

#### 管理中心

管理权限登录 荐购/选采管理使用说明 荐购/选采书目处理及下载

#### 机系书批册选来

书目批量选采(中微分类法) 书目批量选采(出版社) 书目批量选采(出版商) 书目批量选采(书单推荐) 书目批量选采(存购除行物) 采访数据就图下载 出版社可供数据批量下数(Excel)

出版商可供数据批量下载(Excel)

| 10000 | <b>100</b> | -    |      |
|-------|------------|------|------|
|       | 0.0853     | 1940 | 10.0 |
|       |            |      | _    |

| 邮寄荐购订单处理  |
|-----------|
| 现取荐购订单处理  |
| 邮寄/现取订单下载 |

| 外部订单管理     |
|------------|
| 外部订单上传     |
| E HOTAL TH |

当前位置:网站首页 >>荐购/选采书目处理及下载

#### 读者荐购模式书目处理及下载

1、读者荐购模式面向读者开放,读者在此模式下可向图书馆荐购图书(只能单本荐购),读者荐购成功的图书在反馈前可通过左侧菜单"读者当前荐购"浏览、查询,采编人员可在下方"读者当前荐购书目下载(纸质书/电子书)"下载详细书目信息。

 2、采编老师可在读者荐购反馈管理中,通过"自定义反馈/批量反馈"对读者荐购的图书进行反馈;已经被"反 馈"过的图书,将不在"读者当前荐购"中展示,可在"读者荐购历史"中查询。

3、已经反馈过的书目,在"读者当前荐购书目下载"将不能下载,请在读者荐购反馈前下载读者荐购书目。如 需下载已经反馈过的读者荐购书目,请到"读者荐购历史书目下载",提供最近一周、最近一月、最近三月的历史数据 下载。

| 读者当前蒂姆书目下载(纸质书): <b>点击下载</b>    |      |
|---------------------------------|------|
| 读者当前荐购书目下载(电子书): <b>点击下载</b>    |      |
| 读者荐购反馈管理(纸电): <b>自定义反馈 批量反馈</b> |      |
| 读者蒂购历史书目下载(纸质书):最近一周 最近一月       | 最近三月 |
| 读青荐购历史书目下载(电子书):最近一周最近一月        | 最近三月 |

#### 采编选采模式书目处理及下载

1、采嶋选采模式面向图书馆采编老师及资料窟和图书采购需求单位的图书管理人员开放(验证管理权限后即 可进入采编选采模式),在此模式下,可进行批量选采,也可以单本选采。此模式下选采的图书,不进入\*读書当 前荐购\*,无需进行反馈。推荐采编采用此方式选采图书。

2、采编选采模式书目下载分为两种方式(参见下面流程图):

③不在线生成订单,下载EXCEL书目后线下处理复本。通过"采编选采书目下载(纸质书/电子书)"下载完选采书目后,为避免再次选采后重复下载之前已下载书目,请点击"确认已下载",可将已经下载的书目设定为已下载状态(标记为已下载的图书,将不被重复下载)。

②线上生成订单,在线填写复本,生成订单后下载带复本的书目。使用在线生成订单,无需通过点击"确认已 下载"标记下载状态。

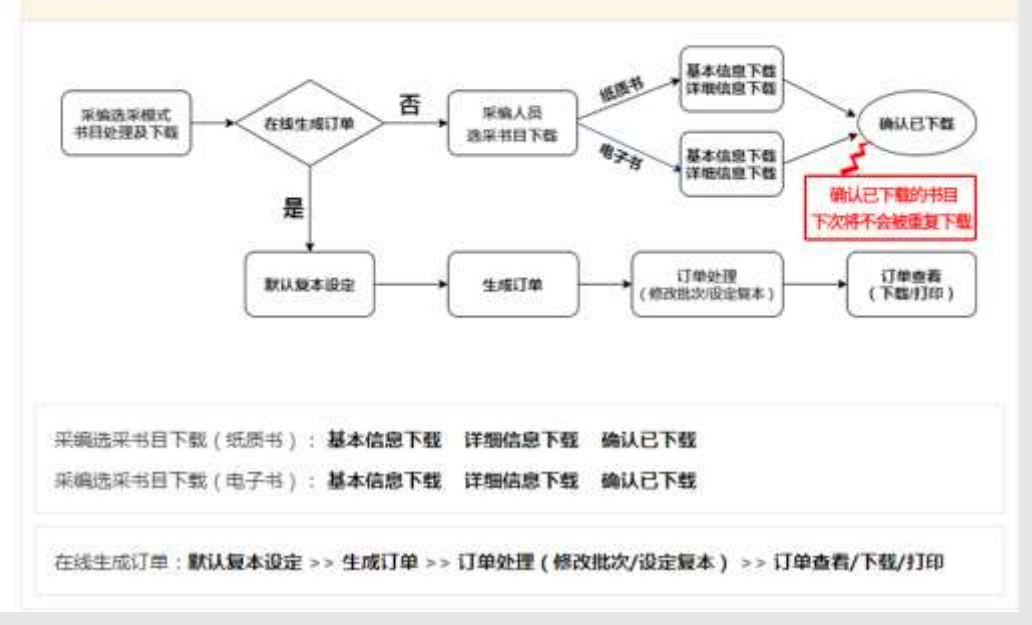

在当前页面中,采编人员即可在平台查看、下载、反馈读者荐购的图书(包含纸质书荐

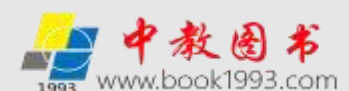

购、电子书荐购、纸电同步荐购)以及对读者的邮寄&现取订单进行处理,也可对采编人员 选采的书目进行处理及下载。

(1) 读者荐购模式书目处理及下载操作说明

①读者荐购书目反馈前的查询和下载

读者荐购模式面向读者开放,读者在此模式下可向图书馆荐购图书(只能单本荐购), 读者荐购成功的图书在反馈前可通过左侧菜单"读者当前荐购"浏览、查询,采编人员可在 下方"读者当前荐购书目下载(纸质书/电子书)"下载详细书目信息。如下图

| 读者符购书目                                                    | 当前位置:网站首页 >> 荐购/选采书目处理及下载                                                                                                    |
|-----------------------------------------------------------|----------------------------------------------------------------------------------------------------|
| 读者自前称购<br>读者符购历史                                          | 读者荐购模式书目处理及下载                                                                                                    |
| <ul> <li>会社会社会社会社会社会社会社会社会社会社会社会社会社会社会社会社会社会社会社</li></ul> | <ol> <li>读者荐购模式面向读者开放,读者在此模式下可向图书馆荐购图书(只能单本荐购),荐购成功的图书可通过左侧菜单"读者当前荐啊"浏览,在下方"读者当前荐购书目下载(纸质书/电子书)"下载详细书目信息;</li> <li>采编老师可在读者荐购反馈管理中,通过"自定义反馈/批量反馈"对读者荐购的图书进行反馈;已经被"反馈"过的图书,将不在"读者当前荐购"中展示,可在"读者荐购历史"中重询。</li> <li>已经反馈过的书目,在"读者当前荐购书目下载"将不能下载,请在读者荐购反馈前下载读者荐购书目。如需下载已经反馈过的读者荐购书目,请到"读者荐购历史书目下载",提供最近一周、最近一月、最近三月的历史数据下载。</li> </ol> |
| 书目批量选采(出版社)<br>书目批量选采(出版简)                                | 读者当前荐购书目下载(纸质书): <b>点击下载</b>                                                                                                    |
| 书目批量选采(书单推荐)<br>书目批量选采(荐购排行榜)                             | (读者当前荐购书目下载(电子书): 点击下载<br>读者若购反馈管理(纸电):自定义反馈 批量反馈                                                                                                    |
| 率访我設然借下載<br>出版社可供数源批量下載(Excel)<br>出版商可供数据社量下載(Excel)      | 读者荐购历史书目下载(纸质书):最近一周 最近一月 最近三月<br>读者荐购历史书目下载(电子书):最近一周 最近一月 最近三月                                                                                                    |

②读者荐购书目的反馈

采编人员可通过下图"读者荐购反馈管理"中的"自定义反馈/批量反馈"对读者荐购 的图书进行反馈。

| 运动存纳 1811                                                 | 当前位置:网站首页 >> 荐购/选项书目处理及下载                                                                                                    |
|-----------------------------------------------------------|----------------------------------------------------------------------------------------------------|
| 運會当前荐购<br>運會荐购历史                                          | 读者荐购模式书目处理及下载                                                                                                    |
| 管理中心<br>管理収限登录<br>存現/选示管理使用说明<br>存购/选示者目处理及下載<br>取得者批批选来  | <ol> <li>读者荐购模式面向读者开放,读者在此模式下可向图书馆荐购图书(只能单本荐购),荐购成功的图书可<br/>通过左侧菜单"读者当前荐购"浏志,在下方"读者当前荐购书目下载(纸质书/电子书)"下载详细书目信息;</li> <li>采编老师可在读者荐购反馈管理中,通过"自定义反馈,批量反馈"对读者荐购的图书进行反馈已经被"反<br/>惯"过的图书,将不在"读者当前荐购"中展示,可在"读者荐购历史"中查询。</li> <li>已经反馈过的书目,在"读者当前荐购书目下载"将不能下载,请在读者荐购反馈前下载读者荐购书目。如<br/>案下载已经反馈过的误者荐购书目,请到"读者荐购历史书目下载",提供最近一周、最近一月、最近三月的历史数据</li> </ol> |
| 书目批量选平(中国分类法)                                             | F#2.                                                                                                    |
| 书目抗量选采(出版度)<br>书目抗量选采(出版度)<br>书目抗量选采(书单推荐)                | 读者当前荐购书目下载(纸质书): <b>点击下载</b><br>读者当前荐购书目下载(电子书): <b>点击下载</b>                                                                                                    |
| 书目批量选采(荐與排行榜)                                             | 读者荐购反馈管理(纸电):自定义反馈 批量反馈                                                                                                    |
| 米店前在Million下加<br>出版社可供数提批量下載(Excel)<br>出版商可供数据批量下載(Excel) | 读者荐购历史书目下载(纸质书):最近一周 最近一月 最近三月<br>读者荐购历史书目下载(电子书):最近一周 最近一月 最近三月                                                                                                    |

读者荐购反馈管理是为了方便读者看到自己所荐购图书的采购情况, 增加图书馆与读者

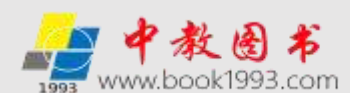

的互动。读者荐购书目的反馈分为自定义反馈和批量反馈两种模式。

## a 自定义反馈模式

点击读者荐购反馈管理(纸电)中的"自定义反馈"(见上图红框),可单本对荐购书 目进行信息反馈。平台在反馈信息处理中内置了部分常用信息反馈内容,可以直接下拉选取, 也可以自己填写反馈内容,填写完毕点击提交按钮,完成当前荐购书目的信息反馈。信息反 馈的处理结果,采编人员可在"读者荐购历史书目下载"中按最近一周、最近一月、最近三 月下载采编人员反馈过的历史数据,在左侧导航栏【读者荐购历史】中查看已经反馈的荐购 书目和反馈意见(含纸质书和电子书)如下图:

| 读者带购书目             | 当前位置:网络                              | 占莆页 > 当前荐购图           | 书 > 荐购+         | 目反馈              |                        |                 |
|--------------------|--------------------------------------|-----------------------|-----------------|------------------|------------------------|-----------------|
| 读者当前荐购<br>读者荐购历史   | 温馨提示: <br>到"荐购/洗》                    | 割书信息反馈之后<br>家书目处理及下载: | , 可在左側<br>页面下载3 | 菜单"读者石<br>1者当前荐频 | 网络历史"中查询("读者当前<br>14日。 | 荐购"栏目中不再显示 ),请在 |
| 管理中心               |                                      |                       |                 |                  |                        |                 |
| 管理权限登录             | 存购题名                                 | 出版社                   | 出版日期            | 荐购人信息            | 结果处理(可通过               | 下拉菜单快速反馈)       |
| 荐购/选采管理使用说明        | <b>依</b> 未未故育重                       | 你在德国主要出版社             | 2020-1-15       |                  | 位课版牌 7                 | 提交              |
| 荐购/选采书目处理及下载       | 豐研究                                  | +dim DATE MALL        |                 |                  | 快速反馈                   | 1000            |
| 纸段书批量选来            | ●●●●●●●●●●●●●●●●●●●●●●●●●●●●●●●●●●●● |                       |                 |                  | 已经订购<br>书商缺货<br>无书不印   |                 |
| 书目批量选采(中國分类法)      | 育的关键(当代                              | 中国人民大学出版社             | 2020-1-1        | 重要               | 未引进                    | 提交              |
| 书目批量选采(出版社)        | 中国教育改革与                              |                       |                 |                  | 周览室                    |                 |
| 书目批量选采(出版商)        | 橡較市實人                                |                       |                 |                  | 日経到増                   |                 |
| 书吕批量选采(书单推荐)       | 100句 (中英对                            | 人民出版社                 | 2020-1-1        | 호공               | 快速反馈 *                 | 提交              |
| 书目批量选采(荐购排行榜)      | 勝)                                   |                       |                 |                  |                        |                 |
| Windowskiller Fall | # Unity                              | 8                     |                 |                  |                        |                 |
| 出版社可供数据批量下载(Excel) | 3D/2D穆助开<br>发实战数程                    | 机械工业出版社               | 2020-5-1        | 22               | 快速反馈                   | 提交              |

b 批量反馈模式

为方便采编人员批量意见反馈,可以通过点击读者荐购反馈管理(纸电)中的"批量反 馈"进行批量处理。平台在反馈信息处理中内置了部分常用信息反馈内容,可以直接下拉选 取,也可以自己填写反馈内容,填写完毕点击提交按钮,完成当前荐购书目的批量信息反馈。 信息反馈的处理结果,采编人员可在"读者荐购历史书目下载"中按最近一周、最近一月、 最近三月下载采编人员反馈过的历史数据,在左侧导航栏【读者荐购历史】中查看已经反馈 的荐购书目和反馈意见(含纸质书和电子书)如下图:

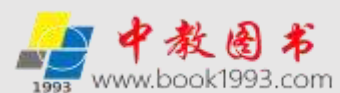

| 设治存购书目                                   | 当前位置:       | 阿站首页 >当前荐购图书 > 荐购书目反馈(批量反馈)                                                                                                    |              |           |           |
|------------------------------------------|-------------|----------------------------------------------------------------------------------------------------|--------------|-----------|-----------|
| 读者当前带购<br>读者带购历史                         | 温馨提示        | :图书信息反馈之后,可在左侧菜单"读者荐购历史"中                                                                                                    | •查询("读者当前荐购" | 栏目中不再显示   | 示),请      |
| 開始中心                                     | 在反馈<br>前到"荐 | <b>购/选采书目处理及下载</b> "页面下载读者当前荐购书目。                                                                                                    |              |           |           |
| 管理权限登录<br>穆瑜/法乐管理使用说明                    | 序号          | #98#8                                                                                                    | 出版社          | 出版日期      | 荐购人<br>信息 |
| 17/9/227-13 EX 22/2, 1%2                 | 81          | 4. 未来較問重型研究                                                                                                    | 绿东南蓝大学出版社    | 2020-1-15 |           |
| 戦後节推盟追来                                  | □2          | 4. 教育的突破:上海优活教育的关键(当代中国教育改革与                                                                                                    | 中國人民大学出版社    | 2020-1-1  | **        |
| 书目記篇选举(中國分类法)                            | 03          | 4、数书育人100句(中高时原)                                                                                                    | 人民出版社        | 2020-1-1  | **        |
| 书目批量选采(出版商)                              | ⊕4          | M. Unity 3D/2D移动开发实践教程                                                                                                    | 机械工业出版社      | 2020-5-1  |           |
| 书目批量选采(书单推荐)                             | 823         | 操作典型                                                                                                    | ・ 損交         |           | 11        |
| 书目社量选平(荐购排行榜)<br>宋访教派批型下位                |             |                                                                                                    |              | 前页 🚺 🗴    | इ.स.      |
| 出版社可供数据批量下载(Excel)<br>出版商可供数据批量下载(Excel) |             | 书目审核,并设定反馈结果:把款,监经费识制,都无法订购<br>书目审核,并设定反馈结果:已有馆罐,请到图书馆信闲,<br>书目审核,并设定反馈结果:已有馆罐,请到阅览室借闭。<br>书目审核,并设定反馈结果:出版社无书不印,无法订购。<br>书目审核,并设定反馈结果:国内未引进,无法订购。 |              |           |           |
| #5758c7820013 (中央) 1型                    |             | 取)尚书曰审核<br>批量删除                                                                                                    |              |           |           |

第一步选中要批量反馈的书目

第二步在最下方下拉框中,选中内置的自定义反馈的内容

第三步点击提交,完成批量反馈。

如果不需要保留荐购历史,也可以选择批量反馈选择框最下方的"批量删除",删除对 应的荐购书目。

③读者荐购书目反馈后的查询及下载

采编人员已经反馈过的书目,不在"读者当前荐购"中显示,可在"读者荐购历史"中查询。 如需下载已经反馈过的读者荐购书目,请到"读者荐购历史书目下载"中按最近一周、最近 一月、最近三月来下载反馈后的历史数据。如下图

| 读者获购书目                                   | 当前位置:网站首页 >>荐购/选采书目处理及下载                                                                                                    |  |  |  |
|------------------------------------------|----------------------------------------------------------------------------------------------------|--|--|--|
| 遗者当前帮购<br>读者荐购历史                         | 读者荐购模式书目处理及下载                                                                                                    |  |  |  |
| 管理中心                                     | 1、读者荐购模式面向读者开放,读者在此模式下可向图书馆荐购图书(只能单本荐购),荐购成功的图书可                                                                                                    |  |  |  |
| 管理权限登录<br>豫购/选采管理使用挑明<br>荐购/选采书目处理及下载    | 通过左侧梁甲"读者当前存购"浏览,在下方"读者当前存购书目下载(纸质书/电子书)"下载;并细书目信息;<br>2、采编老师可在读者存购反馈管理中,通过"自定义反馈/批量反馈"对读者存购的图书进行反馈;已经被"反<br>馈"过的图书,将不在"读者当前存购"中展示,可在"读者荐购历史"中查询。<br>3、已经反馈过的书目,在"读者当前存购书目下载"将不能下载,请在读者存购反馈前下载读者荐购书目。如 |  |  |  |
| 虹度 特比团选采                                 | 需下载已经反馈过的读者荐购书目,请到"读者荐购历史书目下载",提供最近一周、最近一月、最近三月的历史数据                                                                                                    |  |  |  |
| 书目批量选采(中图分类法)                            | 下载。                                                                                                    |  |  |  |
| 书目批量选采(出版社)                              |                                                                                                    |  |  |  |
| 书目批量选采(出版商)                              | 读者当前荐购书目下载(纸质书): <b>点击下载</b>                                                                                                    |  |  |  |
| 书目批量选采(书单推荐)                             | 读者当前荐购书目下载(电子书): <b>点击下载</b>                                                                                                    |  |  |  |
| 书目批量选采(荐购排行榜)                            |                                                                                                    |  |  |  |
| 采访数据批用下载                                 |                                                                                                    |  |  |  |
| 出版社可供数据批量下载(Excel)<br>出版商可供数据批量下载(Excel) | 读者荐购历史书目下载(电子书):最近一周 最近一月 最近三月                                                                                                    |  |  |  |

为减少采编人员工作量,对己做反馈处理的读者荐购图书,在通过"读者当前荐购书目 下载(纸质书/电子书)"功能下载荐购书目时,将不会重复下载,可通过"读者荐购历史 书目下载"功能下载。

#### 特别提示:

【读者当前荐购】列表中的书目为读者已荐购但尚未被采编人员反馈过的图书(含电子书),

"采编选采模式"下选采的图书不在此显示。

【读者荐购历史】列表中的书目为读者已荐购且已被采编人员反馈过的图书(含电子书)。

(2) 采编选采模式书目处理及下载操作说明

## 采编选采模式书目处理及下载

1、采编选采模式面向图书馆采编老师及资料室和图书采购需求单位的图书管理人员开放(验证管理权限后即 可进入采编选采模式),在此模式下,可进行批量选采,也可以单本选采。此模式下选采的图书,不进入"读者当 前荐购",无需进行反馈。推荐采编采用此方式选采图书。

2、采编选采模式书目下载分为两种方式(参见下面流程图):

①不在线生成订单,下载EXCEL书目后线下处理复本。通过"采编选采书目下载(纸质书/电子书)"下载完选采书 目后,为避免再次选采后重复下载之前已下载书目,请点击"确认已下载",可将已经下载的书目设定为已下载状态 (标记为已下载的图书,将不被重复下载)。

②线上生成订单,在线填写复本,生成订单后下载带复本的书目。使用在线生成订单,无需通过点击"确认已 下载"标记下载状态。

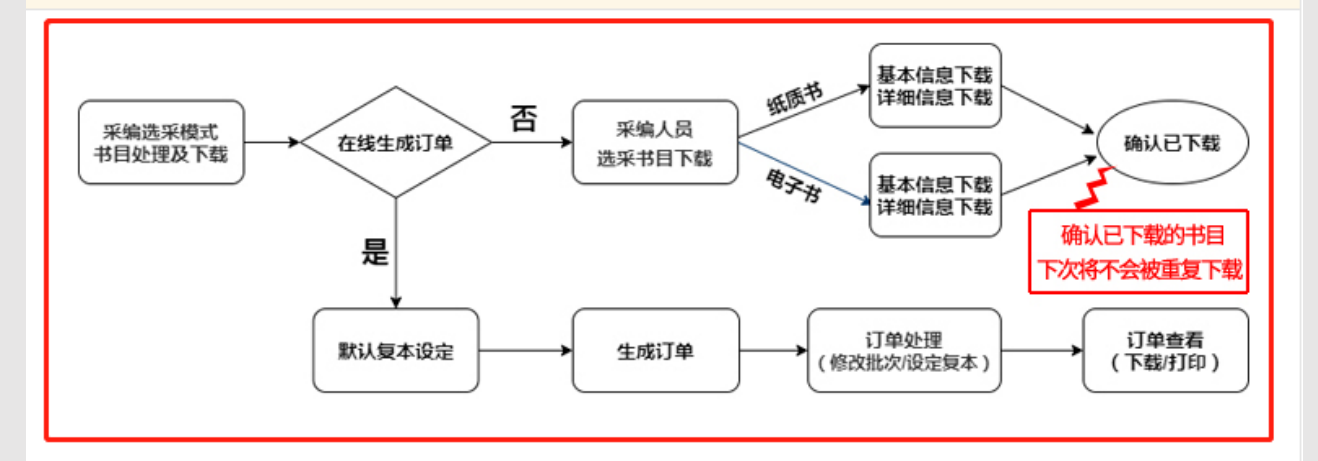

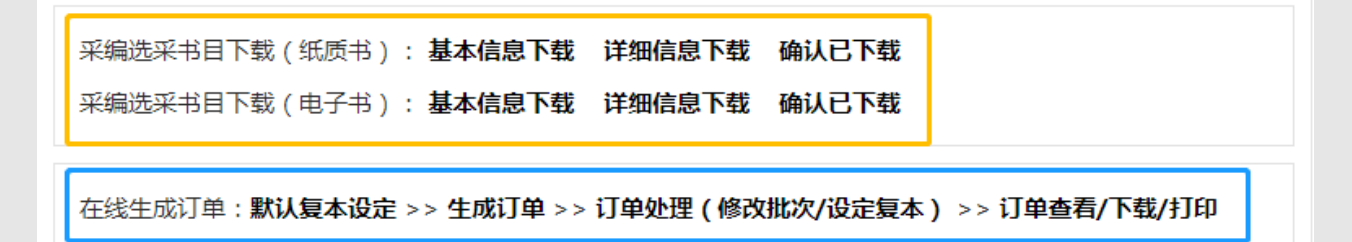

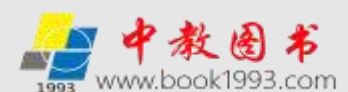

①采编选采模式说明

采编选采模式由图书馆采编人员及资料室和图书采购需求单位的图书管理人员注册使 用(登录管理权限后即可进入采编选采模式),在此模式下可实现修改基本资料、采编人员 单本或批量选采图书及下载、处理选采的图书或在平台下载、反馈读者荐购的图书(包含纸 质书荐购、电子书荐购、纸电同步荐购)、邮寄&现取订单处理以及出版社可供数据(Excel 和 ISO 格式)批量下载和出版商书目批量下载等服务功能。此模式下选采的图书,不进入"读 者当前荐购",无需进行反馈。推荐采编采用此模式选采图书。

②采编选采模式书目处理及下载方式

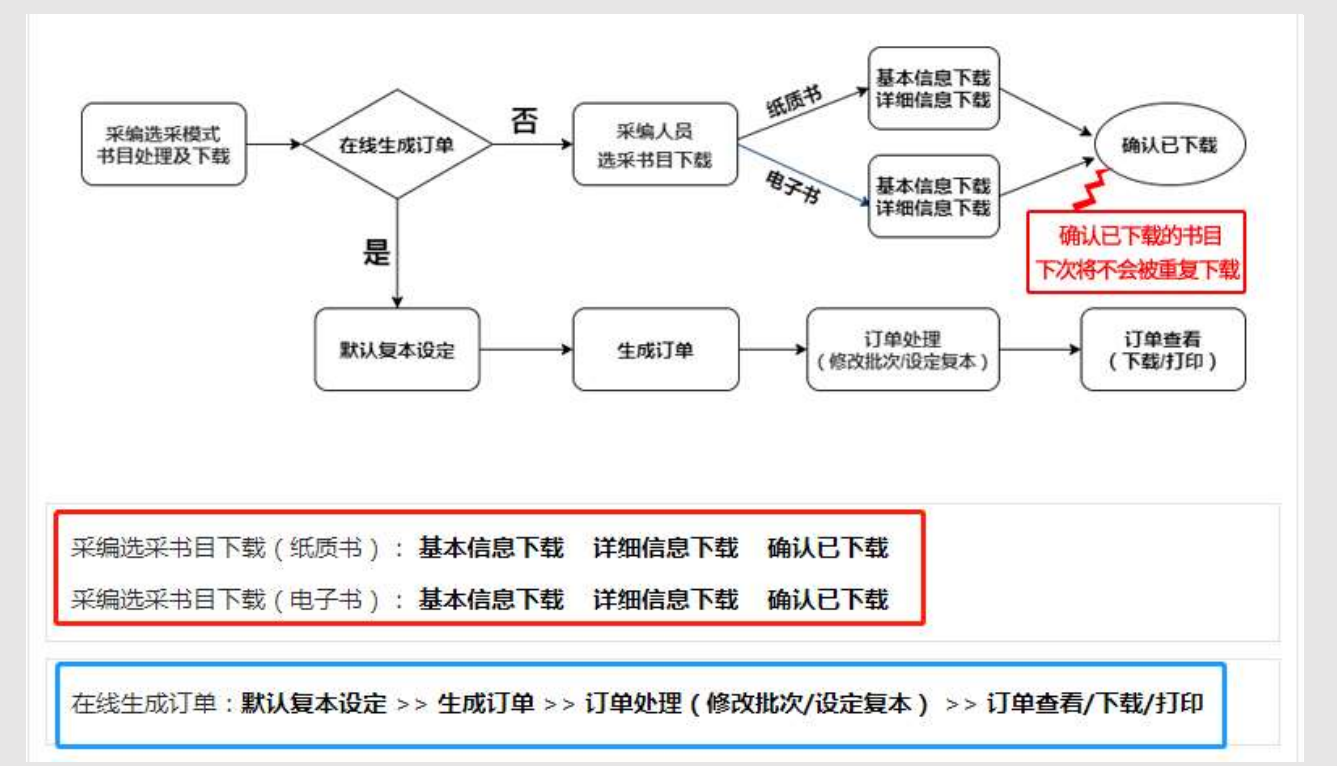

a不在线生成订单(下载的选采书目不带复本/需线下填写)

不在线生成订单(上图红框),下载 EXCEL 书目后线下处理复本。通过"采编选采书目 下载(纸质书/电子书)"下载完选采书目后,为避免再次选采后重复下载之前已下载书目, 请点击"确认已下载",可将已经下载的书目设定为已下载状态(标记为已下载的图书,将 不被重复下载)。不在线生成订单时,书目下载分为"基本信息下载"和"详细信息下载" 两种格式。说明如下:

aa 基本信息下载

点击"采编选采书目下载(纸质书/电子书)"中的"基本信息下载",可以下载采编人员 选采书目的基本信息,下载内容为 EXCEL 格式,可使用 office 或 wps 打开。书目信息内容

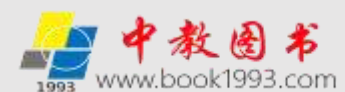

包括书名、ISBN、出版社、作者、出版日期、定价、选采类型、荐购时间等。为方便采编区分,下载书目的基本信息中选采类型默认为"采编选采"。如下图:

| 題名                       | ISBN          | 出版社        | 作者        | 出版日期     | 定价     | 选采类型    | 荐购时间       |
|--------------------------|---------------|------------|-----------|----------|--------|---------|------------|
| 当代历史哲学和史学理论:人物、派别、焦<br>点 | 9787520152525 | 社会科学文献出版社  | 王晴佳,张旭鹏著  | 2020/4/1 | 198.00 | 采编选采纸质书 | 2020-05-04 |
| 中国民营企业社会责任报告.2019        | 9787520159814 | 社会科学文献出版社  | 高云龙,徐乐江主编 | 2020/4/1 | 128.00 | 采编选采纸质书 | 2020-05-04 |
| 中国影视产业发展报告.2019          | 9787520160018 | 社会科学文献出版社  | 司若主编      | 2020/4/1 | 138.00 | 采编选采纸质书 | 2020-05-04 |
| 隋唐佛教文化史论                 | 9787520160070 | 社会科学文献出版社  | 介永强著      | 2020/4/1 | 118.00 | 采编选采纸质书 | 2020-05-04 |
| 社会建设研究,第9辑               | 9787520160438 | 社会科学文献出版社  | 王名,谢小薇主编  | 2020/4/1 | 65.00  | 采编选采纸质书 | 2020-05-04 |
| 跨文化研究丛书《说文解字》研究四题        | 9787520204682 | 中国大百科全书出版社 | 李国英       | 2019/4/1 | 39.00  | 采编选采纸质书 | 2020-05-04 |
| 李白传                      | 9787020139859 | 人民文学出版社    | 安旗 著      | 2019/7/1 | 40.00  | 采编选采纸质书 | 2020-05-04 |

bb 详细信息下载

点击"采编选采书目下载(纸质书/电子书)"中的"详细信息下载",可以下载采编人员选采书目的详细信息,下载内容为 EXCEL 格式,可使用 office 或 wps 打开。书目信息内容包括题名、ISBN、丛书号、出版社、作者、出版日期、定价、页数、版次、开本、中图分类号、选采类型、内容简介、荐购时间等。为方便采编区分,下载书目的详细信息中选采类型默认为"采编选采"。如下图:

| 题名                       | I SBN         | 从书号             | 出版社           | 作者            | 出版日期     | 定价     | 页数           | 脈次 | 开本  | 中間分本号        | 选采类型        | 内容简介           | 荐购时间       |
|--------------------------|---------------|-----------------|---------------|---------------|----------|--------|--------------|----|-----|--------------|-------------|----------------|------------|
| 当代历史哲学和史学理论:人<br>物、派别、集点 | 9787520152525 | 当代国际史学研究丛书      | 社会科学文献出版<br>社 | 王晴佳,张旭鹏<br>著  | 2020/4/1 | 198.00 | 374页         | 1  | 162 | 1001         | 采编选采纸质<br>书 | 自20世纪60年代以来到今天 | 2020-05-04 |
| 中国民营企业社会责任报<br>告.2019    | 9787520159814 | 同营企业社会责任蓝皮<br>书 | 社会科学文献出版<br>社 | 高云龙。徐乐江<br>主编 | 2020/4/1 | 128.00 | 628页         | 1  | 168 | F279.2<br>45 | 采编选采纸质<br>书 | 本书由中华全国工商业联合   | 2020-05-04 |
| 中国影视产业发展报告.2019          | 9787520160018 | 影視蓝皮书           | 社会科学文献出版<br>社 | 司若主编          | 2020/4/1 | 138.00 | 297页         | 1  | 168 | 1992         | 采编选采纸质<br>名 | 本书道过载理2018年中国影 | 2020-05-04 |
| 隋唐佛教文化史论                 | 9787520160070 | 陕西师范大学史学丛书      | 社会科学文献出版<br>社 | 介水蒲薯          | 2020/4/1 | 118.00 | 418 <u>9</u> | 1  | 162 | 5949.2       | 采编选采纸质<br>书 | 本书上编 "隋唐佛教寺院建  | 2020-05-04 |

b 在线生成订单(下载的选采书目带复本和订单批次号)

在线填写复本,在线生成订单,生成订单后下载带复本的书目。使用在线生成订单,无 须通过点击"确认已下载"标记下载状态。

订单处理是指将采编人员选采的图书生成订单,采编人员可以根据图书馆的复本规定确 定采购的复本数,最终下载带有采购复本数的订单。

选采订单处理流程如下:

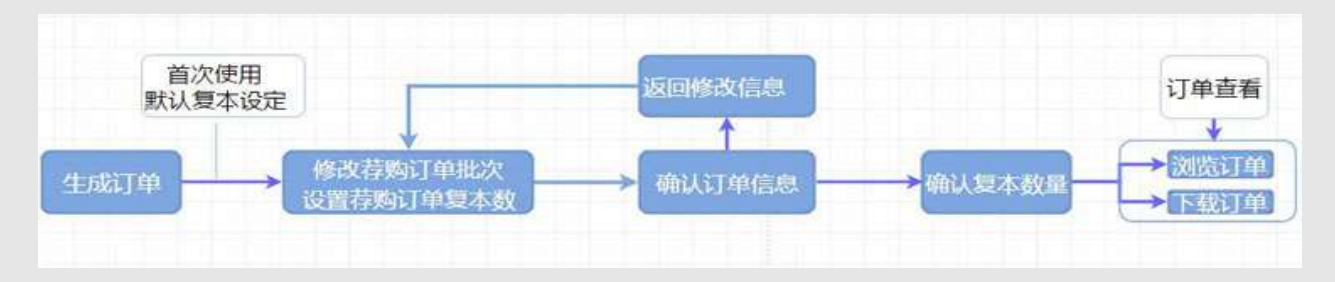

首次使用订单处理时,需要进行"默认复本设定"操作。如下图:

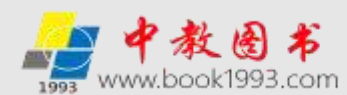

| 读書存购书目           | 当前位置:网站首页 > 会员中心                      | >>订单复 | 本数设置   |                                |
|------------------|---------------------------------------|-------|--------|--------------------------------|
| 读者当前荐购<br>读者荐购历史 |                                       |       | 默让     | 人复本设定                          |
| 管理中心             | 复本设置是为了 <u>在生</u> 成订单时,根<br>刘复本教进行修改。 | 披翻书定( | (金额大小, | 默以生成复本数量,在确认荐购订单复本数量前,可以极振实际需要 |
| 管理权限登录           | 图书定价确值设定                              | 100   | 元      |                                |
| 荐购/选采管理使用说明      | 小干额干定价简值时图书复本设定                       | 3     | 88     | (图书宁(你小干酥干割书定你得得时,默认牛成复本数)     |
| 荐购/选采书目处理及下载     | 大于定价调值时的书写本设定                         | 1     | 10     | (爵书定位大于图书定价得值时, 繁以生成复本数)       |
| 机质书此重要来          |                                       |       |        |                                |
| 书目批量选采(中图分类法)    |                                       |       |        | all and here as                |
| 书目批量选采(出版社)      |                                       |       |        |                                |
| 书目批量选采(出版商)      |                                       |       |        | >>>点击进入生成订单页面                  |

复本设定完毕后,点击上图"点击进入生成订单页面",跳转进入下图。点击"生成订 单"可以在线生成选采订单。单个订单最大数据量为100,按照荐购时间从早到晚依次排序, 取荐购最早的前100条数据。不足100条数据,则全部生成一个订单。

| <ul> <li>         と書前前前胸         (注意寺段)         <ul> <li></li></ul></li></ul>                                                                                                    |  |
|----------------------------------------------------------------------------------------------------|--|
| <ul> <li>法書務购历史</li> <li>管理な限登录</li> <li>育現/法米管理使用減明</li> <li>存現/法米管理使用減明</li> <li>存現/法米管理使用減明</li> <li>存現/法米管理使用減明</li> <li>存現/法米管理使用減明</li> <li>存現/法米管理使用減明</li> <li>存現/法米管理使用減明</li> <li>存現/法米管理使用減明</li> <li>市自批量选米(中國分类法)</li> <li>市自批量选米(由版商)</li> <li>市自批量选米(出版商)</li> <li>市自批量选米(出版商)</li> <li>市自批量</li> <li>市自批量</li></ul> |  |
| 管理校展登录       生成订单         管理校展登录       専购/法米管理使用诱胡         専购/法米管理使用诱胡       存购/订单处理流程图         市島北量法米(中面分类法)       市自北量法米(出版商)         书目北量法米(出版商)       普方使用         书目北量法米(出版商)       市自北量法米(出版商)         书目北量法米(出版商)       市台北量法米(出版商)         市自北量法米(出版商)       市台北量法米(出版商)         市自北量法米(信仰雨行物)       市台北量法米(出版商)         市自北量法米(信仰雨行物)       市台北量法米(日版市)         市台北量法米(市政市)       市台北目小         市台北量法米(市政市)       市台北目小         市台北量法米(市政市)       市台北日         市台北量法米(市政市)       市台北日         市台北量法米(市政市)       市台北市                                                                                                    |  |
| 管理权限整委<br>存购/法采管理使用源明<br>存购/法采管理使用源明<br>存购/方单处理流程图          市販計量选采(中國分类法)         市目批量选采(中國分类法)         市目批量选采(出版前)         市目批量选采(出版前)         市目批量选采(計算符)         市目批量选采(常购排行物)         市日批量选采(常购排行物)         市田批量选采(常购排行物)         市田批量选采(常购排行物)         市田批量选采(常购排行物)         市田批量选采(常购排行物)         市田批量选采(常购排行物)         市田批量选采(常购排行物)         市田批量选采(市場市市都)         市田工作社会工作社会工作社会工作社会工作社会工作社会工作社会工作社会工作社会工作社会                                                                                                    |  |
| 帮助/选采管理使用说明     荐购/法采管理使用说明     荐购/法采管理使用说明     存购/法采管理使用说明     存购/法采管理使用说明     书目批量选采(中國分类法)     书目批量选采(出版社)     书目批量选采(出版社)     书目批量选采(出版者)     书目批量选采(常购排行物)     光压扩伸     作成存换可伸起次     说服存类的角发表的     并且能量选采(常购排行物)     世版社可供数据批量下载(Excel)     计正式可引入    并且非常    并且能量选采(常购非行物)     书目批量选采(常购非行物)     书目批量选采(非常优优优优优优优优优优优优优优优优优优优优优优优优优优优优优优优优优优优优                                                                                                    |  |
| 存购/选采书目处理及下载     新日批量选采(中限分类法)    书目批量选采(出版策)    书目批量选采(出版策)    书目批量选采(常购排行物)    书目批量选采(停购排行物)    北版社可供数据批量下载(Excel)        方便用   方便用   方便用   方便用   方便用   方便用   方便用   方便用   方便用   方便用   方便用   方便用   方便用   方便用   方便用   方便用   方便用   方便用   方便用   方便用   方便用   方便用   方便用   方便用   方便用   方便用   方便用   方便用   方便用   方便正   方便正   方便正   方便   方便正   方便   方便   方便   方便   方便   方便   方便   方便   方便   方便   方便   方便   方便   方便   方便   方便   方便                                                                                                    |  |
| 地域市地位送来           市日批量选来(中国分类法)           市日批量选来(出版社)           市日批量选来(出版表)           市日批量选来(出版表)           市日批量选来(出版表)           市日批量选来(常购排行物)           水方数据批加下线           出版社可供数据批量下载(Excel)                                                                                                    |  |
| 非目批量选采(中國分类法)          非目批量选采(出版社)          市目批量选采(出版商)          书目批量选采(出版商)          书目批量选采(当单推荐)          书目批量选采(常购非行榜) <b>采访教派批型下站</b> 出版社可供数据批量下载(Excel)          中国市会工会社会社会社会社会社会社会社会社会社会社会社会社会社会社会社会社会社会社会                                                                                                    |  |
| 本目批量选采(出版社) 书目批量选采(出版商) 书目批量选采(常购排行物) 来び数数批加下移 出版社可供数据批量下数(Excel)                                                                                                    |  |
| 书目批量选采(出版商) 书目批量选采(常购推行榜) 书目批量选采(常购推行榜) <b>采访教派批型下结</b> 出版社可供数据批量下载(Excel)                                                                                                    |  |
| 书目批量选采(书単推荐) 书目批量选采(存购排行榜) 采访教研批型下体  出版社可供数据批型下(和  にない)                                                                                                    |  |
| 书目批量选采(荐购排行榜)<br>求访教派批型下结<br>出版社可供数据批量下数(Excel)                                                                                                    |  |
| 来访教派批型下载<br>出版社可供数据批量下载(Excel)                                                                                                    |  |
| 出版社可供数据批量下载(Excel)                                                                                                    |  |
|                                                                                                    |  |
| 工版同可外级(mHL重下载(EXCE))                                                                                                    |  |
| 1、首次使用荐购订单处理时,需要进行"默认服本设定"操作。                                                                                                    |  |
| 加索改與取订单处理 2、单个订单最大数据量为100,按照荐购时间从早到晚依次排序,取荐购最早的前100条数                                                                                                    |  |
| 邮寄荐购订单 据。不足100条数据,则全部生成一个订单。                                                                                                    |  |
| 邮寄订单下载 3、生成订单后,可以在"订单处理"中查看未设定复本的订单清单。                                                                                                    |  |
| 外部订单管理 4、在修改订单批次&复本数量时,可以设定当前订单的批次号,如遇到不合适馆都的图书品种                                                                                                    |  |
| 外部订单上传 时,可将图书订单复本数设为0。                                                                                                    |  |
| 历史订单下载 5、确认订单复本信息后,订单复本无法修改。                                                                                                    |  |
| 6、生成订单后,荐购书目反馈结果同时修改为"已生成订单",如需要下载荐购人信息,请                                                                                                    |  |
| 在生成订单的下载。                                                                                                    |  |

生成订单之后,可以直接修改荐购订单批次&设置荐购订单复本数。如下图:

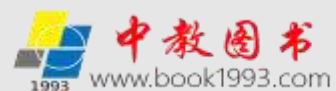

| 读者存购书目                        | 当前位置:网站首页>修      | 改荐购订单批次改        | 设置荐购订单复本数 |              |     |          |     |
|-------------------------------|------------------|-----------------|-----------|--------------|-----|----------|-----|
| 读者当前荐购<br>读者荐购历史              |                  |                 |           |              |     |          |     |
|                               | 李筠订单编号:          | 2020050         | \$030605  |              |     |          |     |
| 問題中心                          | <b>荐贻订单批次号</b> : | 2020050         | 6030605   |              |     |          |     |
| 管理权限登录<br>荐购/选乐管理使用说明         | 尊购订单明细如下         |                 |           |              |     |          |     |
| 荐购/选采书目处理及下载                  | #8               |                 | 出版社       | 作者           | 定价  | 出版时间     | 复本数 |
| 纸质书配印选来                       | 新能源地电动汽车:构型、制    | <b>5週</b> 及200周 | 科学出版社     | 谢长君,魏亚龙,全书   | 109 | 2020/4/1 |     |
| 书目批量选采(中間分类法)                 | 青沙年先人机──穿越机墓器    | 8               | 请郑大学出版性   | 北东小飞手教育科技。   | 49  | 2020/5/1 | 3   |
| 书目批量选采(出版社)                   | 新太空発展            |                 | 中编出版社     | ●項7島高電尔茨     | 59  | 2020/3/1 | 3   |
| 书目批量选采(出版商)                   | 无人机手册            |                 | 國防工业出版社   | 基案·P.瓦拉瓦尼斯,[ | 298 | 2020/3/1 | 1   |
| 书目批量选采(书单推荐)<br>书目批量选采(荐购排行榜) | 人英飞翔史            |                 | 中国直报出版社   | (法)夏尔•多尔即斯 學 | 118 | 2020/3/1 | 1   |
| 采访教派批辩下结                      |                  |                 |           | -            |     |          |     |
| 出版社可供数据批量下载(Excel)            |                  |                 | 播义        |              |     |          |     |
| 出版商可供数据批量下载(Excel)            |                  |                 |           |              |     |          |     |

修改完复本和批次号之后,点击提交按钮,会跳出确认窗口。如下图:

当前位置: 网站首页 > 确认荐购订单批次& 荐购订单复本数

|            | 确认荐        | 购订单批次&荐        | 购订单复本数 |     |          |     |  |  |  |  |  |
|------------|------------|----------------|--------|-----|----------|-----|--|--|--|--|--|
| 荐购订单编号:    | 2020031616 | 20200316163253 |        |     |          |     |  |  |  |  |  |
| 荐购订单批次号:   | 2020031616 | 20200316163253 |        |     |          |     |  |  |  |  |  |
| 荐购订单明细如下   |            |                |        |     |          |     |  |  |  |  |  |
| 书名         |            | 出版社            | 作者     | 定价  | 出版时间     | 复本数 |  |  |  |  |  |
| 真人图书馆与阅读推广 |            | 朝华出版社          | 毕洪秋 王政 | 45  | 2020/5/1 | 3   |  |  |  |  |  |
| 阅读与心理健康    |            | +77 (1011-11)  | -T-X+  | 145 | 2020/5/4 |     |  |  |  |  |  |

返回修改 确认订单

如果批次号有误或图书复本数有误可以点击返回修改按钮,重新进行修改后再次提交。 点击确认订单后,生成确认订单。一旦生成订单后,无法通过在线方式修改复本数量。确 认之后的订单可在菜单"订单查看"中浏览、打印、下载和删除。如下图:

| 读者存购书目       | 当前位置:网站首页>订单   | 初表             |                       |           |                    |
|--------------|----------------|----------------|-----------------------|-----------|--------------------|
| 读者当前荐购       |                |                | -                     | 1         |                    |
| 读者荐购历史       | 批次             | 订单编号           | 订单生成时间                | 订单码洋      | 订单操作               |
| 0162404540   | 20200429165131 | 20200429165131 | 2020/4/29 16:51:31    | 15,134.50 | 阅选 打印 下新 删除        |
| 管理中心         | #1             | 20200428162850 | 2020/4/28 16:28:50    | 1,778.00  | 网络打印下靴 删除          |
| 管理权限登录       | 10100411161845 | 20200322161845 | 34,95,31,101,16,39,46 | 4 333 60  | and eren The and   |
| 荐购/选采管理使用说明  | 20200422101843 | 20200422101845 | 2020/4/22 10:10:45    | 4,332.00  | NUM TIPL (Mr. 2003 |
| 荐购/选采书目处理及下载 | 20200414172116 | 20200414172116 | 2020/4/14 17:21:16    | 418.20    | 阅选 打印 下數 删除        |

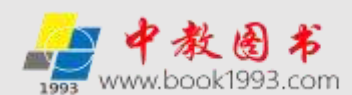

3. 邮寄&现取订单处理(需要图书馆支持申请开通)

(1) 邮寄荐购订单审核

图书馆管理人员点击会员中心,登陆管理权限后,进入邮寄订单处理页面审核用户信 息。如下图

| 读者荐购书目                      | 当前位置:网站首                   | 页 >邮寄荐购图书                 | 处理                 |                  |                                   |
|-----------------------------|----------------------------|---------------------------|--------------------|------------------|-----------------------------------|
| 读者当前荐购<br>读者荐购历史            | 1, 若同意发质。"取<br>2. 若拒绝发质。"即 | 取订单反馈" 无须填耳<br>喜订单反馈 中语错过 | (理由,系统目<br>(拒绝供应南) | 动生成反清信息<br>支持原因。 | "图书馆已审检通过,将供应南发货"。                |
| 管理中心                        | 荐购题名                       | 出版社                       | 出版目期               | 荐购人信息            | 邮寄订单反锁                            |
| 管理仪限登录                      | 得芳天堂岛                      | 北京大学出版社                   | 2017-1-1           | 查看               | 同意发发● 拒绝发货、请城写并反馈拒绝原因。 提交<br>同意发送 |
| 停购/选米管理使用说明<br>荐购/选采书目处理及下载 |                            |                           |                    |                  | 相能发音                              |
| 机结状化用选制                     |                            |                           |                    |                  |                                   |
| 书目批量选采(中图分类法)               |                            |                           |                    |                  |                                   |
| 书目批量选采(出版社)                 |                            |                           |                    |                  |                                   |
| 书目批量选择(出版商)                 |                            |                           |                    |                  |                                   |
| 书目批量选采(书单推荐)                |                            |                           |                    |                  |                                   |
| 书目批量选采(荐购排行榜)               |                            |                           |                    |                  |                                   |
| 平访教派此量下载                    |                            |                           |                    |                  |                                   |
| 出版社可供数据批量下载(Excel)          |                            |                           |                    |                  |                                   |
| 出版商可供取播批量下载(Excel)          |                            |                           |                    |                  |                                   |
| 邮寄を現取订件处理                   |                            |                           |                    |                  |                                   |
| 邮寄荐购订单处理                    |                            |                           |                    |                  |                                   |
| 现取荐购订单处理                    |                            |                           |                    |                  |                                   |
| 邮寄/现取订单下载                   |                            |                           |                    |                  |                                   |

图书馆管理人员反馈并提交邮寄订单处理结果有以下两种情况:

如果同意,则在邮寄订单反馈中,选择"同意发货",点击提交。如下图

| 荐购题名                    | 出版社     | 出版日期     | 荐购人信息 | 邮寄订单反馈                    |
|-------------------------|---------|----------|-------|---------------------------|
| C语言程序设计习题与<br>实验指导(第2版) | 清华大学出版社 | 2019-5-1 | 查看    | 同意发货 • 拒绝发货,请填写开反馈拒绝原因。提交 |

如果拒绝,则在邮寄订单反馈中,选择"拒绝发货",同时在反馈意见中简述拒绝原

因,点击提交。如下图

| 荐购题名 | 出版社     | 出版日期     | 荐购人信息 | 邮寄订单反馈               |
|------|---------|----------|-------|----------------------|
| 瓦尔登湖 | 北方文艺出版社 | 2019-5-1 | 查看    | 拒绝发货 ▼ 不适合馆藏 2000 提交 |

供应商根据图书馆管理人员的处理意见,对审核通过的邮寄订单进行发货。如下图

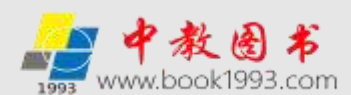

| 部署也更新取书管理                    |              |            |                           |            |      |
|------------------------------|--------------|------------|---------------------------|------------|------|
| 【新香订单】书名:有料理白教授              | 院校:山东建筑大学图书库 | ¥核状态(已拒绝)  | 陳校審術時時间:2019/5/7 14:27:00 | 学校拒绝发音     | 從港订单 |
| 【郭表订单】书名:C语言程序设计习题号实验指导(第2版) | 規模:山东建筑大学图书庫 | #按KE1日春日   | 肥权事物时间:2019/5/7 14:28:00  | 发展状态:静妙理   | 处理订单 |
| 【我场订单】书名:巴黎圣母魏               | 院校:山东建筑大学型市場 | 事情状态(日本(二) | 開設軍務對局 2019/5/7 12:50:00  | 大学校会 (日本市) | 処理び単 |

(2) 现场取书订单审核

图书馆管理人员点击会员中心,通过管理权限登陆后,进入现取荐购订单处理页面审核 用户信息。如下图

| 读者存购书目                                                                                                    | 当前位置:网站首                 | 页 >现取荐购图:                | 书处理                  |                    |                  |                                    |  |  |  |  |
|----------------------------------------------------------------------------------------------------|--------------------------|--------------------------|----------------------|--------------------|------------------|------------------------------------|--|--|--|--|
| 读者当前荐购<br>读者荐购历史                                                                                                    | 1、若同意发货,"现<br>2、若拒绝发货,"现 | 取订单反唐" 无须猿<br>取订单反唐" 中清简 | [写理由,系统]<br>[述把递供应]] | 11动生成反馈<br>12发统测风。 | 信意·图书馆已审         | 8楼通过,杨供应商发资"。                      |  |  |  |  |
| 管理中心                                                                                                    | 荐购题名                     | 出版社                      | 出版日期                 | 明 <b>参</b> 为信息     | 现场取书订单处理         |                                    |  |  |  |  |
| 管理权限登录<br>荐购/选采管理使用说明                                                                                                    | 化学事件公共卫生<br>管理手册         | 化学工业出版社                  | 2020-5-1             | <b>王</b> 君         | 同意取书 *<br>同意取书 * | 同意无须填写。不同意请简述拒绝理由。 <mark>提交</mark> |  |  |  |  |
| 存向/远来书目处理及下载                                                                                                    |                          |                          |                      |                    | (Aschurth, 14    | 首页 1 尾页                            |  |  |  |  |
| 书目批量选采(中國分类法)<br>书目批量选采(出版商)<br>书目批量选采(出版商)<br>书目批量选采(等购得行物)<br>书目批量选采(等购得行物)<br>来访数派性但下载<br>出版社可供数据批量下载(Excel)<br>出版商可供数据批量下载(Excel) |                          |                          |                      |                    |                  |                                    |  |  |  |  |
| 邮告表現版订单处理<br>邮告存期订单处理<br>规取存期订单处理<br>邮寄/规取订单处理<br>邮寄/规取订单下载                                                                           |                          |                          |                      |                    |                  |                                    |  |  |  |  |

图书管理员反馈并提交现取订单处理结果有以下两种情况:

如果同意,则在现场取书订单反馈中,选择"同意取书",点击提交。如下图

| 荐购题名           | 出版社   | 出版日期      | 荐购信息 | 现场取书订单处理                   |
|----------------|-------|-----------|------|----------------------------|
| 明天原创图画书-阿<br>泥 | 明天出版社 | 2019-12-1 | 查看 ( | 同意取书 同意无须填写,不同意请简述拒绝理由。 提交 |

如果拒绝,则在现场取书订单反馈中,选择"拒绝取书",同时在反馈意见中简述下拒绝原因,点击提交。如下图

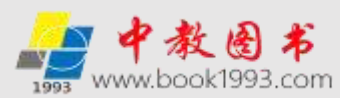

| 荐购题名           | 出版社   | 出版日期      | 荐购信息 | 现场取书订单处理        |
|----------------|-------|-----------|------|-----------------|
| 明天原创图画书-阿<br>泥 | 明天出版社 | 2019-12-1 | 查看 🔇 | 拒绝取书 ▼ 不适合馆藏 提交 |

供应商根据图书馆管理人员的处理意见,对审核通过的现场取书订单进行资料留存后让读 者取走图书。

(3) 在线邮寄/现场取书荐购订单信息下载

点击 "邮寄&现取订单处理"菜单下方的"订单信息下载",可以下载所有在线邮寄、 现场取书的订单、发货情况。下载之后的信息如下:

| 1 L                | В             | С       | D              | E         | F      | G   | Η     | Ι           | J                    | K    |
|--------------------|---------------|---------|----------------|-----------|--------|-----|-------|-------------|----------------------|------|
| 題名                 | ISBN          | 出版社     | 作者             | 出版日期      | 定价     | 獭人  | 单位    | 联系电话        | Email                | 荐购理由 |
| 明天原创图画书-阿泥         | 9787533299460 | 明天出版社   | 汤汤 著,          | 2019-12-1 | 40.00  | 李东  | 文学院   | 13950694859 |                      | 学习   |
| 瓦尔登湖               | 9787531739067 | 北方文艺出版社 | [美]亨利・         | 2019-5-1  | 28.00  | 李东  | 文学院   | 13950694859 |                      | 学习   |
| 骨科缝合教程             | 9787302526087 | 清华大学出版社 | 唐佩福、顾          | 2019-3-1  | 198.00 | 李海明 | 计算机学院 | 13859093904 | 30839984             | 学习参考 |
| C语言程序设计习题与实验<br>指导 | 9787302522935 | 清华大学出版社 | 朱冬梅、孙<br>改平、陈超 | 2019-5-1  | 35.00  | 李海明 | 计算机学院 | 13859093904 | 30839984<br>400163.c | 学习参考 |
| 巴黎圣母院              | 9787519301309 | 群言出版社   | [法] 维克         | 2016-9-1  | 23.00  | 둀   | 机械学院  | 1380000000  | 23000909             | 学习参考 |
| 意林心灵解压书: 这一生都      | 9787541755545 | 未来出版社   | [西班牙]          | 2017-1-1  | 32.00  | 王东  | 机械学院  | 1380000000  | 23000909             | 学习参考 |

| Τ | L          | M             | N               | 0      | Р       | Q                |
|---|------------|---------------|-----------------|--------|---------|------------------|
|   | 荐购时间       | 学号/教职工号       | 地址              | 申请类型   | 图书馆审核结果 | 结果反馈             |
| Ι | 2019-05-07 | 2018200039409 | 经十路建筑大学文学院2108级 | 【现场订单】 | [未审核]   |                  |
|   | 2019-05-07 | 2018200039409 | 经十路建筑大学文学院2108级 | 【现场订单】 | [未审核]   |                  |
| Ι | 2019-05-07 | 2018000309498 | 山东省济南市经十路山东建筑大学 | 【邮寄订单】 | [已拒绝]   | 医学专业书,不适合馆藏。     |
|   | 2019-05-07 | 2018000309498 | 山东省济南市经十路山东建筑大学 | 【邮寄订单】 | [已通过]   | 图书馆已审核通过,待供应商发货。 |
| T | 2019-05-07 | 2001099092    | 山东省济南市经十路山东建筑大学 | 【现场订单】 | [已通过]   | 中通:76499090923   |

4. 外部订单管理

外部订单管理主要针对图书馆自有订单报订使用,图书馆可将外部订单上传到平台,形 成在线订单报订。

点击菜单"外部订单上传",见下图

| 华管理    |   |            |                    |                       |                 |             |          |
|--------|---|------------|--------------------|-----------------------|-----------------|-------------|----------|
| 外部订单上传 |   |            |                    |                       |                 |             |          |
| 历史订单下载 |   |            |                    |                       |                 |             |          |
| ARA    | - | 1406344840 | STREET BURNER BURN | Statute Father Oksith | Balent Bla Blas | 14085147978 | Resident |

根据页面提示,可上传 EXCEL 格式的书目数据。如下图

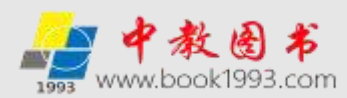

| 读者荐购书目        | 当前位置:网站首页 >外部订单上传                               |
|---------------|-------------------------------------------------|
| 读者当前荐购        |                                                 |
| 读者荐购历史        | 订单文件上传                                          |
|               | 订单批次:                                           |
| 曾理中心          | 文件: 选择文件 未选择任何文件 上使                             |
| 管理权限登录        |                                                 |
| 荐购/选采管理使用说明   | 点出上传                                            |
| 荐购/选采书目处理及下载  |                                                 |
| 和時代開始來        | 使用说明:                                           |
| 书目批量选采(中图分类法) | 1.本功編主要用于学校自動订单报订使用,只能上待EXCEL增式但"黑名力.xds)的订单文件。 |
| 书目批量选采(出版社)   | 2.在订单批次处遇写即将导入数据的批次信息。如:中較2019001批              |

# 点击菜单"历史订单下载"

| rij w te te |         |          |                     |                   |                       |               |             |
|-------------|---------|----------|---------------------|-------------------|-----------------------|---------------|-------------|
| 外部订单上传      |         |          |                     |                   |                       |               |             |
| 历史订单下载      |         |          |                     |                   |                       |               |             |
|             | 10 - TA |          |                     |                   |                       |               |             |
| WELOH .     |         | HURGHAND | TRABLE SEVENCE INTO | THE REAL PROPERTY | WILLIAM T STAR INCOME | 1112511-25-22 | de sectorio |

# 可下载历史上传的订单数据。如下图

| 读者存购书目                | 当前位置:网站首页 > 外部订单历史数据下载 |            |            |  |  |  |  |  |
|-----------------------|------------------------|------------|------------|--|--|--|--|--|
| 读者当前荐购<br>读者荐购历史      | 批次 上传时间 详细             |            |            |  |  |  |  |  |
|                       | 20191224               | 2019-12-24 | 下數         |  |  |  |  |  |
| 管理中心                  | 20191224               | 2019-12-24 | 下戲         |  |  |  |  |  |
| 管理权限登录<br>荐购/选采管理使用说明 | 20190508               | 2019-5-8   | <b>建</b> 可 |  |  |  |  |  |
| 荐购/选采书目处理及下载          | 2019年夏001批             | 2019-1-7   | 下戰         |  |  |  |  |  |
| 纸质书批型选采               | 2018年第002批             | 2018-12-25 | 下就         |  |  |  |  |  |
| 书目批量选采(中图分类法)         | 2018年篇001批             | 2018-12-25 | 下載         |  |  |  |  |  |

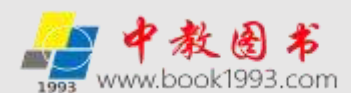

# 荐购选采服务平台读者荐购使用说明

读者荐购是指在网上向读者提供最新图书的基本资料和简要介绍,供读者搜索、浏览、 选择并向图书馆推荐订购图书的读者和图书馆之间的网络互动平台。开展读者荐购图书工 作,体现了图书馆"以读者为本,以读者需求为中心"的服务理念,图书选采的原则也从过 去的重藏轻用转变为同时满足"价值论"和"需要论"的藏用兼顾,以需导购。开展图书荐 购,图书馆可以广泛收集读者的意见建议,满足读者的现实需求和潜在需求,让读者成为图 书馆选采的真正主体,有利于图书馆采访决策向合理化、科学化方向发展。

一. 读者登陆方式

读者的登陆有以下两种方式

1、首先由图书馆在网上馆配会(www.wsgph.com)的"网上馆配会荐购选采服务"平台 注册会员帐号(公用用户名和密码)(具体注册方式详见"荐购选采服务平台图书馆采编人 员使用说明"中"一.注册篇"),读者按照图书馆公示的会员帐号(公用用户名和密码)进 行登陆,点击位置见下图

| 欢迎进入网上馆配会荐购选采服务平台!     | 節书信单位会员 注册  | 图书馆读者/馆员登录 | 中較重书商城   | 馆配数据采访      | 教材巡視网上行 春户服务     |
|------------------------|-------------|------------|----------|-------------|------------------|
| <b>网上馆配会</b><br>荐购选采服务 | 清输入书名或(SBN号 | 提素 搜索      | 高级<br>握索 | 全国馆<br>网上馆1 | 官配区域联盟<br>配会服务平台 |

点击"登陆"后见下图:

| 读者存购书目                                   | 当前位置:网站首页 > 会员登录                                                                                                    |                              |                               |                        |                                       |
|------------------------------------------|----------------------------------------------------------------------------------------------------|------------------------------|-------------------------------|------------------------|---------------------------------------|
| 读者当前荐购                                   |                                                                                                    |                              |                               |                        |                                       |
| 读者荐购历史                                   |                                                                                                    | 144144                       | -                             |                        | -                                     |
| AND A A                                  |                                                                                                    | 第号                           |                               |                        |                                       |
| EB540                                    |                                                                                                    | REFER                        |                               | 4143                   |                                       |
| 管理权限登录                                   |                                                                                                    |                              | 1.64                          | に注册                    |                                       |
| 荐购/选采管理使用说明                              |                                                                                                    |                              |                               | Statistics and         |                                       |
| 荐购/选采书目处理及下载                             |                                                                                                    |                              |                               |                        |                                       |
| <b>机成书批册</b> 法来                          | 温馨提示:                                                                                                    |                              |                               |                        | · · · · · · · · · · · · · · · · · · · |
| 书目批量选采(中國分类法)                            | 本半台牧力于成为唱動行出<br>影響:1889年第1998年1998月1                                                                                                    | 100共享服务半<br>14 注 <b>加</b> 本日 | 皆,回回所 <sup>4</sup><br>3回可带大/4 | 自的大中小学座<br><b>会建成田</b> | 书馆、资料童及公共图书馆和有图书                      |
| 书目批量选采(出版社)                              | 1 第時のまた 約里の時間                                                                                                    |                              |                               |                        | 专家的大市44的八角48副1月 路時間                   |
| 书目批量选采(出版商)                              | 1、孽权的改造;如未必需要存<br>可推购                                                                                                    |                              | 20411944¥7450                 |                        | 至新秋华十四时公用三四师号,豆和即                     |
| 书目批量选采(书单推荐)                             |                                                                                                    | 「「「ないない」                     | 小生の同志で                        |                        |                                       |
| 书目批量选采(荐购排行榜)                            | 2、等级均因为由未确入灾;如                                                                                                    | ITTRACT A                    |                               | K. P.56, MCRERS        |                                       |
| 采访数据批量下载                                 | 的图书,须使用官理您的登录。                                                                                                    | - パロ発生の1 ト : 地<br>- 100月生の1  | に一般の一般の                       | 和告约要求>                 | 后面以щ坝调 "云贞中心"> 左                      |
|                                          | [1] . 最1年十小7> . 是1年40103                                                                                                    | 至6年 *                        |                               |                        |                                       |
| 出版社可供数据批量下载(Excel)                       | an experience is a pression of the second second s<br>second second second second second second second second second second second second second second second second second second second second second second second second second second second second second second second second second sec |                              |                               |                        |                                       |
| 出版社可供数据批量下载(Excel)<br>出版表可供数据批量下载(Excel) | 3、尊敬的资料重或有图书采购                                                                                                    | 需求单位的图                       | 书管理人员                         | 如果您需要在                 | 平台选采图书及下载。处理选采的图                      |
| 出版社可供数据批量下载(Excel)<br>出版南可供数据批量下载(Excel) | 3、尊敬的资料重或有图书采购书,须使用管理密码登录。而和                                                                                                    | 需求单位的图<br>皇如下: 输入会           | 书管理人员<br>会员账号和密               | ,如果您需要在<br>码登录>点击      | 平台选采图书及下载、处理选采的图<br>页面顶端"会员中心">左侧"管理  |

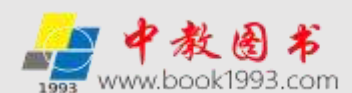

输入图书馆公示的会员帐号(公用用户名和密码)进入**读者荐购模式,完成会员权限**登陆,读者可以单本荐购图书。见下图(以山东建筑大学图书馆为例):

| 尊敬的用户山 | 由东讓玩大学墨书馆,您     | 已成功豐景【读 | 者荐购模式】 🚖    | 易中心 退出 |      | 中較图      | 日南城 馆配 | 数据采访       | 款材巡          | 展网上行        | <b>E</b> 户服务 |
|--------|-----------------|---------|-------------|--------|------|----------|--------|------------|--------------|-------------|--------------|
| 1993   | 网上馆配会<br>荐购选采服务 | i ai    | ì入书名或ISBN号想 | 家      | 搜索   | 高级<br>禮索 | 00     | 全国馆<br> 上馆 | 記<br>記<br>会別 | 域联盟<br>最务平台 | 101          |
| 首页     | 中國法目录           | 出版社目录   | 出版前书目       | 限出版书目  | 基較幼校 | 日录 数字    | 資源目录   | 荷動         | in           | 平台介绍        | a            |

登陆后即可浏览、搜索自己需要的图书,在图书详细页面,通过点击"我要荐购"按钮 即可将需要荐购的图书加入到图书馆的荐购书目中。

2、如果图书馆网站与网上馆配会(www.wsgph.com)的"网上馆配会荐购选采服务"平 台已经链接开通荐购服务功能,读者可通过点击图书馆网站上的读者荐购进入"网上馆配会 荐购选采服务"平台,即可浏览、搜索自己需要的图书,在图书详细页面,通过点击"我要 荐购"按钮即可将需要荐购的图书加入到图书馆的荐购书目中。用此种方法登陆无需输入会 员帐号,能够直接进入读者荐购模式(见上图红框),完成会员权限登陆,读者可以单本荐 购图书并实现馆藏的实时在线查重。见下图(以山东建筑大学图书馆为例):

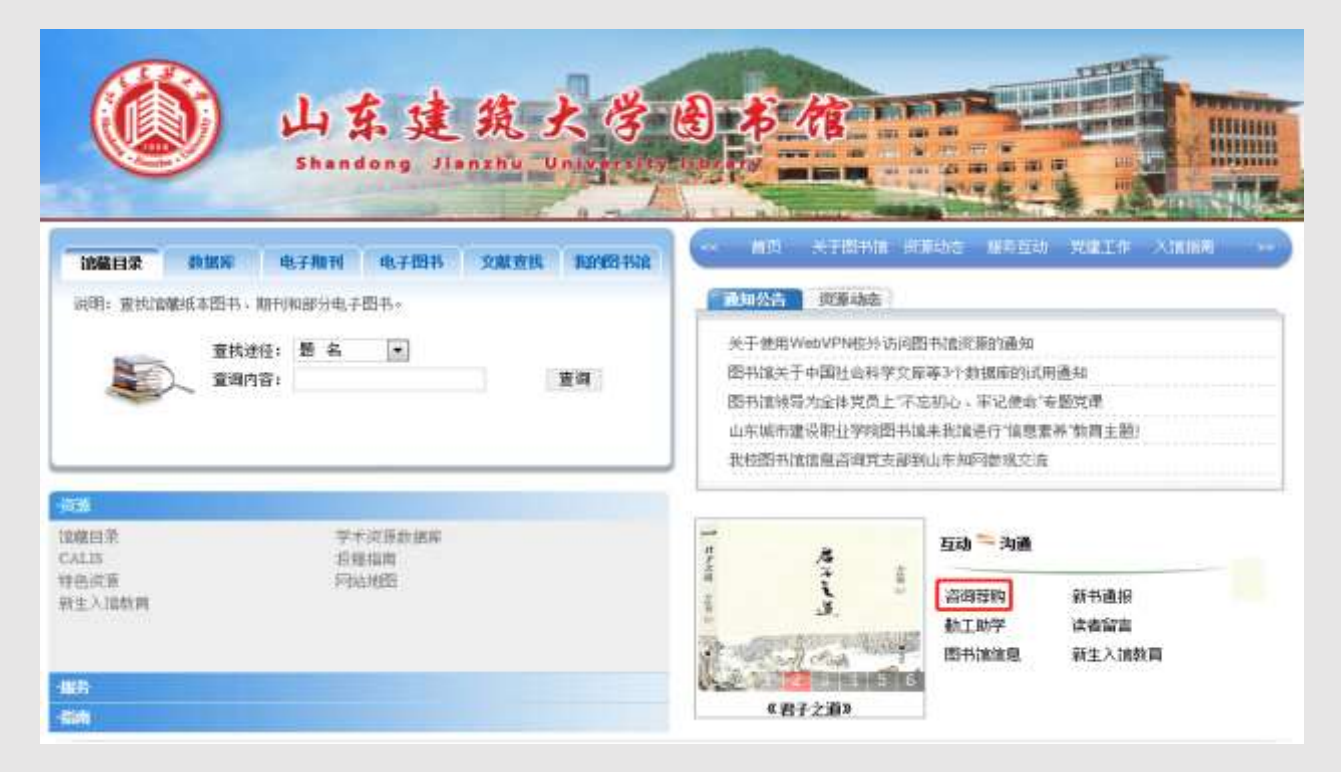

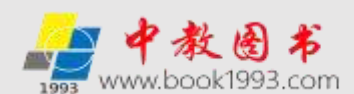

二. 读者登陆后荐购图书使用说明

读者按照图书馆公示的会员帐号(公用用户名和密码)或通过图书馆网站的"读者荐购" (图书馆网站必须与"网上馆配会荐购选采服务"平台实现链接)进入读者荐购模式,完成 会员权限登陆后(网页顶端显示"读者荐购模式"),读者即可通过以下六大目录分类模式、 六大特色服务频道及六大拓展服务专区搜索、荐购图书。读者荐购只允许读者单本提交荐购, 不限荐购次数。登录平台后,读者只须在第一次荐购图书时填写个人信息,后续荐购自动记 忆无需重复填写,读者个人信息不会公开,请准确填写,图书馆采编人员会优先反馈、处理 有详细读者信息的荐购书目。为方便区分采编选采与读者荐购的书目,读者荐购书目的荐购 类型默认为"读者荐购"(如下图)

| 昭台                   | ISEN          | 从书号 | 出社      | 储     | 出細胞        | 跎     | 殱   | 缼  | ĦΦ  | 輻射裝     | 内容简介                 | 朝陕型     | 瓡 | 郭諭       | 厭髄              | 借所进      | Enail | 柳姐由 | 柳涧         |
|----------------------|---------------|-----|---------|-------|------------|-------|-----|----|-----|---------|----------------------|---------|---|----------|-----------------|----------|-------|-----|------------|
| Thrity SOVID移动开发实践教程 | 9787111647218 |     | 机械工业出版社 | 朱渊琴主编 | 21/20//5/1 | B9.01 | 296 | 11 | 161 | TP311.5 | 本书为分基础篇、模型篇、32敬音软件综合 | 读者有购纸质书 | 韻 | 计期序<br>院 | 1379****<br>*** | 2018++++ |       | 鞡   | 2020-05-04 |

## 1. 六大目录分类模式

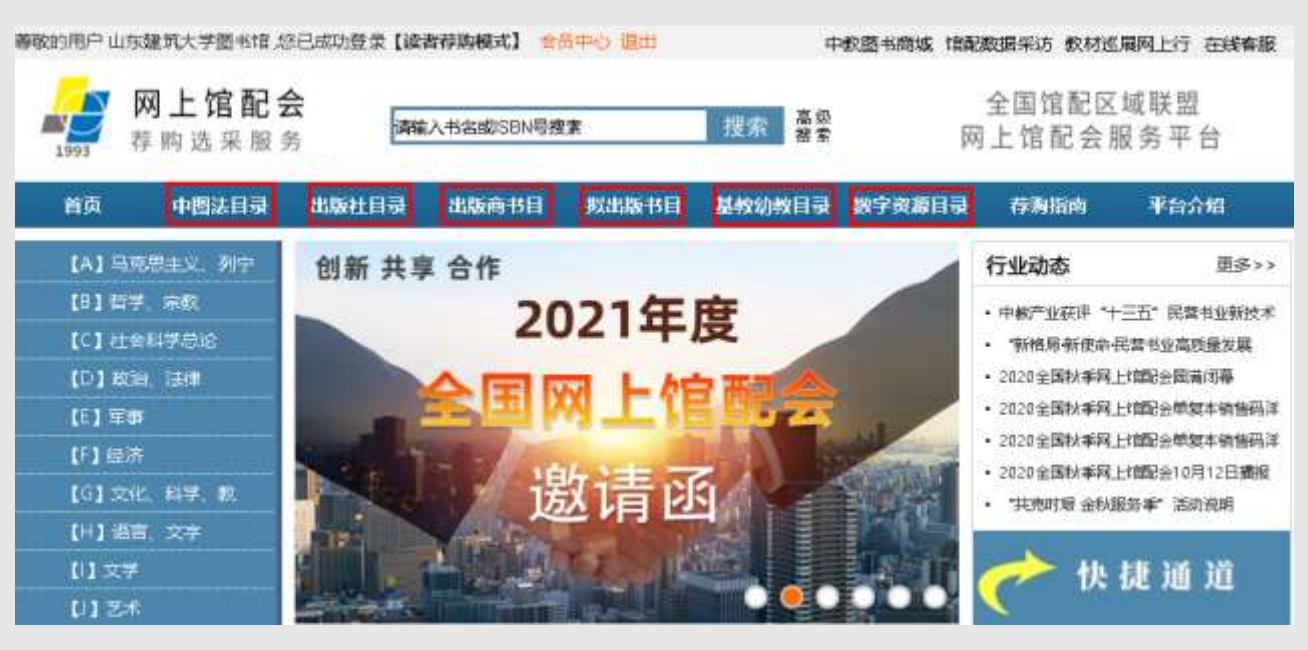

(1) 中图法目录模式

本目录模式按照中图法的分类模式索引,所有的图书产品,打破了出版社的界限,按中 图法分类,以出版时间的先后列表排序。中图法分类是国内通用的类分图书的工具,是根据 图书资料的特点,按照从总到分,从一般到具体的编制原则确定分类体系,分五大类部:马 列毛邓、哲学、社会科学、自然科学、综合性图书,并在五个基本类部的基础上,组成二十 二个大类,读者可通过中图分类法浏览各个学科的图书(按照图书出版时间的先后顺序排序) 并进行荐购。

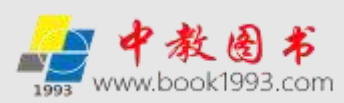

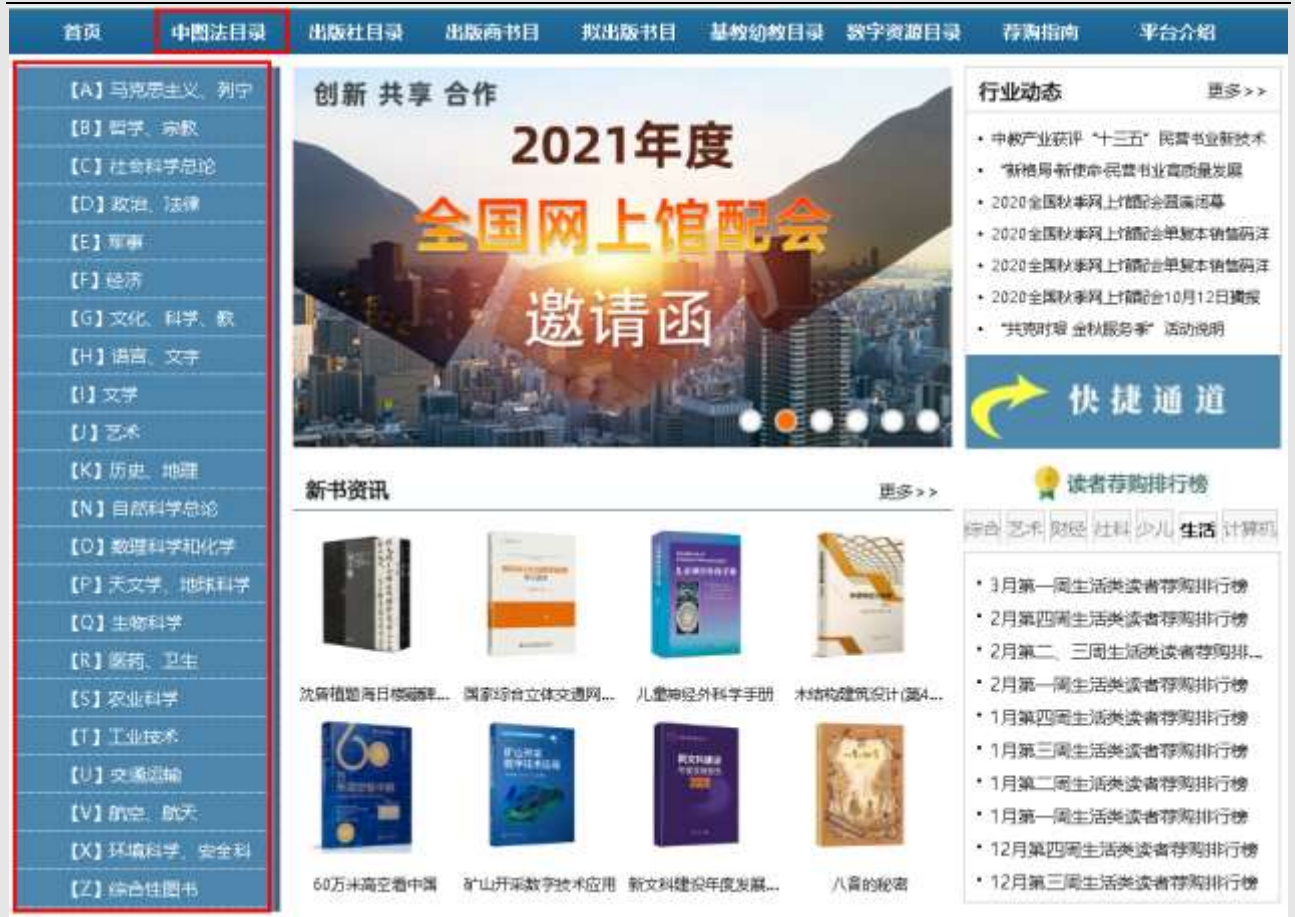

(2) 出版社目录模式

本目录模式下,出版社产品按照出版社列表分类,以出版时间的先后列表排序,同时可 再按中图分类法分类。此模式可以荐购到国内 400 多家出版社的图书品类。以北京大学出版 社为例,点开后可以看到此目录模式是按照出版时间排序,并可继续按中图分类法分类搜索, 完成荐购。点击红色方框如下图:

| 首页                 | 中國法目录         | 出版社目录   | 出版商书目     | 與出版书目    | 基較幼教目录   | 数字资源目录       | 存购指南        | 平台介绍 |
|--------------------|---------------|---------|-----------|----------|----------|--------------|-------------|------|
| <b>读者符购书日</b>      | 1             | 当前位置:网  | 站首页 > 出版社 | 列表(请点击需要 | 查询的出版社名称 | r.)          |             |      |
| <b>資者</b> 当<br>資者有 | 当前荐购<br>算购历史  | 按照出版社校  | #書首字母查找:/ | BCDEFG   | HIJKLM   | NOPQRST      | u v w x y 2 | 2 全部 |
| 記録中心               |               | ·科学出版社  |           | ·北京大     | 学出版社     | · <b>清</b> : | ≱大学出版社      |      |
| 世界の                | 266日录         | ·化学工业出版 | 社         | - 人民邮    | 电出版社     | ・初は          | 成工业出版社      |      |
| <b>救助/法工</b> 業     |               | 电子工业出版  | 純         | 中信出      | 版社       | 1303         | 教师范大学出版社    | ±    |
| *****              |               | ·北京航空航天 | 大学出版社     | ・北京理     | 工大学出版社   | - 豊き         | 南大学出版社      |      |
| 137754/202010      | PERSONAL PROC | 对外经济贸易  | 大学出版社     | • 北京体    | 育大学出版社   | - 中(         | 副传媒大学出版社    | t    |

点击出版社(以北京大学出版社为例)如下图:

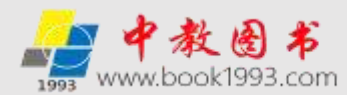

| ☆回进入网上增配会导购选采服<br>→  →  →  →  →  →  →  →  →  →  →  →  →                                                                                                    | 8平台! 图书馆单位会员 注<br>会<br>务                                                                        | <ul> <li>問书馆读者/馆员登录 中</li> <li>(考按索 提索 提索 #案)</li> </ul>                                                                                                    | 教園书商城 馆配数据采访 数材溢<br>全国馆配区<br>网上馆配会!                                                                                                    | 應网上行 客户服务<br>[域联盟<br>服务平台                                                                                                    |
|----------------------------------------------------------------------------------------------------|-------------------------------------------------------------------------------------------------|----------------------------------------------------------------------------------------------------|----------------------------------------------------------------------------------------------------|----------------------------------------------------------------------------------------------------|
| 首页 中國法日冕                                                                                                    | 出版社目录 出版商书                                                                                      | 目 拟出版书目 基較幼校目录                                                                                                    | 数字资源目录 有夠指南                                                                                                    | 平台介绍                                                                                                    |
| 关于取付<br>平台介绍<br>公司介绍<br>荣誉资质<br>联系我们           1         ※           1         ※           1         ※           1         ※           1         ※           1         ※           1         ※           1         ※           1         ※           1         ※           1         ※           1         ※           1         ※           1         ※           1         ※           1         ※           1         ※           1         ※           1         ※           1         ※           1         ※           1         ※           1         ※           1         ※           1         ※           1         ※           1         ※           1         ※           1         ※           1         ※           1         ※           1         ※           1         ※           1         ※           1         ※ | 当前位置: 首页 > 出版社<br>中間法分美: [A] 马克思当<br>治、法律 [E] 军事 [F]<br>史、地理 [N] 自然科学<br>生 [S] 衣业科学 [T]<br>第天服片 | B目索引 > 北京大学出版社书目索引 (据<br>E义、列宁主义、毛泽东思想、邓小平理<br>】 经济 【G】文化、科学、数章、体育<br>急诊 【O】数理科学和化学 【P】天3<br>工业技术 【U】交通运输 【V】航空、<br><b>日见不如不见: 美国华人移民故事</b><br>美国安仪 / 2020-3-1 /北京大学出版社 /<br>中书改算了二十个编书联代美国的华人属并加放<br>与财历的人生际遇。以及不同世代对于经济、文<br>条华人都将延续生活的短篇小说、本书主要从三<br>158N: 9787301307502 | 線出版时间先后顺序排序)点击源<br>论 [8] 哲学、宗教 [C] 社会的<br>[H] 语言。文字 [1] 文学 [<br>文学、地球科学 [Q] 生物科学<br>、航天 [X] 环境科学、安全科学<br>吃約:¥49<br>頃、本书以属唱話一代体人提供的生活明<br>《和解谐传的现名差距,带出一篇明<br>个方案展开:家族提供奋斗史。世代之间 | <ul> <li>4) 学感论 [D] 政</li> <li>(J) 艺术 [K] 历</li> <li>(R) 医药、卫</li> <li>(Z) 综合性面书</li> <li>(Z) 综合性面书</li> <li>範合理評幅に及え性</li> <li>(時合理評幅に及え性</li> <li>(時句理評幅に及え性</li> <li>(時句理評価に及え性</li> </ul> |
| ■加文化大马车品类厂总<br>-2019-2020年国家出版基金推荐书稿<br>人文社科联合书单<br>-2019开卷新书前行榜(社科美)<br>-2019开卷新书前行榜(社科美) •2019开卷新书前行榜(社科美) ● 新书推荐 更多                                                                                                    | ti Ritter                                                                                       | 自拉图早期对话中的保究结构<br>(页) 瓦西里田力提 / 2020-3-1 / 北京大号<br>时提出了关于帕拉图早期亦原中的证与除充方<br>21去,并且以为帕拉图论证法的背后是一种特殊<br>中面上是做助于建题与同趣的研究方法。包含了<br>15884:9787301303030                                                                                                    | #出版社 / 2017:¥68<br>(2019年1月年)。 (1967日子早期7月回の研究日<br>町間1240日、 町VaqmisPolitis批友了上述<br>197週125页(FR型12的世史。他承以相応意<br>(1970年)                                                          | 1要关注于临时重的定<br>1到点,描出这些时话<br>127421使用定义这样<br>16节678                                                                                                    |

(3) 出版商书目模式

"网上馆配会出版商/馆配中盘可供书目"中全部为网上馆配会平台合作出版商/馆配中 盘的现货品种。在这个模式下,所有库位里面的品类,都是按中图法分类,按出版时间排序, 点击库位目录编号进入对应库位进行荐购。点击后见下图:

| 首页             | 中国法目录              | 出版社目录     | 出版前书目        | 救出版书目         | 基較幼校目示     | 1 数字资源    | 目录 存购指    | 9 平台介绍                                |
|----------------|--------------------|-----------|--------------|---------------|------------|-----------|-----------|---------------------------------------|
| 关于我们           |                    | 当前位置:网    | (站首页 > 网上)   | 自能会出版商/自能     | 中盘可供书目     |           |           |                                       |
| 平台             | 1 介紹               |           | -            |               |            |           |           | <b>0</b> ~ · ·                        |
| 소비             | 「介紹」               |           | 🧮 网」         | L馆配会出         | 出版商/的      | 官配中非      | 盘可供书      | Ē 22.                                 |
|                | 「文庫<br>(我们         | AY        | 1            |               | 0910201035 |           | 100000    | · · · · · · · · · · · · · · · · · · · |
|                |                    | 使用说明:请    | (E击库位目录编号)   | 导进入对应库位进行     | 宁醇购。       |           |           |                                       |
| 情验入书名搜         | <u>常</u> 投票        | 【1-汇总】【   | [1-1-人天] [1  | -2-人天] [1-3-/ | (天)        |           |           |                                       |
| ▶ 书单推荐         | 更多                 | 【2-汇总】【   | 2-1-京城新安】    | 【2-2-重庆撰文】    | 【2-3-贝壳】   | 【2-4-博悦阁】 | 【2-5-中尚限】 |                                       |
| -2019-20204±84 | (文稿品书単)科学          | 1         | [2-6-重文阁]    | 【2-7-上海九久】    |            |           |           |                                       |
| ·2019-2020国家   | 基金量点项目 <u>图</u> 书[ | 16.交域影響   | 1 7-区域联络     | 1 [9.区域服明]    | 1          |           |           |                                       |
| ·播池文化大研详的      | 動産に触               | PA STWART | The Street H | A COMPLET     | 1          |           |           |                                       |

(4) 拟出版目录模式

本目录模式下,打破了出版社的界限,按出版时间排序。在此目录模式中,体现的品类 是拟出版的图书品种,读者可浏览并进行荐购。

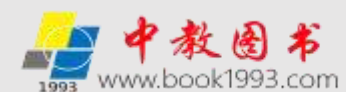

(5) 基教幼教目录

本目录模式主要为中小学和幼儿园服务,都是适合中小学和幼儿园图书馆的出版社。出版社产品按照出版社列表分类,以出版时间的先后列表排序,同时可再按中图分类法分类,读者可浏览并进行荐购。如下图

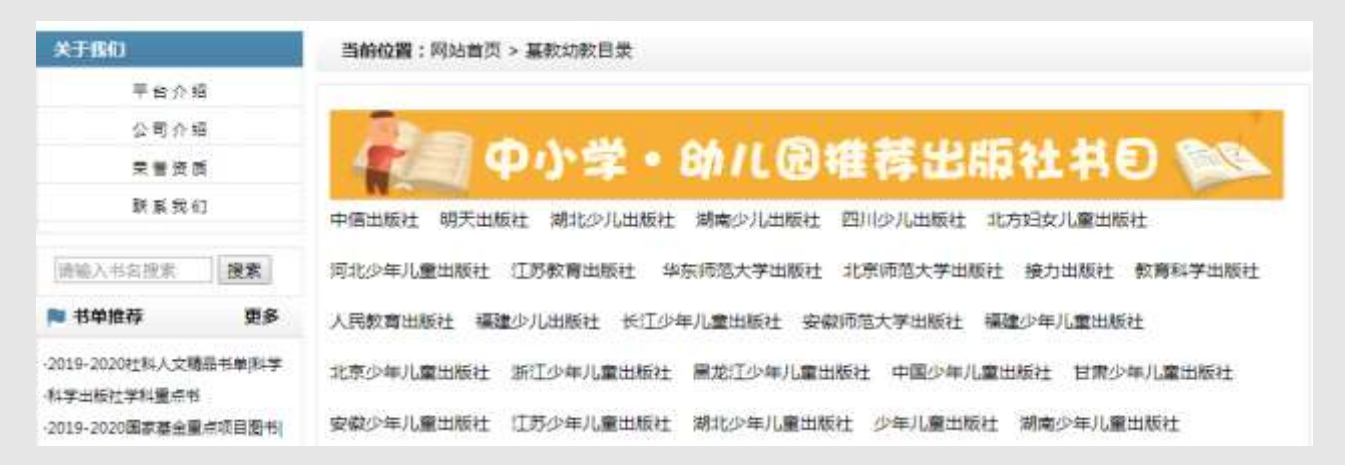

(6) 数字资源目录

本目录模式展示的是部分出版单位的数据库以及电子版教材、课程资源、课件、教学软件、慕课、微课等,可以试读、试用。

2. 六大特色服务频道

六大特色服务频道包括新书资讯、书单推荐、出版社直播间、读者荐购排行榜、党政党 建读物专区、大码洋经典文献专区。特色如下:

(1) 新书资讯

本频道是各个出版社提供的最新重点和特色图书品类,可以使读者第一时间了解出版社 最新出版的图书信息,方便读者将图书及时荐购。

(2) 书单推荐

本频道是向图书馆和读者展示各类独具特色、形式多样的书单,比如出版社推荐的书单, 各类专家学者推荐的书单,图书馆推荐的书单、学校校长推荐的书单,获奖作家的书单以及 一些特色书单、专业书单、行业书单和季节性书单,方便读者根据书单信息将图书荐购。

(3) 出版社直播间

本频道是通过视频直播的方式向图书馆读者和采编人员介绍各出版社的优势及特色产品,视频页附视频直播/录播书单,图书馆老师可观看视频并对直播/录播书单进行单本和批 量选采,读者可观看视频并对直播/录播书单进行单本荐购,直播过程中有红包互动等各种 衍生活动。

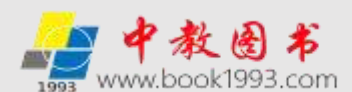

(4) 读者荐购排行榜

本频道是根据读者荐购图书的情况系统自动统计的一个排行榜。读者荐购排行榜按专业 品类分类,每类、每周出一个排行榜,这个榜单通过大数据筛查,在成千上万个荐购品种中, 荐购数量位列每个类别前十位的品类,才能出现在这个排行榜中。通过该榜可以给图书馆读 者的荐购图书提供借鉴与参考,方便读者将图书及时荐购。

(5) 党政党建读物专区

本频道是按照中图法的分类模式索引,所有党政党建的图书产品,打破了出版社的界限,按中图法分类,以出版时间的先后列表排序。读者可通过中图分类法浏览并进行荐购。

(6) 大码洋经典文献专区

本频道是按照中图法的分类模式索引,所有大码洋经典文献的图书产品,打破了出版社的界限,按中图法分类,以出版时间的先后列表排序。读者可通过中图分类法浏览并进行荐购。

3. 六大拓展服务专区

六大拓展服务专区包括推荐出版社专区、重点出版社专区、地方版专区、专业社专区、 电子书荐购选采专区、纸电同步荐购选采专区。拓展方式如下:

(1) 推荐出版社专区

本专区是一个在**首页突出位置以出版社 logo单独实施展示、推广、荐购/选采的服务专**区,是为了使读者/采编人员能够更便捷的荐购/选采图书。点击出版社 logo直接进入本出版社产品列表,按出版时间排序、按中图法分类。

(2) 重点出版社专区

本专区是一个按出版社分类组合的模块化推广服务专区,是为了使读者/采编人员能够 更便捷的荐购/选采图书。专区内以出版社 logo排列,点击出版社 logo直接进入本出版社 产品列表,按出版时间排序、按中图法分类。

(3) 地方版专区

本专区中所有的出版社按照省份划分,产品按照出版社列表分类,以出版时间的先后列 表排序,同时可再按中图分类法分类。此专区能够把地方出版社的特色优势品种在强化本地 区影响力的前提下,及时、全面的展示在图书馆和读者面前,使之有效的推向全国市场,方 便读者/采编人员根据特色优势品种将图书荐购/选采。点击进入如下图:

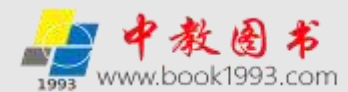

| <b>当前位置:</b> 网站首页 > 地方版出版社 | 列表(请点击需要直询的出版社名称 | :)             |
|----------------------------|------------------|----------------|
| 按照出版社所在地省份简称拼音首字           | 母査找: DEGHJLMNQS  | WXYZ全部         |
| ·鲁版专区【山东省】                 | ·京版专区【北京市】       | ·沪版专区【上海市】     |
| ·湘版专区【湖南省】                 | ·冀版专区【河北省】       | ·晋版专区【山西省】     |
| ・辽版专区【辽宁省】                 | ·吉版专区【吉林省】       | ·黑版专区【黑龙江】     |
| ·苏版专区【江苏省】                 | ·浙版专区【浙江省】       | ·皖版专区【安徽省】     |
| · 闽版专区【福建省】                | ·赣版专区【江西省】       | ·豫版专区【河南省】     |
| ·鄂版专区【湖北省】                 | ·津版专区【天津市】       | ·粤版专区【广东省】     |
| ·桂版专区【广西壮族自治区】             | ·琼版专区【海南省】       | ·渝版专区【重庆市】     |
| ·藏版专区【西藏自治区】               | ·青版专区【青海省】       | ·宁版专区【宁夏回族自治区】 |
| ·新版专区【新疆维吾尔族自治区】           | ·陕版专区【陕西省】       | ·甘版专区【甘肃省】     |
| ·蜀版专区【四川省】                 | ·黔版专区【贵州省】       | ·滇版专区【云南省】     |
| ·蒙版专区【内蒙古自治区】              |                  |                |

(4) 专业社专区

专业社专区主要是针对一些专业性和目标性荐购/选采意向较强的图书馆读者/采编人员,使其能够更加快速和便捷的选采到适合自己的品类。在每个专区里,都是一些偏重专业的出版社汇总,非常受有专业选采意向图书馆读者/采编人员的欢迎。点击进入如下图:

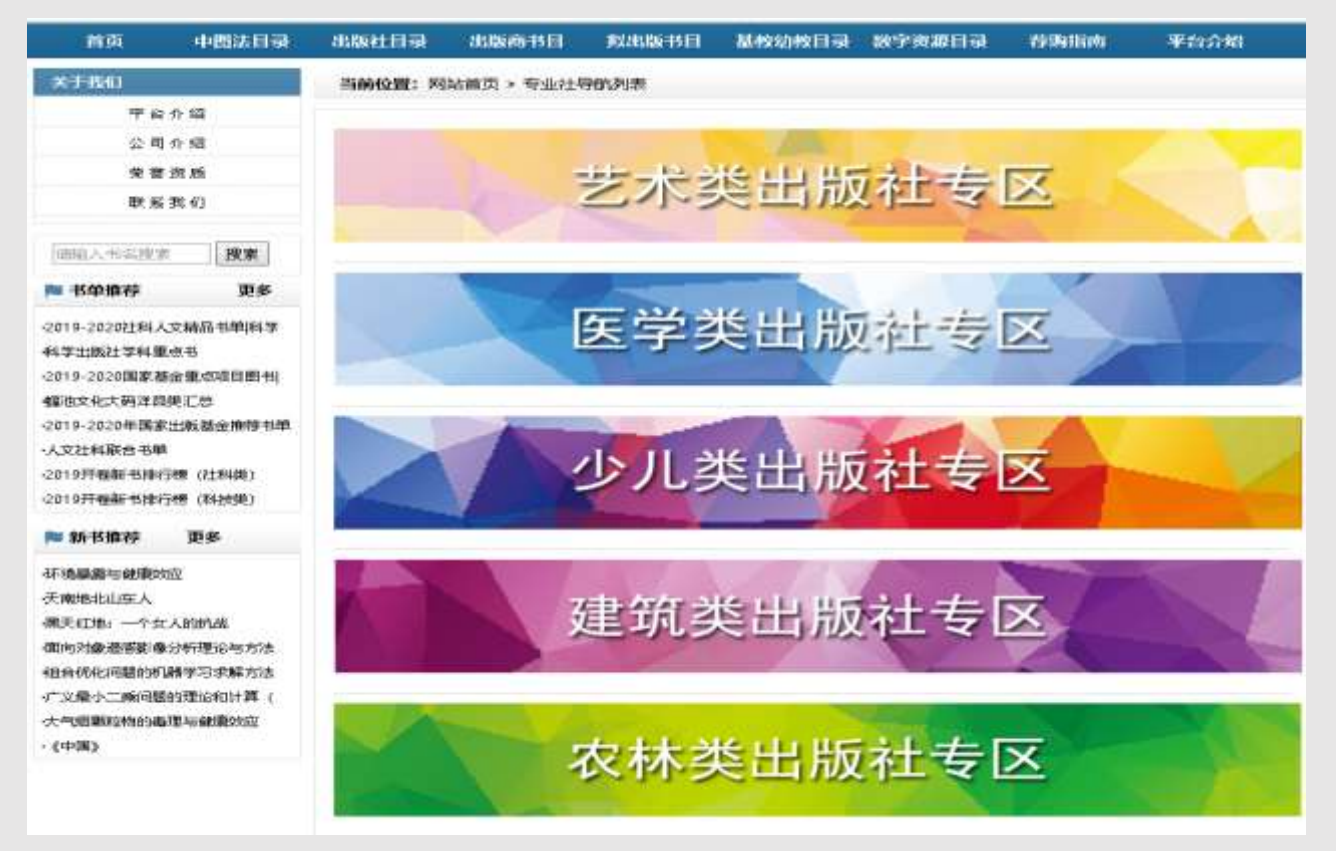

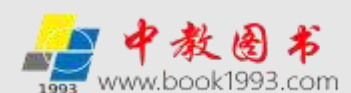

(5) 电子书荐购选采专区

本目录模式按照中图法的分类模式索引,所有的电子书产品,打破了出版社的界限,按 中图法分类,以出版时间的先后列表排序,读者/采编人员可通过中图分类法浏览各个学科 的电子书并进行荐购/选采。另外,图书馆也可通过本荐购选采专区实现借阅率高或重点品 类的图书馆已有纸质书馆藏的电子书匹配荐购/选采。

(6) 纸电同步荐购选采专区

现阶段多品种低复本图书采购模式已成为趋势,越来越多的图书馆考虑购买电子图书以 满足读者需求,从而有效地控制复本数量,杜绝零使用率图书的出现,提高图书利用率。纸 电同步专区可通过电子版浏览图书的部分章节,更加直观的了解图书的内容,用户的选采体 验等同于现采。"纸电同步"模式可满足图书馆读者和采编人员纸质书荐购/选采、电子书 荐购/选采和纸电同步荐购/选采等个性化的荐购选采需求,提高读者的参与度,使荐购/ 选采更加多样化、精准化,加快图书馆的数字化建设,从而有效地改变"纸本时代"出现的 各种弊端,达到优化馆藏结构,提升馆藏质量,提高文献利用率的目的。"纸电同步"选采对 图书馆优化馆藏结构具有重要意义。点击进入如下图:

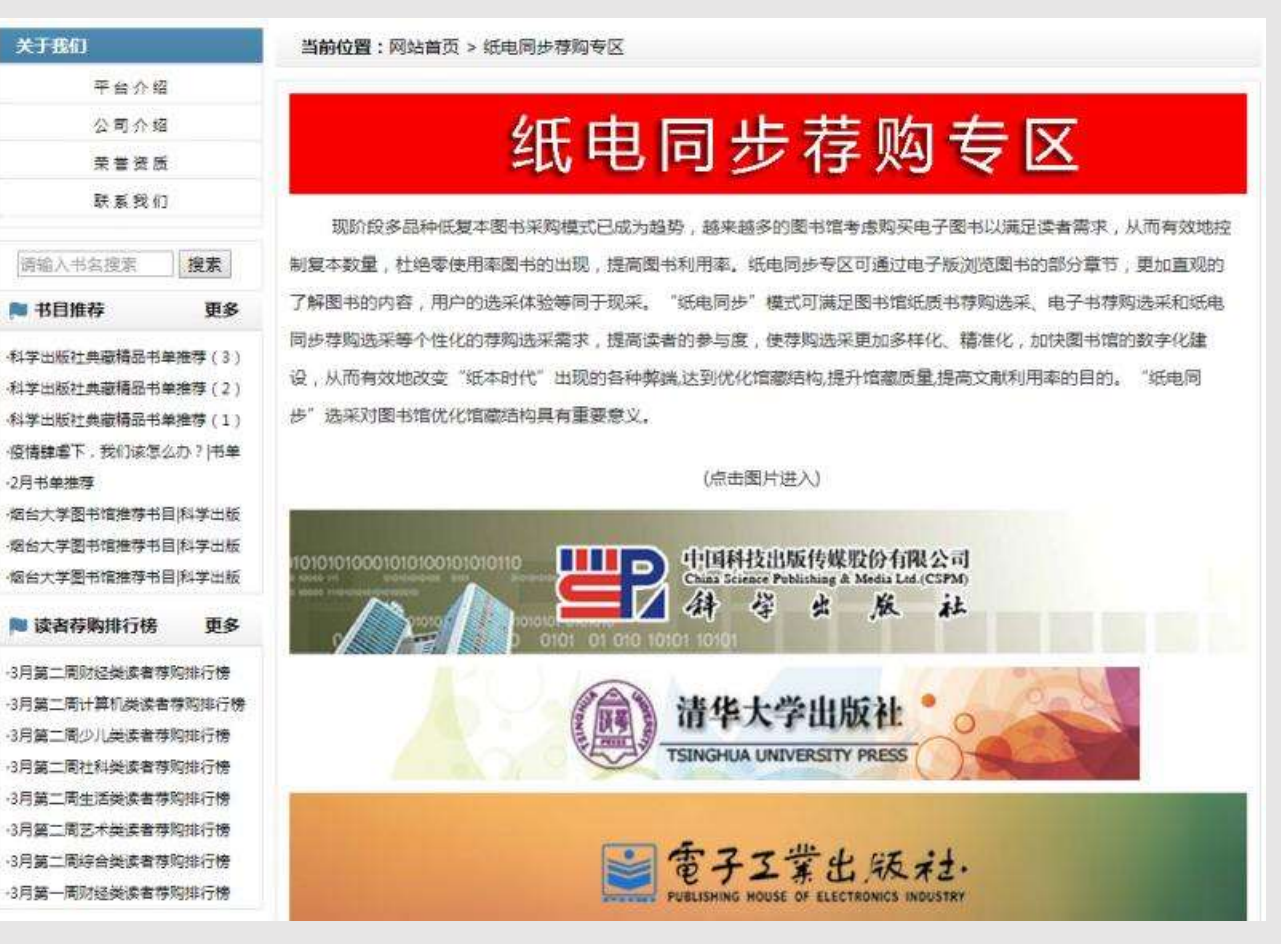

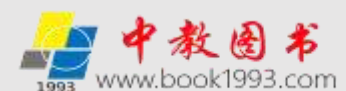

4. 纸质书荐购、电子书荐购、纸电同步荐购操作步骤

特别提示:读者荐购只允许读者单本提交荐购,不限荐购次数。登录会员账号后,读者 只须在第一次荐购图书时填写个人信息,后续荐购自动记忆无需重复填写,读者个人信息不 会公开,请准确填写,图书馆采编人员会优先反馈、处理有详细读者信息的荐购书目。为方 便区分采编选采与读者荐购的书目,读者荐购书目的荐购类型默认为"读者荐购"。

(1) 纸质书荐购

本服务模式针对的是纸质图书荐购。读者根据以上几种模式找到拟荐购的图书后,在图书详细页面中点击"纸质书荐购"的按钮。如下图:

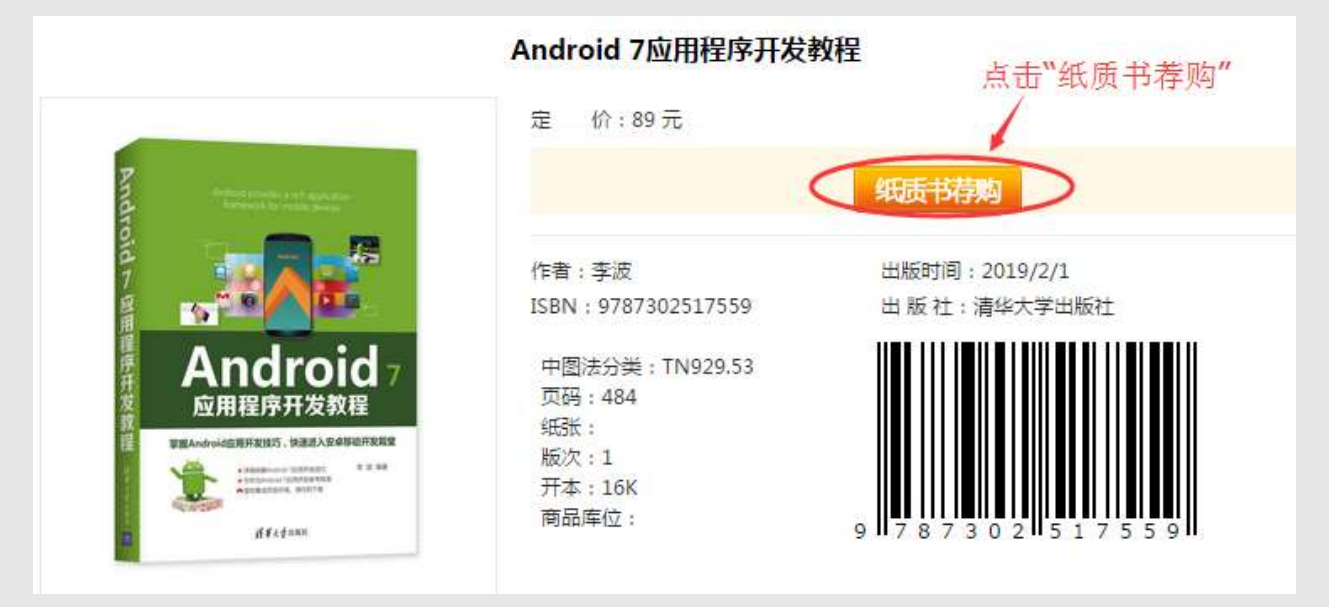

(特别提示:读者需要登陆会员帐号后方可进行荐购)

在新打开的窗口中填写荐购人信息,点击提交按钮即可将荐购的图书推荐给图书馆。 如下图:

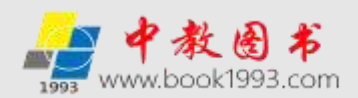

| 图书题名:                                                                                                    | Android 7应用程序开发教程                                                                                                   | 1、填写个人信息                               |
|----------------------------------------------------------------------------------------------------|----------------------------------------------------------------------------------------------------|----------------------------------------|
| 出版社:                                                                                                    | 清华大学出版社                                                                                                    | 2、点击"提交信息"按钮                           |
| 责任者:                                                                                                    | 李波                                                                                                    |                                        |
| 出版时间:                                                                                                    | 2019/2/1                                                                                                    |                                        |
| ISBN:                                                                                                    | 9787302517559                                                                                                    |                                        |
| 荐购类型:                                                                                                    | 纸质书荐购                                                                                                    |                                        |
|                                                                                                    | 山田岩 法知道者 经自动差额 电子子 人名英格兰 医白衣 合法                                                                                     | (大井) 10月1日(小井吉)) 一方以111(06月6月6月6日)     |
| 未满人贝云1/1元以                                                                                                    | 2埋有详细读者信息的荐购书目,读者个人信息不会。                                                                                            | 公廾,您可放心填写,感谢您的配合!                      |
| 来編入页 会 化 元 如<br>果 您 是 本 校 学 生                                                                                                | 2埋有详细读者信息的荐购书目,读者个人信息不会。<br>=需要给校图书馆荐购时,请在单位一栏填写您的院;                                                                | 公开,您可放心填写,感谢您的配合!<br>系、专业和班级。          |
| 来編入页去10元10<br>如果您是本校学生<br>如果您是本校教职                                                                                           | 2理有详细读者信息的荐购书目,读者个人信息不会。<br>=需要给校图书馆荐购时,请在单位一栏填写您的院。<br>?工需要给校图书馆荐购时,请在单位一栏填写您的/                                    | 公开,您可放心填写,感谢您的配合!<br>系、专业和班级。<br>所属院系。 |
| 未編入页去化元处<br>如果您是本校学生<br>如果您是本校教职                                                                                             | 2理有详细读者信息的荐购书目,读者个人信息不会。<br>需要给校图书馆荐购时,请在单位一栏填写您的院。<br>3工需要给校图书馆荐购时,请在单位一栏填写您的原                                     | 公开,您可放心填写,感谢您的配合!<br>系、专业和班级。<br>所属院系。 |
| 朱編人页去化元处如果您是本校学生如果您是本校教郎<br>如果您是本校教郎<br>姓名:                                                                                  | 2世有详细读者信息的荐购书目,读者个人信息不会。<br>需要给校图书馆荐购时,请在单位一栏填写您的院。<br>R工需要给校图书馆荐购时,请在单位一栏填写您的标<br>李海明                              | 公开,您可放心填写,感谢您的配合!<br>系、专业和班级。<br>所属院系。 |
| 朱編人页去化元处<br>如果您是本校学生<br>如果您是本校教职<br>姓名:<br>单位(学院):                                                                           | 2理有详细读者信息的荐购书目,读者个人信息不会。<br>=需要给校图书馆荐购时,请在单位一栏填写您的院。<br>R工需要给校图书馆荐购时,请在单位一栏填写您的原<br>字海明<br>计算机学院                    | 公开,您可放心填写,感谢您的配合!<br>系、专业和班级。<br>所属院系。 |
| 朱編人页去化元处<br>如果您是本校学生<br>如果您是本校教郎<br>姓名:<br>单位(学院):<br>联系电话:                                                                  | 2世有详细读者信息的荐购书目,读者个人信息不会加<br>需要给校图书馆荐购时,请在单位一栏填写您的院<br>可工需要给校图书馆荐购时,请在单位一栏填写您的标<br>李海明<br>计算机学院                      | 公开,您可放心填写,感谢您的配合!<br>系、专业和班级。<br>所属院系。 |
| <ul> <li>朱編人页去化元如</li> <li>如果您是本校学生</li> <li>如果您是本校教郎</li> <li>姓名:</li> <li>单位(学院):</li> <li>联系电话:</li> <li>电子邮箱:</li> </ul> | 2世有详细读者信息的存购书目,读者个人信息不会加<br>需要给校图书馆荐购时,请在单位一栏填写您的院<br>在集中的小请在单位一栏填写您的标<br>字海明<br>计算机学院<br>1345<br>3083 —— )@163.com | 公开,您可放心填写,感谢您的配合!<br>系、专业和班级。<br>所属院系。 |
| 朱編人页去化元处如果您是本校学生如果您是本校学生如果您是本校教郎姓名:<br>单位(学院):<br>联系电话:<br>电子邮箱:<br>荐购理由:                                                    | 2理有详细读者信息的荐购书目,读者个人信息不会加<br>需要给校图书馆荐购时,请在单位一栏填写您的院<br>学海明<br>计算机学院<br>1345<br>308.2000<br>学习参考                      | 公开,您可放心填写,感谢您的配合!<br>系、专业和班级。<br>所属院系。 |

(特别提示:本平台不仅可以在线荐购选采图书,如果图书馆网站与网上馆配会 (www.wsgph.com)的"网上馆配会荐购选采服务"平台链接开通荐购服务功能,读者可通 过点击图书馆网站上的"读者荐购"进入"网上馆配会荐购选采服务"平台,即可浏览、搜 索自己需要的图书;在图书详细页面,通过点击"我要荐购"按钮即可将需要荐购的图书加 入到图书馆的荐购书目中。用此种方法登陆无需输入会员帐号,一键即可登陆,并可以实现 荐购图书与馆藏的实时在线查重。)

## 如果图书馆尚未开通在线查重功能:

若本次荐购的图书没有被本馆的读者荐购过,则点击提交后显示如下:

| 读者得购书目 | 当龄位置:网站首页 > 书目荐编结果    |  |  |
|--------|-----------------------|--|--|
| 读者当前荐购 |                       |  |  |
| 读者荐购历史 | 想的带网站里; <b>荐则的成功!</b> |  |  |

若本次荐购的图书被本馆的读者荐购过,则点击提交后显示如下:

| 成者有對书目 | 当前位置:网站首页 > 书目荐购结果 |
|--------|--------------------|
| 读者当前荐购 | 业书日口经验基础 感谢你的学注    |
| 读者荐购历史 | 此为自己在被俘购,感谢念切天江。   |

如果图书馆开通了在线查重功能,以图书馆使用的汇文图书管理系统为例:

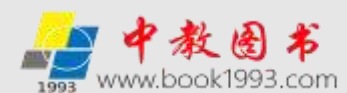

若本次荐购的图书被荐购过,则点击提交后显示如下:

| 读者存购书目 | 当前位置:网站首页 > 书目荐购结果 |
|--------|--------------------|
| 读者当前荐购 | 业书日已经办法师 感谢(你的学注   |
| 读者荐购历史 | 此为日已经被俘虏,愿谢这切天江。   |

若本次荐购的图书没有馆藏且此书目没有被荐购过,则点击提交后显示如下:

| 读者荐韵书目       | 当前位置:网站首页 > 书目荐购结果       |  |
|--------------|--------------------------|--|
| 读者当前荐购       |                          |  |
| 读者荐购历史       | 图书馆自动查重功能提示您:            |  |
| 官操中心         | <sup>运的李晓结果,</sup> 荐购成功! |  |
| 管理权限登录       |                          |  |
| 穆寬/选采管理使用说明  |                          |  |
| 荐购/选采书目处理及下载 |                          |  |

若本次荐购的图书有馆藏,则点击提交后显示如下:

| 底西伊斯书日<br>                                                                                                    | 当前位置:网站首页 > 书目:                                        | 体购结果                               |       |                                    |                  |    |
|----------------------------------------------------------------------------------------------------|--------------------------------------------------------|------------------------------------|-------|------------------------------------|------------------|----|
| 读者当前荐购                                                                                                    |                                                        |                                    |       |                                    |                  |    |
| 读者荐购历史                                                                                                    | 图书馆自动查重功能                                              | 提示您:                               |       |                                    |                  |    |
| 目達中心                                                                                                    | 感谢您的荐购。                                                | 您所荐购的图                             | 书目前已有 | 前馆藏,如有需要请到                         | 则馆借阅。            |    |
| A CONTRACT OF A CONTRACT OF A |                                                        |                                    |       |                                    |                  |    |
| 管理权限登录                                                                                                    | 当前馆藏数为:3                                               |                                    |       |                                    |                  |    |
| 管理权限登录<br>荐覧/选采管理使用说明                                                                                                    | 当前馆藏数为:3                                               |                                    |       |                                    |                  |    |
| 管理权限登录<br>荐购/选采管理使用说明<br>荐购/选采书目处理及下载                                                                                                    | 当前馆藏数为:3                                               | 编码号                                | 年登期   | 推动地                                | 相利状态             | 位置 |
| 管理权限登录<br>存與/选采管理使用说明<br>存购/选采书目处理及下载                                                                                                    | 当前馆藏数为:3<br><sup>重8号</sup><br>F241.4/64                | 集码号<br>02042418                    | 年登期   | <b>在最地</b><br>茶山坡第二书库              | 相利状态<br>可信       | 位置 |
| 管理权限登录<br>存與/法采管理使用说明<br>存购/选采书目处理及下载<br>印度书版帮选采                                                                                                    | 当前馆藏数为:3<br>素 <sup>866</sup><br>F241.4/64<br>F241.4/64 | <b>集時号</b><br>02042418<br>02042419 | 年發期   | <b>弦服地</b><br>茶山琉第二书席<br>圣井瑞第一外儒书库 | 相利状态<br>可信<br>可信 | 位置 |

(2) 电子书荐购、纸电同步荐购

本服务模式针对的是有电子版、支持试读,可进行纸质书荐购、电子书荐购和纸电同步 荐购的图书。读者可通过进入纸电同步荐购专区中的目录模式看到如下展示页面:

|                       | 大学计算机应用基础(第2版)<br>赵万龙 / 2018-5-1 /清华大学出版社 /定价:¥59<br>本數材是根据教育部高等学校文科计算机基础教学指导委员会编写的《高等学校文科类专业大学计算机教学要<br>求》的基本内容编写的。主要内容包括计算机基础知识、Windows7操作系统、常用办公自动化软件<br>Word2010、Excel2010、PowerPoint2010内容介绍、计算机网络与Internet入门知识、GoldWave        |
|-----------------------|----------------------------------------------------------------------------------------------------|
|                       | ISBN: 9787302490647 试 读 纸电同步荐购 电子书荐购 纸质书荐购 详细                                                                                                    |
| Arkonn<br>Referencess | 电子前务建设技不与官理应用<br>宋协栋李桂青吴艳芳 吕海洋 肖川 郑美珠 杨凯 宗传贾 / 2018-5-1 /清华大学出版社 /定价:¥49<br>本书按照电子商务建设管理及主流实践应用筛选内容和组织体系。以当前社会中广泛应用的电子商务建设管理<br>方式和技术为核心,系统地介绍电子商务建设管理知识和相关技术。内容包括电子商务概论、电子商务的业务<br>应用、电子商务系统的功能结构、电子商务系统设备基础、电子商务建设中的网络技术、电子商务系统Web |
|                       | ISBN: 9787302484202 试 读 纸电同步荐购 电子书荐购 纸质书荐购 详细                                                                                                    |

可点击试读、纸电同步荐购、电子书荐购或纸质书荐购。

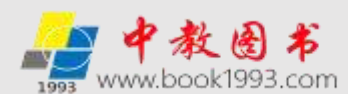

## 也可点击"详细" 进入拟荐购的图书的详细页面,如下图:

| A14 944 | 定 价:59元<br>丛书名:高等院校计算机应用技                    | 术规划教材——基础教材系列                |
|---------|----------------------------------------------|------------------------------|
|         | (1) 法 读 电:                                   | 子书荐购 纸质书荐购 纸电同步荐数            |
| 大学计算机   | 作者:赵万龙<br>ISBN:0787202400647                 | 出版时间:2018/5/1<br>出版社、违化士学出版社 |
|         | 中图法分类:TP3<br>页码:420<br>纸张:<br>版次:2<br>开本:16K |                              |
|         | 开本:16K                                       |                              |

根据需要选择"试读"或者 点击"电子书荐购"或"纸质书荐购"或"纸电同步荐购" 进行荐购,荐购方式与纸质书荐购相同,请参见上文纸质书荐购。

(3) 查看荐购结果及采编反馈结果

读者已经荐购成功的图书(包含纸质书和电子书)会出现在【读者当前荐购】列表中, 读者可通过点击"会员中心"下方的【读者当前荐购】查看己荐购的图书。如下图:

|                              | 1东建筑大学面书馆,忽                   | ·已成功登录【读》                         | ■存购模式】 全质中心                             | 1.HL                                                   | 中数图书商城                                        | 馆配数据采访                                    | 教材巡展网上                                              | 行 客户服务                                           |
|------------------------------|-------------------------------|-----------------------------------|-----------------------------------------|--------------------------------------------------------|-----------------------------------------------|-------------------------------------------|-----------------------------------------------------|--------------------------------------------------|
| 1993                         | 网上馆配会<br>荐购选采服务               | <b>入</b>                          | 入书名或ISBN号搜索                             | 搜索                                                     | 高級室                                           | 全国馆<br>网上馆首                               | 配区域联<br>己会服务                                        | 盟<br>平台                                          |
| 首页                           | 中國法自豪                         | 出版社目录                             | 出版商书目 假出版                               | 语目 基核幼                                                 | 如日录 数字资源                                      | 15) (JWA                                  | iai ¥                                               | 合介紹                                              |
| 读者存取书                        | <u> </u>                      | 当前位置:网络                           | 站首页 > 当前荐购更书                            |                                                        |                                               |                                           |                                                     |                                                  |
| (安)                          | 普通前荐购<br>【荐购历史                | 温馨提示:当                            | 前意聊仅展示读者意物日                             |                                                        |                                               |                                           |                                                     |                                                  |
|                              |                               |                                   |                                         | 國力區未剩人生                                                | 向未仅清时出于,                                      | 米爾达米爾式ト                                   | 选采的图书/                                              | 下在此显示。                                           |
| 12日10                        |                               |                                   | 存购题名                                    | ISBN                                                   | 出版社                                           | 米瑞达米银式 N<br>責任者                           | 送来的图书/                                              | 下在此显示。                                           |
| 管理中心<br>管理                   |                               | 体、未完於首星並                          | 存购题名<br>研究                              | ISBN<br>9787567597112                                  | 司來(又)請引起书,3<br>出版社<br>华车师范大学出版社               | 米調透米領式 ト<br>責任者<br>局位态                    | 选采的图书/<br>出版日期<br>2020-1-15                         | 下在此显示。<br>移称时间<br>2020-5-5                       |
| 22日中心<br>管理<br>存购/近4         | 更仅限登录<br>彩管理使用说明              | 4.未未款育重型<br>4.款育的实动:              | 存购题名<br>研究<br>上海优质教育的关键(目代中.            | 15BN<br>9787567597112<br>9787300275949                 | <b>出版社</b><br>华东博范大学出版社<br>中国人民大学出版社          | 米硼达米積式 ト<br>責任者<br>何位為<br>班民志 徐士强         | 选来的图书/<br>出版日期<br>2020-1-15<br>2020-1-1             | 本独显示。<br><b> 称独时间</b><br>2020-5-5<br>2020-5-5    |
| 管理中心<br>管理<br>存购/选择<br>存购/选择 | 聖仪眼登录<br>彩管理使用说明<br>- 书目处理及下载 | 4.未来款育重型<br>秋.款育的突破:<br>休.款书商人100 | 存购题名<br>研究<br>上海氏质教育的关键(当代中-<br>句(中美对班) | ISBN<br>9787567597112<br>978700275949<br>9787010212913 | 出版社<br>出版社<br>华在师范大学出版社<br>中国人民大学出版社<br>人民出版社 | *調応米額式ト<br>責任者<br>消位市<br>注民法 徐士强<br>対影芝 著 | 选来的图书/<br>出版日期<br>2020-1-15<br>2020-1-1<br>2020-1-1 | 本部副标<br>本部副标<br>2020-5-5<br>2020-5-5<br>2020-5-5 |

如果采编人员已经反馈读者荐购图书的采购情况,被反馈过的图书(包括电子书)将会 出现在【读者荐购历史】列表中,读者可通过点击"会员中心"下方的【读者荐购历史】查 看己荐购并被采编人员反馈过的图书选采情况。如下图:

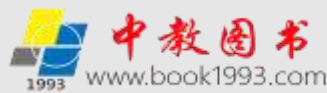

| 尊敬的用户(     | 山东建筑大学图书馆,总     | 2已成功登录【读        | 音荐胸模式] 🧮           | <u>损中心</u> 退出 | đ                | 救國书商城 简配 | 数据采访 数材运      | 國內上行 客户服务    |
|------------|-----------------|-----------------|--------------------|---------------|------------------|----------|---------------|--------------|
| 1993       | 网上馆配名<br>荐购选采服务 | <b>会</b> 清晰     | 入书名或ISBN号排         | 祆             | 搜索 <sup>高级</sup> | 网        | 全国馆配区<br>上馆配会 | 【域联盟<br>服务平台 |
| 首页         | 中間法目录           | 出版社目录           | 出版商节目              | 拟出版书目         | 基教幼教目录           | 数字资源目录   | 存购指南          | 平台介绍         |
| 读者得购世      | 目               | 当前位置:网          | 站首页 > 荐购历史         | e             |                  |          |               |              |
| (第1<br>(第1 | 者当前荐购<br>者荐购历史  | 温馨提示:           | 荐购历史仪展示            | 读者荐购且图书       | <b>清采編人员已反</b> ) | 费的图书,采编选 | 采模式下选采的       | 图书不在此显示。     |
| 管理中心       |                 |                 |                    | 荐购题名          |                  |          | 处理            | 结果           |
| <b>8</b> 3 | 里权限登录           | 北新闻传播与中         | 电新闻传播与中国社会发展 已生成订单 |               |                  |          |               | ¢]⊈          |
| 荐购/选       | 采管理使用说明         | <b>休</b> 大学物理学习 | ]整解析(第2版)          |               |                  |          | 已生成           | tiT#         |
| 荐购/选采      | 中国处理及下载         | <b>#、</b> 教资产管理 |                    |               |                  |          | 日生成           | tiT#         |

特别提示:

【读者当前荐购】列表中的书目为读者已荐购但尚未被采编人员反馈过的图书(含电子书), "采编选采模式"下选采的图书不在此显示。

【读者荐购历史】列表中的书目为读者已荐购且已被采编人员反馈过的图书(含电子书)。

5. 图书荐购在线邮寄(需要图书馆支持并申请开通)

图书荐购在线邮寄是图书馆选采和服务的新模式,图书馆读者可随时在网上馆配会荐购 选采服务平台挑选所需图书并选择邮寄的方式拿到图书,经图书馆管理人员审核通过后,我 方保证第一时间邮寄快递到读者手中,读者使用完毕后在规定时间内还回图书馆,由图书馆 验收无误后付款。具体使用流程如下:

(1)读者首先找到需要在线邮寄的图书,在图书详细页面中点击"纸质书荐购"的按钮。 如下图:

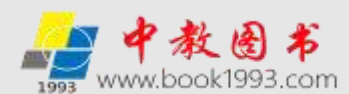

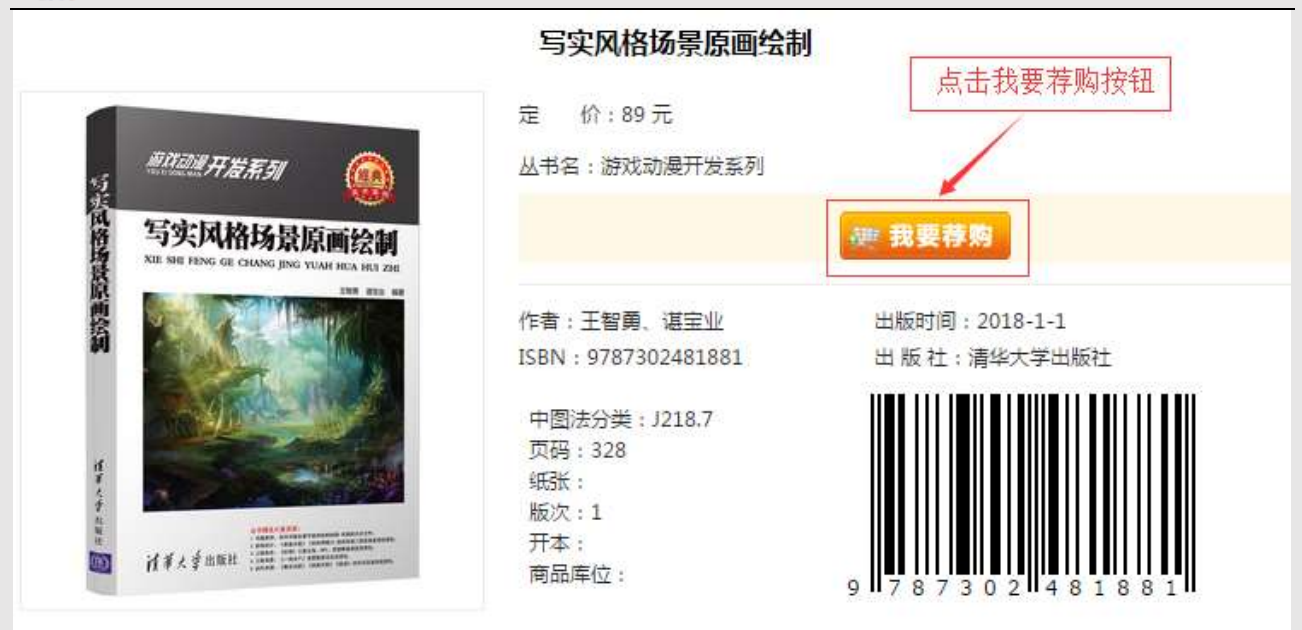

(2)填写个人信息。在图书信息确认页面的荐购方式选择"在线邮寄",根据提示填写 个人的基本信息资料,点击提交信息按钮,完成在线邮寄订单的荐购。如下图:

|                        | 您拟荐购的图书信息:                                                      |
|------------------------|-----------------------------------------------------------------|
| 图书题名:                  | 内向者如何成为沟通高手                                                     |
| 出版社:                   | 清华大学出版社                                                         |
| 责任者:                   | 迎刃                                                              |
| 出版时间:                  | 2020/1/1 第一步,选择荐购方式                                             |
| ISBN:                  | 9787302541226                                                   |
| 荐购类型:                  | 纸质书荐购                                                           |
| 荐购方式                   | ◉ 在线邮寄 ◎ 现场取书 ◎ 在线荐购                                            |
| 如果需要邮寄到个/<br>人,借阅完毕后,重 | 、,请准确填写荐购人信息,在图书馆管理员通过审核之后,供货商可将荐购的图书直接邮寄到个<br>每接归还到图书馆,由图书馆买单! |
| 采编人员会优先处理              | <b>君</b> 详细读者信息的荐购书目,读者个人信息不会公开,您可放心填写,感谢您的配合!                  |
| 如果您是本校学生需              | 需要给校图书馆荐购时,请在单位一栏填写您的院系、专业和班级。                                  |
| 如果您是本校數职]              | 需要给校图书馆荐购时,请在单位一栏填写您的所属院系。                                      |
|                        |                                                                 |
| 姓名:                    | (必頃)                                                            |
| 单位(学院):                |                                                                 |
| 学号/教职工号:               | (必填)                                                            |
| 邮寄地址:                  | (必填)                                                            |
| 联系电话:                  | (必填)                                                            |
| 电子邮箱:                  |                                                                 |
| 荐购理由:                  | (必填)                                                            |
|                        | 提交信息 第三步,点击提交                                                   |

提交完成并经图书馆管理人员审核通过后,我方根据填写的个人信息直接邮寄到读者手中。 读者使用完毕后在规定时间内还回图书馆,由图书馆验收无误后付款。

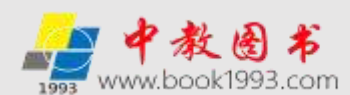

6. 图书荐购现场取书(需要图书馆支持并申请开通)

图书馆读者可直接到中教图书配送中心(科技类图书发行现采基地)或网上馆配会指定 合作的其他现采场所挑选所需图书并借阅,读者可以凭借其在图书馆的借书证挑选所需的图 书,由我方或网上馆配会指定合作的其他现采场所工作人员在"网上馆配会荐购选采服务平 台"输入借阅人信息和图书信息并选择"现场取书"的方式借阅图书,经读者所属图书馆的 管理人员在"网上馆配会荐购选采服务平台"审核通过后,可以选择直接带走的方式带走图 书。读者使用后在规定时间内还回图书馆,由图书馆验收无误后付款。具体使用流程如下:

读者在中教图书配送中心(科技类图书发行现采基地)或网上馆配会指定合作的其他现 采场所找到需要现场借阅取走的图书,由现采场所工作人员在"网上馆配会荐购选采服务平 台"输入借阅人信息和图书信息进行登记并选择"现场取书"的方式借阅图书。如下图:

|                                                                                                    | 您拟存购的图书信息:                                                                                                    |
|----------------------------------------------------------------------------------------------------|----------------------------------------------------------------------------------------------------|
| 图书题名:                                                                                                    | 内内者如何成为沟通高于                                                                                                    |
| 出版社:                                                                                                    | 清华大学出版社                                                                                                    |
| 责任者:                                                                                                    | <sup>迎刃</sup> 第一步,选择荐购方式                                                                                                    |
| 出版时间:                                                                                                    | 2020/1/1                                                                                                    |
| ISBN :                                                                                                    | 9787302541226                                                                                                    |
| 荐购类型:                                                                                                    | 纸质书荐购                                                                                                    |
| 荐购方式                                                                                                    | ◎ 在线邮寄 ● 现场取书 ◎ 在线荐购                                                                                                    |
| 采编人员会优先处理有详细<br>如果您是本校学生需要给校<br>如果您是本校教职工需要给付                                                                                                    | 离开16,面离开16头单:<br>者信息的荐购书目,读者个人信息不会公开,您可放心填写,感谢您的配合!<br>书馆荐购时,请在单位一栏填写您的院系、专业和班级。<br>图书馆荐购时,请在单位一栏填写您的所属院系。                                                                                                    |
| 采编人员会优先处理有详细<br>如果您是本校学生需要给校<br>如果您是本校教职工需要给<br>姓名:                                                                                                    | 著市16, 面部706, 年<br>著信息的荐购书目,读者个人信息不会公开,您可放心填写,感谢您的配合!<br>书馆荐购时,请在单位一栏填写您的所属院系。<br>(必填)                                                                                                    |
| 采编人员会优先处理有详细<br>如果您是本校学生需要给校<br>如果您是本校教职工需要给付<br>姓名:<br>单位(学院):                                                                                                | 18771日, 田宮77日天平:<br>者信息的荐购书目,读者个人信息不会公开,您可放心填写,感谢您的配合!<br>书馆荐购时,请在单位一栏填写您的所属院系。<br>(必填)<br>(必填)                                                                                                    |
| <ul> <li>采編人员会优先处理有详细:</li> <li>如果您是本校学生需要给校</li> <li>如果您是本校教职工需要给校</li> <li>姓名:</li> <li>单位(学院):</li> <li>学号/教职工号:</li> </ul>                                 | 187716, 面87716, 至平1<br>者信息的荐购书目,读者个人信息不会公开,您可放心填写,感谢您的配合!<br>书馆荐购时,请在单位一栏填写您的所属院系。<br>(必填)<br>(必填)<br>(必填)                                                                                                    |
| 采編人员会优先处理有详细         如果您是本校学生需要给校         如果您是本校教职工需要给付         姓名:         单位(学院):         学号/教职工号:         邮寄地址:                                             | 18770日, 面目70日天平:<br>者信息的荐购书目,读者个人信息不会公开,您可放心填写,感谢您的配合:<br>书馆荐购时,请在单位一栏填写您的所属院系。<br>②书馆荐购时,请在单位一栏填写您的所属院系。<br>③                                                                                                    |
| 采編人员会优先处理有详细;         如果您是本校学生需要给校;         如果您是本校教职工需要给存         姓名:         单位(学院):         学号/教职工号:         邮寄地址:         联系电话:                             | 諸町16, 面部1764年:<br>者信息的荐购书目,读者个人信息不会公开,您可放心填写,感谢您的配合!<br>书馆荐购时,请在单位一栏填写您的所属院系。<br>個书馆荐购时,请在单位一栏填写您的所属院系。<br>(必填)<br>(必填)<br>(必填)<br>(必填)<br>(必填)<br>(必填)<br>(必填)<br>(必填)                                                                                                    |
| 采編人员会优先处理有详细:         如果您是本校学生需要给校!         如果您是本校教职工需要给付         姓名:         单位(学院):         学号/教职工号:         邮寄地址:         联系电话:         甲子邮箱:               | 18770日, 面部70日, 读者个人信息不会公开, 您可放心填写, 感谢您的配合!<br>书馆荐购时,请在单位一栏填写您的所属院系。<br>图书馆荐购时,请在单位一栏填写您的所属院系。<br>(必填)<br>(必填)<br>(必填)<br>(必填)<br>(必填)<br>(必填)                                                                                                    |
| 采編人员会优先处理有详细:         如果您是本校学生需要给校!         如果您是本校教职工需要给付         姓名:         单位(学院):         学号/教职工号:         邮寄地址:         联系电话:         电子邮箱:         荐购埋由: | RETTIE, 面容TDIE, ##<br>者信息的荐购书目,读者个人信息不会公开,您可放心填写,感谢您的配合!<br>书馆荐购时,请在单位一栏填写您的所属院系。<br>「②」」<br>「②」」<br>「②」」<br>「②」」<br>「②」」<br>「②」」<br>「③」」<br>「③」」<br>「④」」<br>「③」」<br>「④」」<br>「③」」<br>「④」」<br>「④」」<br>「④」」<br>「④」」<br>「④」」<br>「④」」<br>「④」」<br>「④」」<br>「④」」<br>「④」」<br>「④」」<br>「④」」<br>「④」」<br>「④」」<br>「④」」<br>「④」」<br>「③」」<br>「④」」<br>「④」」<br>「●」」<br>「④」」<br>「●」」<br>「●」」<br>「<br>「●」」<br>「●」」<br>「●」」<br>「●」」<br>「●」」<br>「●」」 |

登记成功并经图书馆管理人员审核通过后,允许读者现场带走图书。读者使用完毕后在规定时间内还回图书馆,由图书馆验收无误后付款。

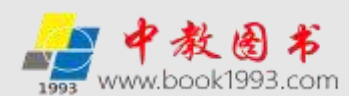

# 荐购选采服务平台出版社使用说明

一. 后台登陆

打开网上馆配会服务平台首页,在页面最下方红框点击后台管理。如下图:

 网上馆配会──荐购选采服务各省联动平台

 山东 | 浙江 | 上海 | 湖南 | 江西 | 福雄 | 兰州书立方 | 甘東 | 陕西 | 江苏知识 | 安徽 | 江苏知识 | 安徽 | 江苏华茂庸文

 公司介绍 李浩浩時 出版社授取 采访数据下数(EXCEL)研究 采励数用下数(ISO/MAX) 同书馆注册使用说明 出版社登陆 联系货们

 Copyright 1993-2020 www.wsgph.com Inc.All Rights Reserved

 技术支持: 山东中歌产业发展股份有限公司 春級电话: 400-0531-123 全

进入后台管理登陆界面,输入用户名密码登陆。

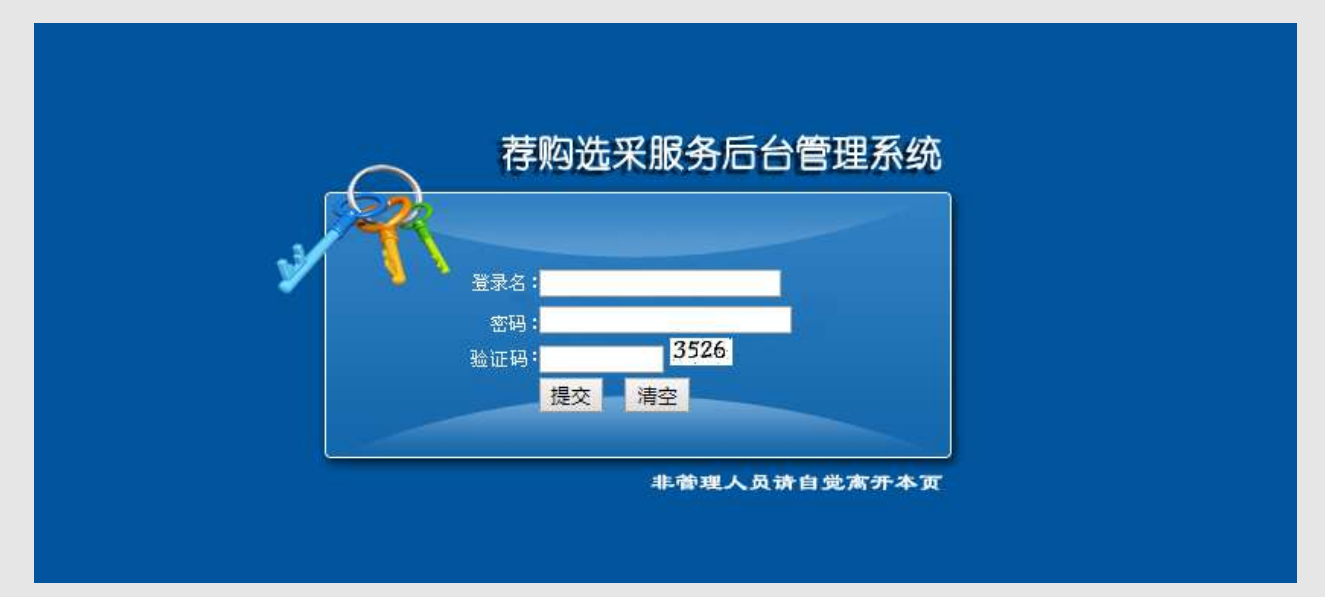

## 登陆后界面如下图:

| 网站首页 后台首页 | 欢迎登陆中国馆配区域 | 铁盟网上馆配会服务平台! 您所在出版社:【清华大学出版社】 您的身份: 出版社管理员 |
|-----------|------------|--------------------------------------------|
| 団 基本管理    | 版权信息       |                                            |
| ● 书目管理    | 当前版本       | 中国馆配区城联盟网上馆配会服务平台V1.5                      |
| ● 导入管理    |            |                                            |
| ● 数据统计    |            |                                            |
| 退出        |            |                                            |

页面右侧顶部,可以看到您登陆身份所属于的出版社。

二. 资料修改

点击左侧的【基本管理】下面的修改资料,可以修改您的登陆密码。如下图:

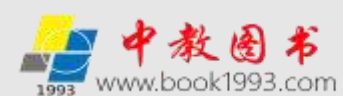

| □ 基本管理 | 修改资料  |         |
|--------|-------|---------|
| 修改资料   | 管理员帐号 | ange an |
| ④ 书目管理 | 登陆密码  | 不修改请留空! |
|        | 确认密码  |         |
|        | 级别    | 出版社管理员  |
| ① 数据统计 | 出版社   | 清华大学出版社 |
| 退出     |       | 确定修改    |

- 三. 书目管理
- 1. 添加书目

点击左侧的【书目管理】下面的添加书目。如下图:

| -              | Contract of the local division of the |           |                    |      | New 1910 275028 (1989) 11260 ( |
|----------------|---------------------------------------|-----------|--------------------|------|--------------------------------|
| - MANAGE MALAN | 增加书目                                  |           |                    |      |                                |
| 90.314         | 顧告(书名)                                | il II     |                    | 丛书名: |                                |
| 书目管理           | (作者(景任者)                              | l.        |                    | 译 書: |                                |
| B10书目          | 出版社分类                                 | 清华大学出版社   |                    |      |                                |
| 管理书目           | 出版日期                                  | 2018-4-12 | ISBN -             |      | S6N重复自动检测【以13位ISBN为准】          |
| 导入管理           | 价值                                    | 11        | 元页数:               | 14   |                                |
|                | 111045                                | 1.0       | Contraction of the | 11   |                                |

首先输入 isbn 号。见上图红框位置。 输入 isbn 号后,系统自动检测 ISBN 号是否重复, isbn 号为 13 位纯数字,不要带"-"。如果提示"ISBN 已存在,请更换书目!",则平台 存在相同书目无需添加。如果提示"检测正常可以添加!",则平台不存在此书目,则需要 添加此书目。

存在相同书目的情况,如下图:

| 增加书目    |                                               |
|---------|-----------------------------------------------|
| 题名(书名)  | 丛书名:                                          |
| 作者(责任者) | 译者:                                           |
| 出版社分类   | 清华大学出版社                                       |
| 出版日期    | 2018-4-12 ISBN号: 9787302494720 ISBN已存在,请更换书目! |
| 价格      | 元 页数:                                         |

可以正常添加的情况,如下图:

| 増加书目    |                                          |
|---------|------------------------------------------|
| 题名(书名)  | 丛书名:                                     |
| 作者(责任者) | 译 者:                                     |
| 出版社分类   | 清华大学出版社                                  |
| 出版日期    | 2018-4-12 ISBN号: 9787302494721 检测正常可以添加! |
| 价格      | 元 页数:                                    |

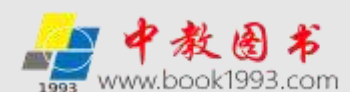

当平台不存在此书目时,可以根据书目的相关属性填写书目信息即可。

封面图片:

| 版次   | 1 印次:1 |            |    |
|------|--------|------------|----|
| 封面图片 |        | 选择文件 未选择文件 | 上传 |

第一步 点击选择文件。

第二步 通过选择文件夹或文件,打开本地电脑,从电脑中选择相应的文件,点击上传即可。

图片分辨率为 72pdi, 大小以<100K 为宜, 尺寸为 270\*300 像素。

书目的其他内容信息,如内容简介、编辑推荐、序言、作者介绍、目录、文摘等,上传时字体和大小由系统自动默认,如果没有内容信息,可以留空不填。以内容简介、编辑推荐为例,如下图:

| 医自己家 |                     |                 |                          |                      |                         |     |            |            |          |          |          |           |               |             |   |                                                                                             |   |        |                      |                        |                       |                       |                     |               |                                                                                             |   |          |     |
|------|---------------------|-----------------|--------------------------|----------------------|-------------------------|-----|------------|------------|----------|----------|----------|-----------|---------------|-------------|---|---------------------------------------------------------------------------------------------|---|--------|----------------------|------------------------|-----------------------|-----------------------|---------------------|---------------|---------------------------------------------------------------------------------------------|---|----------|-----|
|      | 1                   | 2               | 6                        |                      | € [                     |     | <b>*</b> * | 6          | b        | <u></u>  | 1        |           | E             | ≣           | = |                                                                                             |   | ∷      | <u>→</u> ≣           | ŧ                      | <b>x</b> <sub>2</sub> | x²                    | 2                   | •             | 4                                                                                           |   | 2        |     |
|      | H1-                 | <i>y</i> .      | тT÷                      | A-                   | A                       | I   | 3 2        | ' <u>I</u> | U        | ABC }    |          | 2         | -             | <b>**</b>   | Ø | - <b>C</b> M                                                                                | U |        | -                    | <u> </u>               |                       |                       | Ť                   | 69            | ŝ                                                                                           |   | )        |     |
|      |                     |                 |                          |                      |                         |     |            |            |          |          |          |           |               |             |   |                                                                                             |   |        |                      |                        |                       |                       |                     |               |                                                                                             |   |          |     |
| 编辑推荐 |                     |                 |                          |                      |                         |     |            |            |          |          |          |           |               |             |   |                                                                                             |   |        |                      |                        |                       |                       |                     |               |                                                                                             |   |          |     |
|      |                     |                 |                          |                      |                         |     |            |            |          |          |          |           |               |             |   |                                                                                             |   |        |                      |                        |                       |                       |                     |               |                                                                                             |   |          |     |
|      |                     |                 |                          |                      |                         |     |            |            |          |          |          |           |               |             |   |                                                                                             |   |        |                      |                        |                       |                       |                     |               |                                                                                             |   |          |     |
|      |                     |                 |                          |                      |                         |     |            |            |          |          |          |           |               |             |   |                                                                                             |   |        |                      |                        |                       |                       |                     |               |                                                                                             |   |          |     |
|      |                     |                 |                          |                      |                         |     |            |            |          |          |          |           |               | *           |   |                                                                                             |   |        |                      |                        |                       |                       |                     |               |                                                                                             |   |          | -/- |
|      | Ē                   | ŋ               | <mark>رب</mark> ا        | B, d                 | ₽ [                     |     | <b>-</b> * | , I        | è        | <u>i</u> |          |           | ≣             | ÷.          | 1 |                                                                                             |   | Ε      | €                    | ŧ                      | <b>x</b> <sub>2</sub> | ײ                     | 7                   | •             | De la                                                                                       | 2 | 2        |     |
|      | ছি  <br>H1≁         | <b>)</b><br>F-  | (∾  <br>⊤T⊤              | <u>₿</u> , ¢<br>  A- | ₽ [<br>· <mark>/</mark> | I   | ₩ ¥        |            | <u>р</u> | ABC 🗄    | Ē        | <b>i</b>  | <b>.</b>      | ÷<br>=      |   |                                                                                             |   | :=<br> | •≣<br> ↓             | <b>€</b> ≣<br>©        | ×22                   | <b>x</b> <sup>2</sup> | ×<br>*              | <b>)</b><br>8 | 1<br>1<br>1<br>1<br>1<br>1<br>1<br>1<br>1<br>1<br>1<br>1<br>1<br>1<br>1<br>1<br>1<br>1<br>1 |   | 3        | -1: |
|      | \ <u>€</u>  <br>H1- | ¶<br>F∙         | <mark>(≃</mark>  <br>⊤T⊤ | ₿, ¢<br>  А,         | ₽ [<br>• <mark>^</mark> | • ] | ₩ ¥<br>3 Z | ( I        | <u>Ъ</u> | ABC 🕴    | <b>1</b> | <b>i</b>  | <b>≣</b><br>■ | ÷           |   |                                                                                             |   | :=     | +≣<br>₩              | ₩<br>₩                 | <b>x</b> <sub>2</sub> | <b>x</b> <sup>2</sup> | <mark>ک</mark><br>ل | <b>)</b><br>9 | 14 No.                                                                                      |   | 2        | 1   |
| 内空笛介 | ছি  <br>H1≁         | <b>_)</b><br>F- | <b>(≃</b>  <br>τT-       | ₿, 4<br>  А,         | ₽ [<br>• <mark>^</mark> |     | ₩ ¥<br>3 Z | , I        | <u>Ъ</u> | ABC 🕴    | <b>T</b> | 2         |               | ÷<br>=<br>, |   | 1<br>1<br>1<br>1<br>1<br>1<br>1<br>1<br>1<br>1<br>1<br>1<br>1<br>1<br>1<br>1<br>1<br>1<br>1 |   | :=     | <b>†</b> ≣<br> ¢     | <b>₩</b>               | <b>x</b> <sub>2</sub> | <b>x</b> <sup>2</sup> | <mark>ک</mark><br>ل | <b>}</b>      | 14 K                                                                                        | . | <b>?</b> |     |
| 内容简介 | €<br>H1+            | <b>?)</b><br>F~ | <b>(≃</b>  <br>τT-       | ₿, 4<br>  A-         | - <mark>A</mark>        | I   | ₩ ¥<br>3 Z | 5 🗐        | <u>р</u> | ABC 🗄    |          | <b>()</b> |               | ÷           |   | 1<br>1<br>1<br>1<br>1<br>1<br>1<br>1<br>1<br>1<br>1<br>1<br>1<br>1<br>1<br>1<br>1<br>1<br>1 |   | :=     | <b>†</b> ≣<br> ◆     | <b>€</b> ≣<br><b>©</b> | ×22                   | <b>x</b> <sup>2</sup> | <b>&gt;</b>         | 2             | 14 No.                                                                                      | . | 2        | 1   |
| 内容简介 | ହି<br>H1≁           | <b>₽)</b><br>F- | <b>℃</b>  <br>τT≁        | B 4<br>  A -         | ₽ [<br>. <mark>4</mark> | I   | ₩ ¥<br>3 Z | Ţ          | <u>р</u> | ABC 🗄    |          | 2         |               | ÷           |   |                                                                                             |   | :=     | <b>→</b><br><b>→</b> | <b>€</b> ≣<br><b>©</b> | ×22                   | <b>x</b> <sup>2</sup> | 4                   | 69            | 1 1 1 1 1 1 1 1 1 1 1 1 1 1 1 1 1 1 1                                                       | 2 | 2        |     |

温馨提示:作者简介、目录、文摘等其他内容信息的填写方式与上述相同,在此不再截 图赘述。

2. 管理书目

点击左侧的【书目管理】下面的管理书目,可打开所有书目列表。

| ······          | 半自教理                                                |         |                    |          |          |        | _    |
|-----------------|-----------------------------------------------------|---------|--------------------|----------|----------|--------|------|
| = 46 <b>2</b> 8 | 1805550 若名:我为什么若不懂你                                 | 唐华大学二相社 | ISBN 9787302512358 | 2019-2-1 | (reis)   | 任朝     | 112  |
| は2014日<br>日本市日  | (i) 1609543 著名: AutoCAD+StetchUp+Vray 建筑显式并改革美国地法运用 | 清华大学出版社 | IGBN:9787302517801 | 2019-2-  | \$151033 | 11.00  | 02   |
|                 | ()) 1605634 有名:HTML5+C583阿贝设计与有限经典演算                | 清华大学出版社 | ISBN:9787302517795 | 2019-2-1 | 100.001  | LE IN  | 標故   |
| IT ROMOTO       | 1605624 书名: AutoCAD+3damas+Vtay室内效率图表现状态经表示室        | 请华大学出版社 | IBBN 9787302517788 | 2019-2-1 | জেলা     | LE#I   | min. |
| 100             | 回 1606822 书名: Adobe Wurksbir CC平面设计位表进程             | 请华大学出版社 | ISBN:9787302517825 | 2019-2-1 | (市用)     | (L±sk) | 1922 |
|                 | 1803212 书名:从零开始学大奏要品交程(百幺级)                         | 唐华大学出版社 | ISBN 9787302515753 | 2019-2-1 | (15/81)  | 12:91  | 1510 |

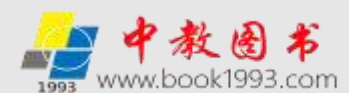

如上图所示,红框中数字1区"点击访问",可以打开前台浏览该书的详细资料。 红框中数字2区"上架",代表当前书的状态(分上架、下架两种),如出版社无库 存或无书不印,可以将该书下架,避免被读者浏览并推荐到荐购目录中。

上架的书目,在打开网站可以显示。

下架的书目,在打开网站不显示。

点击最后面的修改可以对已经添加的书目的信息进行修改。

3. 书目上架/下架

书目添加之后,默认状态为下架,需要进行上架操作之后,方可在网站显示。已经上架 的书目如果不可供,需要对书目进行下架。

| 1607773 书名:农业转型发展与多村提兴研究                   | 清华大学出版社                     | ISBN 9787302518174            | 2019-1-1 [访问]         | [上單] | 標改 |
|--------------------------------------------|-----------------------------|-------------------------------|-----------------------|------|----|
| 1607772 书名: 第分子科学实验数据                      | 遗华大学出版社                     | ISBN:9787302519681            | 2019-1-1 【店商】         | [上华] | 修改 |
| □ 1605655 书名:H5样动量時:活动嗽划+设计制作+运营推广+应用案例    | 清华大学出版社                     | ISBN:9787302515586            | 2019-1-1 [4518]]      | (上架) | 傳說 |
| 1605651 书名:无论改发器设计编辑:现代无统设备与系统器(原书第2<br>版  | 清华大学出版社                     | ISBN:9787302510796            | 2019-1-1 【访问】         | (上端) | 標識 |
| 1605649 书名:工程還价素明分析                        | 清华大学出版社                     | ISBN:9787302511687            | 2019-1-1 【访问】         | (上端) | 們設 |
| 目 1605648 书名: Python开发案例就理                 | 清华大学出版社                     | ISBN 9787302511908            | 2019-1-1【访问】          | (上架) | 標政 |
| 1605647 书名: OpenCV+TensorFlow 采载学习与计算机规范实践 | 清华大学出版社                     | ISBN:9787302518426            | 2019-1-1 【访问】         | [上架] | 师改 |
| 1605646 老名:法汪系统建模布仿真                       | 遵华大学出版社                     | ISBN 9787302518464            | 2019-1-1 [18]6]]      | (上等) | 傳說 |
| 操作类型 · Mox 输入ISBN号搜索                       | 书目搜索                        |                               |                       |      |    |
| ( 施作美国 ) 国                                 | R 1 2 3 4                   | 5 6 7 8 9 10                  | ※ 展页 1/1457           | 页转1  | GO |
| 批量下留                                       | and the band hand hand hand | Send Send Send Send Send Send | Constraint ( Second ) |      |    |

第一步 选中左侧需要上架或下架的书目。

第二步 选择操作类型,批量上架或批量下架。

第三步 点击提交,完成上架或下架操作。

四. 导入管理

1. B2B 数据查重

B2B 数据查重,是为方便上传时,筛选出平台不存在的书目,使用说明参见页面说明,如下图:

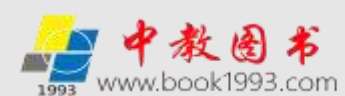

| 三基本管理        | 828数据查重                                              |
|--------------|------------------------------------------------------|
| 律委请科         | 文件上传                                                 |
| - 书口曾提       | 文件: 清梯文件 未选择任何文件 上傳                                  |
| 添加书目<br>管理の目 | ER.                                                  |
| 日本教育         | 1010-229-25                                          |
| 828款推赢撤      | 使用说明:                                                |
| 828导入书目      | 1.講把ISBN复制到又本又件中,上传宣重,第一行为:ISBN,从第二行升始,每行一条ISBN数据。   |
| 导入书田管理       | 2.文本文中中中元参元50日下:<br>B2B数長留置tat - 记事工                 |
| · WIKIRIT    | (文件(F) 编唱(E) 括式(O) 重要(V) 解助(H)                       |
| RH           | ISBN 9787533048211<br>9787533048631<br>9787533048372 |

查重后,会提示平台不存在的 ISBN,只需要上传不存在的数据即可。如下图:

| 日 基本管理<br>修改资料      | B2B数据查重                                         |
|---------------------|-------------------------------------------------|
| □ 书目管理              | 查重完毕![继续查重]                                     |
| 添加书目           管理书目 | 数据库中不存在数据:                                      |
| □ 导入管理              | 9787512425170<br>9787543228061                  |
| B2B数据查重<br>B2B导入书目  | 9787564931797<br>9787564927806                  |
| 导入书目管理              | 9787564929121<br>9787568601344<br>9787563055541 |
| 団 数据统计              | 9787562853541<br>9787112211104<br>9787514184044 |
| 退出                  | 9787514184044                                   |

3. B2B 导入书目

点击左侧的【B2B导入书目】可以实现书目的批量导入功能

| = ANNELL | 828导入书目                                                                         |
|----------|---------------------------------------------------------------------------------|
| 常改造科     | 文件上传                                                                            |
| KINGN    | 标题:                                                                             |
| 市地市目     | 文件: 选择文件 未选择任何文件 上傳                                                             |
| 8370H-   |                                                                                 |
| 导入管理     |                                                                                 |
| 128款保直量  |                                                                                 |
| 328导入书码  | 使用说明:                                                                           |
| ゆん 市田管理  | 1.请把需要导入的数据按照附件格式整理好,直接粘贴在附件的表中保存,点击上传,导入数据即可。                                  |
|          | 2.在标题处填写即将导入数据的信息。比如:2015年12月1日导入清华出版社数据,可以命名为:清华20151201。                      |
| 数据统计     | 3.数据导入格式参见如下附件:数据导入实制总击下载                                                       |
| 88       | 4.注意事项:ISBN号一列,选中该列,右键设置单元格格式,设置为"特殊""邮政编码"项,出版时间一列,请确保设置<br>"2010-1-1"格式。参考下图。 |

首先下载使用说明(3)项中的数据导入格式:数据导入实例点击下载,将需要导入的数据整理在 Excel 表中,按照各项数据复制到数据导入实例点击下载中解压出来的 Excel 表格中,表头各项请注意需要分别对应,然后在右侧文件上传处,"选择文件"找到刚刚编辑完成的 Excel 文件,然后点击"上传",上传完成后点击"导入数据"即可。如下图:

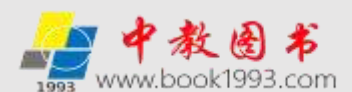

|              | E.       | Ċ.    | D        | H             | R        | G        | . II   | T  | T.    | ir.       | 1   |        | y .     |         |
|--------------|----------|-------|----------|---------------|----------|----------|--------|----|-------|-----------|-----|--------|---------|---------|
| 书名           | 丛书号      | 作者    | 出版社      | 1555          | 中間分类号    | 出版时间     | 黄黄     | 装帧 | 开本    | 振闪日       | 印次  | 价格     | 内容滴介    | 目录】     |
| 公共空间设计       | 主导局寺玩权法  | 物源半方  | 北京大学出版社  | 9787301267561 | TU242    | 2019-1-1 | 231,00 | 半病 | 29ca  | 3         | 3   | 76.00  | "公开室裡   | 限计 龙环   |
| 美国史          | 世界史图书馆   | (美)艾伦 | 北京大学出版社  | 9787301278215 | K712     | 2019-1-1 | 1454页  | 平装 | 24cm  | 1         | 1   | 268,00 | 本书讲述'   | "地理大发现  |
| 旅游文学         | 高职高专旅游;  | 吉风娟主  | 北京大学出版社  | 9787301289426 | 1206     | 2019-1-1 | 221页   | 平装 | 26cm  | 2         | 2   | 38.00  | 本书以著名   | 景点为载体   |
| 丛中岛          | 沙发圈书馆    | (英)斯蒂 | 北京大学出版社  | 9787301292761 | Q959.7   | 2019-1-1 | 467部   | 平装 | 21 cm | 1         | 1   | 78,00  | 观岛在英美   | 等国有看您   |
| 現代日本社会       | 21世纪日语系》 | 边静主端  | 北京大学出版社  | 9787301292778 | H369.39  | 2019-1-1 | 209页   | 平装 | 26cm  | 1         | 1   | 39,00  | 本书为北京   | (科技大学规) |
| <b>神州</b>    |          | (美)段义 | 北京大学出版社  | 97873012933B6 | K90-09   | 2019-2-1 | 324页   | 精装 | 22ca  | 1         | 1   | 88.00  | 地理学大学   | 话说如何山   |
| 管理学学习指导      | 全国高等院校共  | 李侍军主  | 北京大学出版社  | 9787301293560 | C93      | 2019-1-1 | 180页   | 平装 | 26cm  | 1         | 1   | 29.00  | 本书内容组   | 的根据管理:  |
| 教育知识与能力      | 国家教师资格和  | 刘延金,  | 北京大学出版社  | 9787301293843 | G451.1   | 2019-1-1 | 395页   | 平装 | 26cm  | 1         | 1   | 60,00  | 本书依据署   | 师资格考试   |
| 燕四珍羅         |          | 王恩粤主  | :北京大学出版社 | 9787301294260 | 6649.281 | 2019-1-1 | 253页   | 精装 | 26cm  | 1         | 1   | 128.00 | 本书主体分   | 为四部分。   |
| 奧地利民法概       | 法律人进阶译》  | (輿地利) | 北京大学出版社  | 9787301294789 | D952.13  | 2019-1-1 | 144页   | 平装 | 21 cm | 1         | 1   | 29.00  | 本书除对真   | 地利民法典   |
| 新结构经济学       |          | 林龍夫著  | 北京大学出版社  | 9787301296103 | F014.6   | 2019-1-1 | 3980   | 精装 | 25ca  | <b>莉蔵</b> | ίų. | 85,00  | 林毅夫自进   | 新结构经济   |
| 学术研究方法论      |          | (徳)選林 | 北京大学出版社  | 9787301296882 | G304     | 2019-1-1 | 266页   | 精装 | 24cm  |           |     | 75.00  | 803年出版  | 的く学术研究  |
| 老北大宿舍纪事      | 北大记忆     | 江丕待,  | 北京大学出版社  | 9787301297735 | 1251     | 2019-1-1 | 539页   |    | 23cm  |           |     | 79.00  | 1946年,王 | 「南联合大学  |
| 建设工程招投标与合同管理 | 高职高专土建筑  | 宋春岩主  | :北京大学出版社 | 9787301298275 | TU723    | 2019-1-1 | 266页   |    | 26cm  | 4         |     | 42,00  | 本书反映国   | 的外建设工   |
| 全球视频下的当代艺术   | 美学与艺术丛书  | 部亦括著  | 北京大学出版社  | 9787301298503 | 1        | 2019-1-1 | 172页   |    | 23cm  |           |     | 58,00  | 什么是当代   | 5,它如何打  |
| 云南高桥合唱民族文化之加 | 6        | 陈劲松编  | 北京大学出版社  | 9787301298978 | J616.2   | 2019-1-1 | 198页   |    | 26cm  |           |     | 32.00  | 本书共三篇   | 1。第一篇主  |

批量导入完成后会提示导入结果,有重复书目则会显示重复书目的 ISBN 编号。如下图:

| <ul> <li>□ 基本管理</li> <li>修改资料</li> </ul> | <b>B2B导入书目</b><br>导入成功 共导入10条数据 重复2条 |
|------------------------------------------|--------------------------------------|
| □ 书目管理                                   | ISBN重复列表:<br>9787111499596           |
| 添加书目<br>管理书目                             | 9787111499985                        |
| □ 导入管理                                   |                                      |
| B2B数据查重                                  |                                      |
| B2B导入书目                                  |                                      |
| 导入书目管理                                   |                                      |

建议一次性导入 30 条以内的数据,这样在"导入书目管理"菜单中正好可以显示在一页之内,便于后期编辑和上架。

## 五. 数据统计

1. 产品数量统计

产品数据统计中,可以按年度查询近四个年度平台目前存在的本出版社全部可供书目数据和教材书目数据,并可导出对应的书目数据。以中国社会科学出版社为例:

| NURS AND         | <b>发虹臺時间上1個數会開始時</b> | · (中国社会科学出版社) (中国社会科学出版社) (由外科社: 10 | 19095             |          |
|------------------|----------------------|-------------------------------------|-------------------|----------|
| E 84172          | 中国社会科学出版社教           | 膨快计                                 |                   |          |
| 市 书印首都           | 全部书目政權:              | 10140                               | 全部條約书品設量:         | 42       |
|                  | 2020年书目数量:           | 56 【数编导出】                           | 2020年4077年日政治:    | 0 【数据导出】 |
| III 输入管理         | 2019年书目数量:           | 1987 【数编标出】                         | 2019年朝校书目数量:      | 2 (命部時出) |
| E BORNET         | 2018年15日政策           | 1522 【数据导出】                         | 2010年前121日設備:     | 4 【故照時出】 |
| 严范数据由+           | 2017年市日設備:           | 1727 【数据释出】                         | 2017年前171日改量:     | 2 (故照即出) |
| 保護学習時计<br>订集学習時计 | 數权信息                 |                                     |                   |          |
|                  | 当前版本                 |                                     | 同上编载合排附选采服务平台V2.0 |          |

2. 荐购产品统计

在荐购产品统计中,可以按前一天、当月、最近三个月、最近半年和最近一年查询本出版社被荐购的品种明细,并可导出书目明细以及带荐购单位的荐购品种明细。以中国社会科学出版社为例:

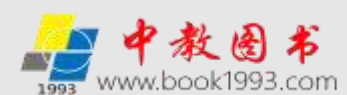

| 体管理       | 中国社会科学出版社数据统计 |                            |
|-----------|---------------|----------------------------|
| SEP INTER | 全即弹劾品件数:      | 6044 [武法司士]                |
| 100000    | 三月學問品件数:      | 2 【傳兩墨种數據學出】 【傳购研細數據學出】    |
| XEE       | 最近三个月零购品种数:   | 4687 【帶與氫并数運輸出】 【帶與明細數運輸出】 |
| 医统计       | 最近半年寒阳品种数:    | 4687 【專购品种数编导出】 【專购明唱数编导出】 |
| 2.物理(#)   | 最近一年穆昀岳种数:    | 4819 【參购最終数据导出】 【參购時編数据导出】 |

3. 订单产品统计

在订单产品统计中,可以按当月、最近三个月、最近半年和最近一年查询本出版社被 在线生成订单的品种明细,并可导出订单书目明细以及带生成订单单位的品种明细。以中 国社会科学出版社为例:

| 网站前页 后台首页     | 欢迎爱袖词上馆歌会帮购送采服务平台! 您所在出新社 | 【中国社会科学出版社】 愈的身份: 出版社管理员   |  |  |
|---------------|---------------------------|----------------------------|--|--|
| 8.33本世纪       | 中国社会科学出版社数据统计             |                            |  |  |
| 图 非同管理        | 全部订单品种数:                  | 2533 【数据导出】                |  |  |
| VARMAN        | 当月订单品种数:                  | 0 【订单品种数据导出】 【订单明细数据导出】    |  |  |
| <b>三 与入管理</b> | 最近三个月订单员种数:               | 2510 【订单总种数据导出】 【订单明细数据导出】 |  |  |
| 日数联统计         | 最近半年订单品种数 1               | 2511 【订单品种数描导出】 【订单明细数据导出】 |  |  |
| 产品数量统计        | 最近一年订单品种数:                | 2513 【订单品种数据导出】 【订单初组数据导出】 |  |  |
| 李昀产品统计        | and any second            |                            |  |  |
| 订单产品统计        | 散权信息                      |                            |  |  |
|               |                           |                            |  |  |
## 数据采访服务平台简介

网上馆配会数据采访服务平台是专业服务于图书馆采编人员的平台,旨在常态化的为图 书馆采编人员免费提供专业化、规范化、标准化的图书数据采访服务。可以按照出版社、年 度、中图分类号查询实现采访数据的适时下载,也可根据出版社现货采访数据单独下载,并 可根据客户需求为图书的展示、推广、采购、全加工、配送直至上架提供一站式服务。

馆配数据采访服务平台功能架构详见下图:

| 欢迎进入网上馆配会数据采访数据                                                                                                    | 服务平台![ 会员整束 ] 【 会员注册 】                                                                                                    |                                                                                                    | 携手共进                                                                                                    | , 合作共赢 !                                      |
|----------------------------------------------------------------------------------------------------|----------------------------------------------------------------------------------------------------|----------------------------------------------------------------------------------------------------|----------------------------------------------------------------------------------------------------|-----------------------------------------------|
| <b>网上馆配</b><br>数据采访服                                                                                               | 会<br>清輸入ISBN便家<br>务                                                                                                    | 搜索                                                                                                    | 全国馆配区域联<br>网上馆配会服务:                                                                                               | 盟<br>平台                                       |
| 首页 平台介绍 联盟                                                                                                    | 証息数据 采访数据下载(150格式) 另                                                                                                    | 彩坊数据下载(EXCEL格式)                                                                                                    | 按出版社工艺下程                                                                                                    | 使用说明                                          |
| 的危政运行类                                                                                                    | 单合介绍 introduction                                                                                                    |                                                                                                    |                                                                                                    | 更多>>                                          |
| 按出版社年度分类下载<br>按出版社汇总下载<br>出版社汇总数据下载<br>北京大学出版社 建华大学出版社                                                             | 電動設備半50股勞半台介绍 图书选采工作直接到<br>断量的图书信息服务的能力。而图书馆的采编人员<br>随着互联网信息服务的高速发展。馆配会的网络化<br>具有成本低、品种全、产品新、人数不限、时间类<br>的出版信息不通畅以及适合馆配的最新、热点、重<br>读者对于选书的参与度,使图书馆的品种采购更加 | 8间截ھ书馆(資料至)整体版书的<br>由于自身所学专业等原因,仅5<br>做为馆配市场的创新模式已成为<br>活。常态选书的优势。其次,即<br>点图书不能第一时间知会图书的<br>震求化,精准化、终端化                                        | 的质量,也直接关系到面书馆为<br>两个人利断很难准确满足读者的<br>与市场所需、人心所向。首先,<br>员上馆配会解决了图书馆和出版<br>言和读者的问题,可以极大的损<br>多]                      | 的读者提供或<br>的品种需求。<br>网上馆配合<br>記士一直回扰<br>I商图书馆的 |
| 科学出版社 化学工业出版社                                                                                                    | 联盟汇总数据 Summary Data                                                                                                    |                                                                                                    |                                                                                                    | 更多>>                                          |
| 电子工业出版社 中国人民大学出版<br>北京师范大学出版北京理工大学出版                                                                               | 2019年联盟に总数据下载<br>2018年联盟汇总数据下载<br>2017年联盟汇总数据下载                                                                                                    |                                                                                                    | 最后更新时间:2<br>最后更新时间:2<br>最后更新时间:2                                                                                  | 2020-1-10<br>2019-5-28<br>2019-5-20           |
| 北京工业大学出版 中国侍媒大学出版                                                                                                  | 電配知识 Labory information                                                                                                    | 更多>> 行业动态 indu                                                                                                    | wiry filmes                                                                                                    | 更多>>                                          |
| 北京在育大学出版 鹽南大学出版社<br>高等教育出版社 首都经济贸易大学<br>北京交通大学出版 东南大学出版社<br>立信会计出版社 中國石油大学出版<br>生活·读书·新知 中信出版社<br>东北附经大学出版 人民文学出版社 | <ul> <li>什么是Marc数据?</li> <li>中国标准书号</li> <li>面书的概念及构成要素</li> <li>面书馆书标</li> <li>图书馆书标</li> <li>图书馆防盗磁条</li> <li>图书馆和识归</li> <li>图书馆配书须知</li> </ul>        | <ul> <li>· 创新行业服务</li> <li>· 山东中数产业1</li> <li>· 感恩2019,展</li> <li>· 网上增配会邀</li> <li>· 2020年度山东</li> <li>· 中較圏书荣获</li> <li>· 中較型*业喜获</li> </ul> | ,助力疫情防控 网上馆配会邀(<br>此度股份有限公司开工通知<br>望2020——您的支持 我的梦想<br>青函<br>首高校数材工作研讨会量"马」<br>"2019年度省级优秀馆配商"<br>"2019年全国优秀教材经捐商 | 8共享安<br>9<br>1曜"教                             |

友情疆接;北京大学出版社|科学出版社|清华大学出版社|化学工业出版社|机模工业出版社

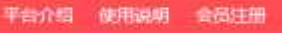

Copyright 1993-2020 www.gpcffw.com Inc. All rights reserved 技术支持:山东中教产业发展股份有限公司 客服电话:400-0531-123

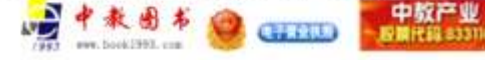

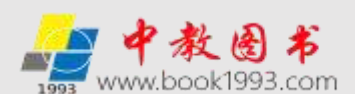

## 图书馆采编人员使用说明

网上馆配会数据采访服务平台服务对象为图书馆的采编人员,采用会员模式,针对会员 用户常年提供下载服务。如果您需要下载平台数据,请详细填写会员注册申请表,待核实会 员资料后,开通下载权限,也可致电400-0531-123 联系平台工作人员协助注册。

网上馆配会数据采访服务平台提供的数据均为 Marc 数据格式。

使用步骤:

点击网上馆配会(www.wsgph.com)荐购选采服务平台右上角的馆配数据采访进入"网 上馆配会数据采访服务"平台。如下图:

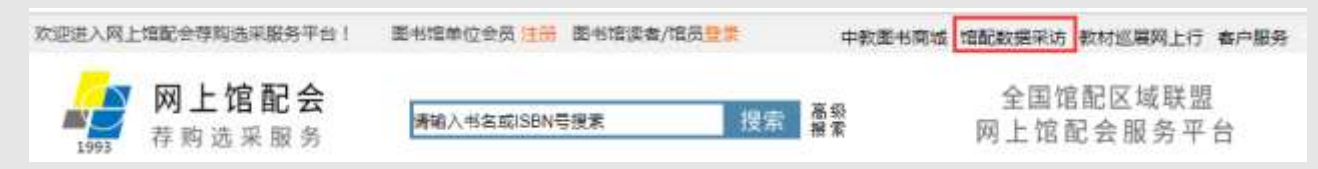

进入"网上馆配会数据采访服务"平台后(**也可通过网址** http//www.gpcffw.com 直接 登陆进入网上馆配会数据采访服务平台),需要进行会员登陆之后才能下载数据。点击顶部 的会员登录,进入登陆页面,输入账号密码登陆

| 欢迎进入网               | 上增配合数据来                  | 访数据服务平台           | 全员登录】【全员注册】                                                                    |                              | 携手共近                               | 世,合作共赢!  |
|---------------------|--------------------------|-------------------|--------------------------------------------------------------------------------|------------------------------|------------------------------------|----------|
| 1993                | <b>网上馆</b><br>数据采        | <b>官配会</b><br>访服务 | 请输入ISBN便案                                                                      | 搜索                           | 全国馆配区域电<br>网上馆配会服务                 | 关盟<br>平台 |
| 前页                  | 平台介绍                     | 联盟汇总数据            | 采访数据下程(150倍式)                                                                  | 采访数据下载(EXCEL格式               | ) 按出版社汇总下载                         | 使用说明     |
| THERE               | 份类                       | 当前位置              | 2:网站首页 > 会员塑陆                                                                  |                              |                                    |          |
| B                   | 联盟汇总数据                   |                   |                                                                                |                              |                                    |          |
| 按出版                 | 版社年度分类下的                 | tt                |                                                                                |                              | 生动 大学教育学会                          |          |
| 按                   | 出版社汇总下载                  | 4-1 0.000         | Devices (B) S (B) (S (B) (S (B) (B) (S (B) (B) (B) (B) (B) (B) (B) (B) (B) (B) | -#0#101408; #0520078514; 800 | 140 (2014) - 1/2 H 220 (4) (1/2014 |          |
| ► 行业动               | 南                        |                   |                                                                                | <del>%</del> 9               |                                    |          |
| August 177 (1) (177 |                          |                   |                                                                                | 密码                           |                                    |          |
| 「前新行业限              | (新,助力投情防程<br>11)(安美和心太恒八 |                   |                                                                                | 松田村 8197                     |                                    |          |
|                     | 重要2020—一把                | 10                |                                                                                | 金融                           |                                    |          |
| -2020EE             | 亡者等的約月下方                 | -                 |                                                                                |                              |                                    |          |

用户登陆后,可通过四种分类模式浏览采访下载数据。如下图:

| 首页      | 平台介紹     | RELEADE         | 采访数据下载(ISO指式)                            | 采访数据下载(EXCEL搭式)                              | 除出版社口总下载                          | 使用说明    |
|---------|----------|-----------------|------------------------------------------|----------------------------------------------|-----------------------------------|---------|
| TIACEN  | 衍美       | 平台介绍            | Theoduction                              |                                              |                                   | 更多>>    |
|         | 映歴に忠教機   | 情配数据            | 采访服务平台介绍 图书选采工作直接影响                      | 第者西书馆(法科室)整体蒙书的质量,也直接)                       | 「「「「「「「「」」」」。                     | 的图书信息服务 |
| 按出      | 版社年度分类下敷 | 的能力。而           | 图书馆的平衡人员由于自身所学专业攀原                       | 因,仅凭个人判断很难律嫌满足读者的品种需                         | <b>家、随春互肤同信息服务的</b> 考             | 建发展,增配会 |
| 使       | 出版社工总下载  | 的网络化做           | 力電影市场的创新模式已成为市场所靠                        | 人心所向。夏先,网上馆配会具有成本纸、品                         | 翻全,产品新、人数不限,时                     | 间灵温、常态远 |
| BARALIC |          | 书的优势。)<br>和读者的问 | 其次,网上镭配会解决了图书镭和出版社<br>额,可以极大的搞着图书馆的读者对于语 | 一直回抗的出版信息不遵報以及适合情配的#<br>书的是与度,使面书情的品件采购更加需求( | )新,热点,重点图也不能第一<br>2、精准化,你讲化,…[更多] | 时间和会图书馆 |

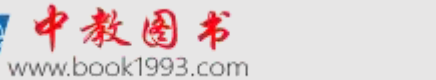

一. 按照联盟汇总数据下载

联盟汇总数据可通过两种方式进行下载:

1. 通过首页的联盟汇总数据下载模块直接下载。如下图:

| 而記数紹分果                           | 平台介绍 introduction                                                                                                    | 更多>>                   |  |
|----------------------------------|----------------------------------------------------------------------------------------------------|------------------------|--|
| 設置この政権                           | 编配数据采访服务干加介绍 图书远岸工作直接影讲着图书编(资料室)整体着书的质量,也直接关系到图书编为读者                                                                              | 提供高质量的图书信意服务           |  |
| 按出版社年度分类下数                       | 的能力。而图书描的采编人员由于自身所学考业等原因,仅凭个人判断很准确美足读者的品种需求。随着互即网值思服务的電速发展,错配会<br>的网络化做为哺配市场的总新模式已成为市场所需、人心所向。冒先,写上编配会具有成本任、品种全、严屈新、人数不限、时间预准、常态透 |                        |  |
| 按出版社汇总下载                         |                                                                                                    |                        |  |
| 出版社工具数据下篇                        | 书的优势。其次,网上增配会解决了图书增和出版社一直回找的出版信息不遵新以及适合增配的最新、热点、重点图<br>和读者的问题,可以极大的编程图书增的读者对于选书的影响堂,使图书增的品种平购更加需求化、植在化。终端化                        | 书不能第一时间印合图书馆<br>、…[夏彦] |  |
| 北京大学出版社 清华大学出版社<br>科学出版社 化学工业出极社 | 联盟汇总数据 Summery Data                                                                                                    | 夏泉>>                   |  |
| 人民却电出版社 机械工业出版社                  | 2019年群盟汇总数据下载                                                                                                    | 國美新时间:2019-3-27        |  |
|                                  | 2018年期豊正忠救援下職 #                                                                                                    | ll图更新时间:2019-3-27      |  |
| 北京總范大学出版北京理工大学出版                 | 2017年联盟工艺救援下载                                                                                                    | 信更新时间:2019-3-27        |  |

2. 在导航栏点击"联盟汇总数据"可提供近三年联盟汇总数据下载。如下图:

| 当前位置:网站首页 > 联盟数据汇总下载          |
|-------------------------------|
| 联盟数据汇总下载                      |
| 2019年联盟数据汇总下载                 |
| 2019联盟数据汇总下载 (数据更新时间: 1994年)) |
| 2018年联盟数据汇总下载                 |

二.采访数据下载(ISO格式)

在导航栏点击"按照按出版社/年度/中图分类下载",可根据出版社、年度、中图分类 组合查询下载采访数据,并可选择性剔除本科及以上、高职高专、中职中专、中小学、少儿、 教材等属性的采访数据。如下图:

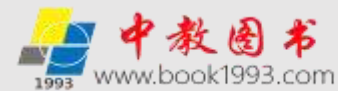

|         | 按出版社/年度/中图分类下载MARC数据 |  |
|---------|----------------------|--|
| 5选择时间:  | 2019年 🔻              |  |
| 与选择出版社: | 全部地区 ▼ 全部出版社 ▼       |  |
|         | ==请选择中图法一级大类==    ▼  |  |
| 中图法分类:  | ==请选择中图法二级小类== ▼     |  |
|         | ==请选择中图法三级小类== ▼     |  |
|         |                      |  |

如上图,高职高专、中职中专、教材三项前面方框选中打钩之后,下载的 marc 数据为: 北京大学出版社 2018 年度不包含高职高专、中职中专、教材的当前可供书目的采访数据。

三. 采访数据下载(EXCEL格式)

在导航栏点击"采访数据下载(EXCEL格式)",可根据出版社、年度、中图分类组合 查询下载 EXCEL格式采访数据。

| 按出版社/   | 年度/中图分类下载采访数据(EXCEL格式)                                      |
|---------|-------------------------------------------------------------|
| 请选择时间:  | 2019年 ▼ 请选择月份 ▼                                             |
| 请选择出版社: | 全部地区     ▼     全部出版社     ▼                                  |
| 中图法分类:  | ==请选择中图法—级大类==    ▼<br>==请选择中图法二级小类== ▼<br>==请选择中图法三级小类== ▼ |
|         | 下載                                                          |

四. 按出版社汇总下载

在导航栏点击"按出版社汇总下载",可下载单个出版社当前可供书目的采访数据。同时,为方便查找出版社,根据提示点击出版社拼音首字母,对出版社快速定位。如下图:

| 当前位置:网站首页 > 按出版社 | 汇总下载 > 出版社列表 ( 请点击需要下载采         | 访数据的出版社名称 )          |
|------------------|---------------------------------|----------------------|
| 按照出版社拼音首字母直找 A   | 3 C D E F G H I J K L M N O P Q | R S T U V W X Y Z 全部 |
| ·北京大学出版社         | ·清华大学出版社                        | ·科学出版社               |
| ·化学工业出版社         | ·人民邮电出版社                        | ·机械工业出版社             |
| ·电子工业出版社         | ·北京师范大学出版社                      | ·北京航空航天大学出版社         |
| ,北京理工大学出版社       | ·暨南大学出版社                        | ·对外经济贸易大学出版社         |

山东省重点文化企业 山东十佳最具成长性文化创意企业 改革开放40周年中国民营书业40强 改革开放40周年中国馆配行业领军人物 "十三五"民营书业新技术影响力企业 2006-2015年中国馆配行业最具影响力人物提名奖 中国馆配区域联盟理事长单位 山东省书业商会常务副会长单位 第二届山东省新闻出版奖 全国优秀馆配商评选•省级优秀馆配商 抗击疫情•复工复产先进单位

| 服务热线 | 400-0531-123     |           |           |
|------|------------------|-----------|-----------|
| 办公地址 | 山东省济南市二环东路       | 83966号东环国 | 国际广场A座23层 |
| 邮政编码 | 250100           |           |           |
| 中教图书 | www.book1993.com |           |           |
| 微信号  | zj1152283118     | 中教微信      | 中教网站      |
|      |                  |           |           |